### @pps4Me

# ARRANTY NARRANTY NARAGER

Help Book Release 3.8.3 Last change: March 2025

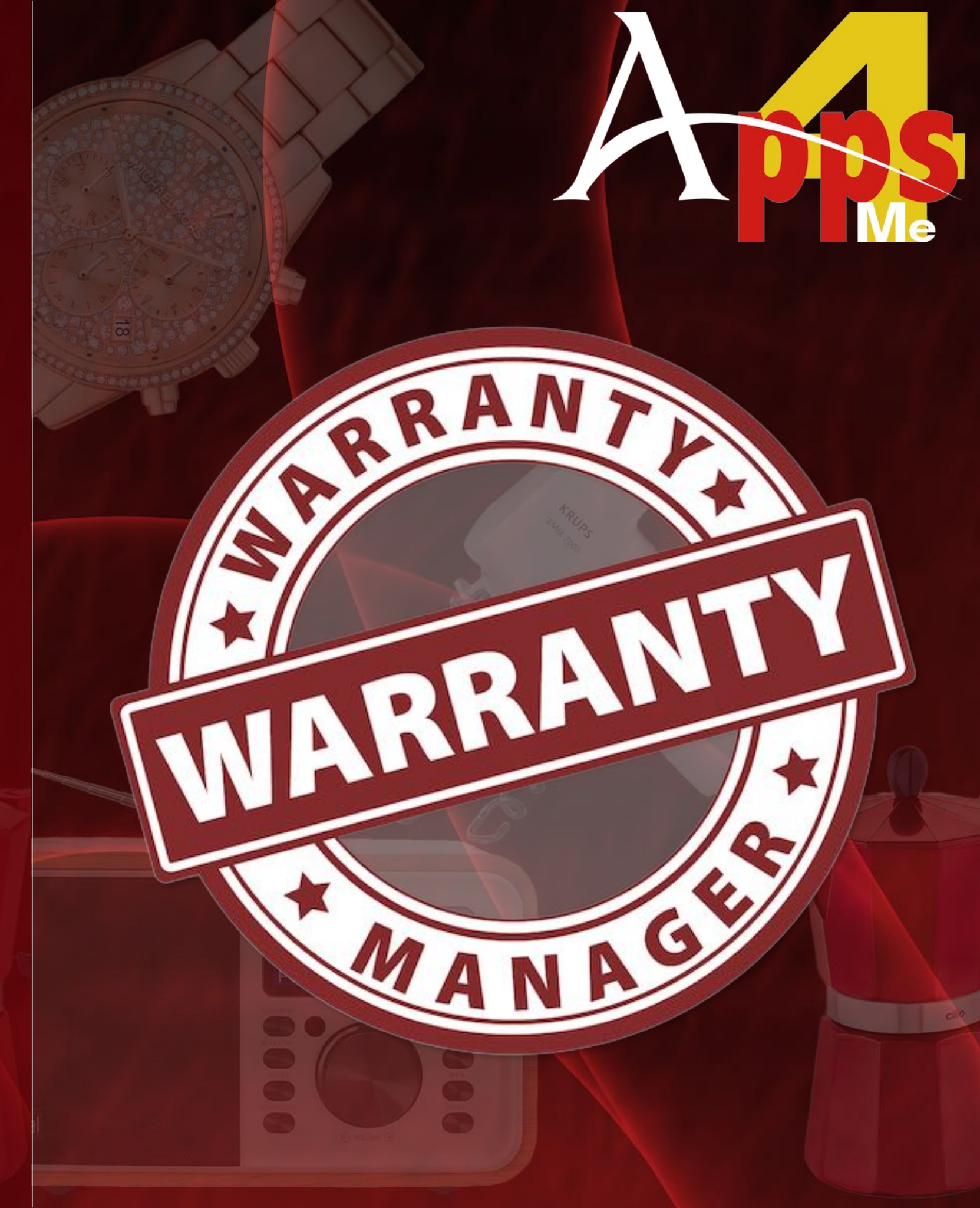

### TABLE OF CONTENTS

| Table Of Contents              | 2  |
|--------------------------------|----|
| What Is «Warranty Manager» ?   | 4  |
| First Start                    | 8  |
| Backup And Restore Of All Data | 11 |
| Add Entry                      | 13 |
| Edit Entry                     | 14 |
| Duplicate Entry                | 15 |
| Search Entry                   | 16 |
| Filter Entries                 | 17 |
| Share Entry                    |    |
| Delete Entry                   | 21 |
| Move Entry To Recycle Bin      |    |
| Restore Entry From Recycle Bin | 23 |
| Empty Recycle Bin              | 24 |
| Add Or Search Product Picture  | 25 |
| Add EAN-13 Barcode             |    |
| Edit Notes                     |    |
| Manage Warranty End Date       |    |

| Add Images, Barcodes And Attachments Via iOS Device                | 39 |
|--------------------------------------------------------------------|----|
| Manage Attachments                                                 | 42 |
| Search Text In Ebay                                                | 50 |
| Search Text In Search Engine                                       | 51 |
| Manage Category, Shop Or Manufacturer                              | 52 |
| Graphical Overview Of Expenses Per Shop, Category And Manufacturer | 55 |
| Print                                                              | 58 |
| Export As CSV File                                                 | 66 |
| Export As Excel XLSX File                                          | 69 |
| Preferences                                                        | 70 |
| Help Menu                                                          | 75 |
| More Apps From @pps4Me                                             | 76 |
| Contact Us                                                         | 77 |
| Copyright & General Terms And Conditions                           | 78 |

### WHAT S WARRANTY MANAGER?

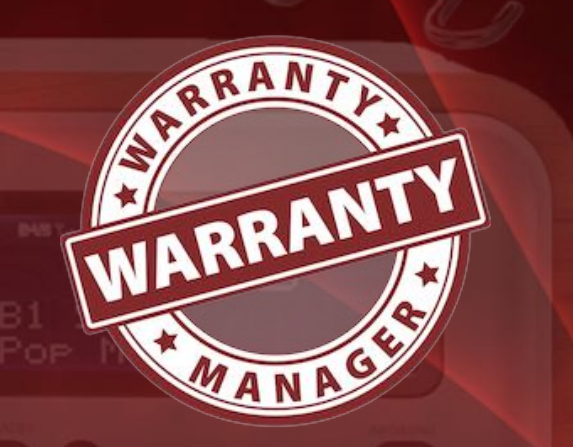

WHAT IS «WARRANTY MANAGER» ?

Finally, the long search has come to the proof of purchase in case warranty is over - thanks «Warranty Manager». «Warranty Manager» manages the warranties of all your products. You can add anything to «Warranty Manager» and build you own inventory database. Products can be assigned to any of the categories, manufacturers and suppliers. You can add any document (receipt, warranty, product photo, e-mail, etc.) to your product entry. E-mails can be imported directly from e-mail application. The attached files can be viewed instantly via Quick Look.

Features:

- Preview all pictures and attachments
- Attach all documents
- Import attachment from TWAIN Scanner (Network scanner not supported)
- Import attachment from FaceTime camera
- Import attachment from macOS media browser
- Import attachment from macOS picture taker
- Imports images, sketches or PDF documents via an iOS device (iPhone or iPad) into the following formats
  - PDF
  - PNG
  - JPEG
  - as item picture
  - as additional picture
  - as attachment

### WHAT S Warranty Manager?

- as barcode
- Rename attachment
- Automatic saving of attachments
- Any number of folders and sub folders can be created in the attachment management
- Automatic saving of all changes
- Full screen support
- Supports macOS Dark Mode
- Supports Retina Display
- Supports Touch Bar
- Search on Ebay®
- Search with bing<sup>®</sup>, Excite<sup>®</sup>, Fireball<sup>®</sup>, Google<sup>®</sup>, GoTo, Wolfram Alpha<sup>®</sup> and Yahoo<sup>®</sup>
- Search for a product picture on Google®
- Backup/Restore remembers the last selected path
- Create an event in the calendar at the end of warranty
- Print lists (all articles, details, shop, manufacturer)
- Export data as CSV file
- Export data as an Excel® XLSM file
- Drag attachment to item picture
- Save item picture as PNG or JPG file
- Share your items with in your system available sharing services
- Graphical overview of expenses per store, manufacturer and category

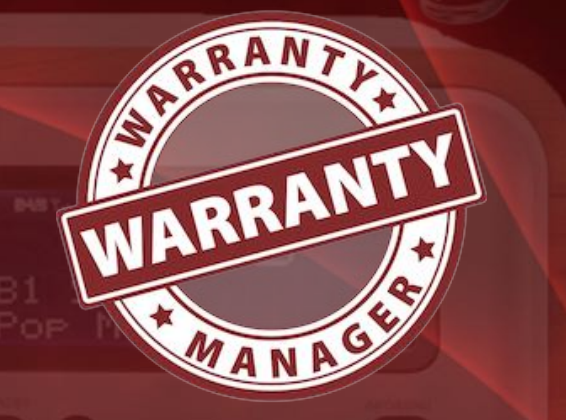

### WHAT S WARRANTY MANAGER?

- All graphical overviews can be saved in these formats:
- Pixel format:
  - BMP
  - GIF
- JPG
- JPEG2000
- PNG
- TGA
- TIFF
- WebP
- Vector format:
  - PDF
  - SVG
- Listing of all entries by
  - All
  - Current
  - Expired warranty
  - Warranty ends
    - Today
  - This month
  - Next month

WARRANTY

### WHAT IS WARRANTY MANAGER?

- This year
- Next year
- Years
  - one subcategory for each year
    - one subcategory for each month
- Bought
  - Today
  - This month
  - Years
    - one subcategory for each year
      - one subcategory for each month
- Categories
- Store / Shop
- Manufacturer
- TAGs
- Trash

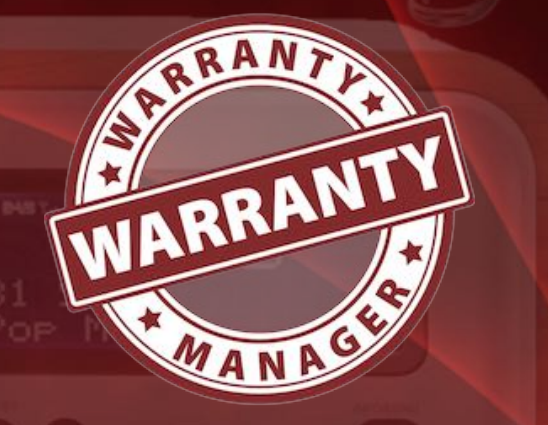

### FIRST START

### FIRST START

After you have started «Warranty Manager» for the first time, it creates the database with some example entries. If you want, you can delete these entries. The location of the database and the attached files is "\$HOME/Library/Containers/de.pps4me.garantiemanager/Data/Library/Application Support/GarantieManager".

The main window is divided into the following areas:

- 1. Toolbar menu
- 2. Search field
- 3. Menu for "All entries", shops, category, manufacturers and filter by date
- 4. Selection for article list or details and scroll through all entries of the article list
- 5. List of items
- 6. Goto start and end of list
- 7. Information area
- 8. Details

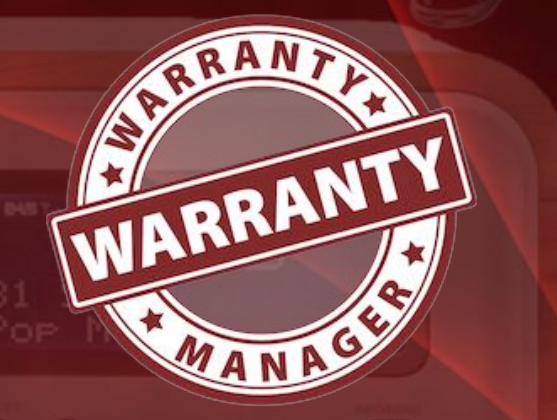

|                       |          |       |                                  |              | PRINT SCAN    | Ľ          |                       | Q* Search      | (2)          |           |
|-----------------------|----------|-------|----------------------------------|--------------|---------------|------------|-----------------------|----------------|--------------|-----------|
| Duplicate Recycle Bin | n Delete | Manag | e Search Engine Search Ebay Char | ts Camera    | Print Scan    | Sharing    |                       |                | Search item  |           |
| All                   | 188      |       |                                  |              | Current I4    | - 4- (2    | 4                     |                |              |           |
| Current               | 25       |       |                                  |              |               | C          | 9                     |                |              | Quanti    |
|                       | -        | No.   | Item description ^               | Date of pur. | . Warranty up | Price      | Model Name            | Serial number  | Category     | Store / C |
| Expired               | 163      | 1     | Apple Watch                      | 7/6/19       | 7/6/21        | \$783.02   | MITVQ2FD/A            | FHLYN04RKDTN   | Computer     | Apple S   |
| Warranty ends         | 6        | 2     | Bluetooth Kopfhörer              | 2/28/18      | 2/28/21       | \$17.99    |                       |                | Mobiltelefon | Lidl Feu  |
| Purchased             | 3        | 3     | Blutdruckmessgerät (mit Bluet    | 9/28/17      | 9/28/20       | \$22.99    | SBM67                 |                | Gesundheit   | Lidl Feu  |
|                       |          | 4     | Diagnosewaage (mit Bluetooth)    | 9/29/17      | 9/29/20       | \$22.99    | SBF70                 |                | Gesundheit   | Lidl Feu  |
| Category              | 17       | 5     | EyeTV T2 Hybrid                  | 2/19/20      | 2/19/22       | \$49.90    | EyTV T2 Hybrid        | GTT22017040825 | HiFi & TV    | Gravis I  |
| Shop                  | 80       | 6     | Feuchtigskeits-Messgerät         | 8/18/19      | 8/18/20       | \$19.98    | DampCheck             |                | Werkzeug     | OBI Feu   |
| Manufacturer          | 108      | 7     | Grafikkarte Sapphire Pulse       | 9/26/18      | 9/26/20       | \$145.49   | Radeon RX 560         | A181600013621  | Computer     | Conrad    |
| Manufacturer          | 100      | 8     | Handbrause                       | 11/4/16      | 11/4/21       | \$18.89    | Malia                 |                | Haushalt     | OBI Fee   |
| Recycle Bin           | 5        | 9     | Herren Schuh                     | 10/24/18     | 10/24/20      | \$39.95    | 15260-14              | 148-800-015    | Schuhe       | Marktk    |
|                       |          | 10    | iPhone SE                        | 6/28/19      | 6/28/21       | \$268.90   | A1662                 | DX3T93X5HTW2   | Mobiltelefon | Ebay -    |
|                       |          | 11    | iPhone SE (2. iPhone)            | 5/25/20      | 5/25/22       | \$203.00   | A1662                 | DX3TW0XTHTW2   | Mobiltelefon | Ebay -    |
|                       |          | 12    | Kopfkissen                       | 12/22/18     | 12/22/20      | \$22.99    |                       |                | Haushalt     | Aldi Sir  |
| (3)                   |          | 13    | Lade- und Datenkabel             | 9/19/19      | 9/19/22       | (5)9       | SLKL 3 A3             |                | Computer     | Lidl Fe   |
|                       |          | 14    | Lade- und Datenkabel             | 9/19/19      | 9/19/22       | \$4.99     | SLKL 3 A3             |                | Computer     | Lidl Fee  |
|                       |          | 15    | LG UltraFine 5K Display          | 6/17/19      | 6/17/21       | \$1,259.02 | HKN622M/A             | 903NTZNBA5#9   | Computer     | Apple S   |
|                       |          | 16    | LG UltraFine 5K Display          | 6/17/19      | 6/17/21       | \$1,259.02 | HKN622M/A             | 902NTRLBV670   | Computer     | Apple S   |
|                       |          | 17    | OralB elektrische Zahnbürste     | 9/29/18      | 9/29/20       | \$29.99    | Professional Care 760 |                | Elektroger   | Aldi Sin  |
|                       |          | 18    | Pol-Filter 72 mm                 | 6/10/13      | 6/10/23       | \$159.00   |                       |                | Foto         | Foto-Pl   |
|                       |          | 19    | Rasierer Serie 9                 | 12/13/19     | 12/13/21      | \$199.00   | Serie 9-9293          |                | Haushalt     | Real Si   |
|                       |          | 20    | SanDisk Ultra 256GB Dual US      | 9/10/18      | 9/10/20       | \$75.99    | SDDDC2-256G Ultr      |                | Computer     | Amazo     |
|                       |          | 21    | Solar Tiervertreiber             | 3/25/19      | 3/25/21       | \$19.98    | florabest HG00249     |                | Elektroger   | Lidl Feu  |
|                       |          | 22    | TP Link Powerline Starter Kit A  | 6/1/20       | 6/1/23        | \$79.99    | TL-PA8030P KIT        | 44032A6X12907x | Computer     | Amazo     |
|                       |          | 23    | USB Stick Corsair Flash Voyag    | 6/17/19      | 6/17/21       | \$56.90    | Corsair Flash Voyag   |                | Computer     | Amazo     |
|                       |          | 24    | USB Typ C zu HDMI Adapter        | 4/29/19      | 4/29/21       | \$27.99    | faersi Typ C zu HDM   |                | Computer     | Amazor    |
|                       |          | 25    | Waffeleisen                      | 4/28/20      | 4/28/21       | \$34.00    | WA2106                |                | Elektroger   | Kauflar   |

### FIRST START

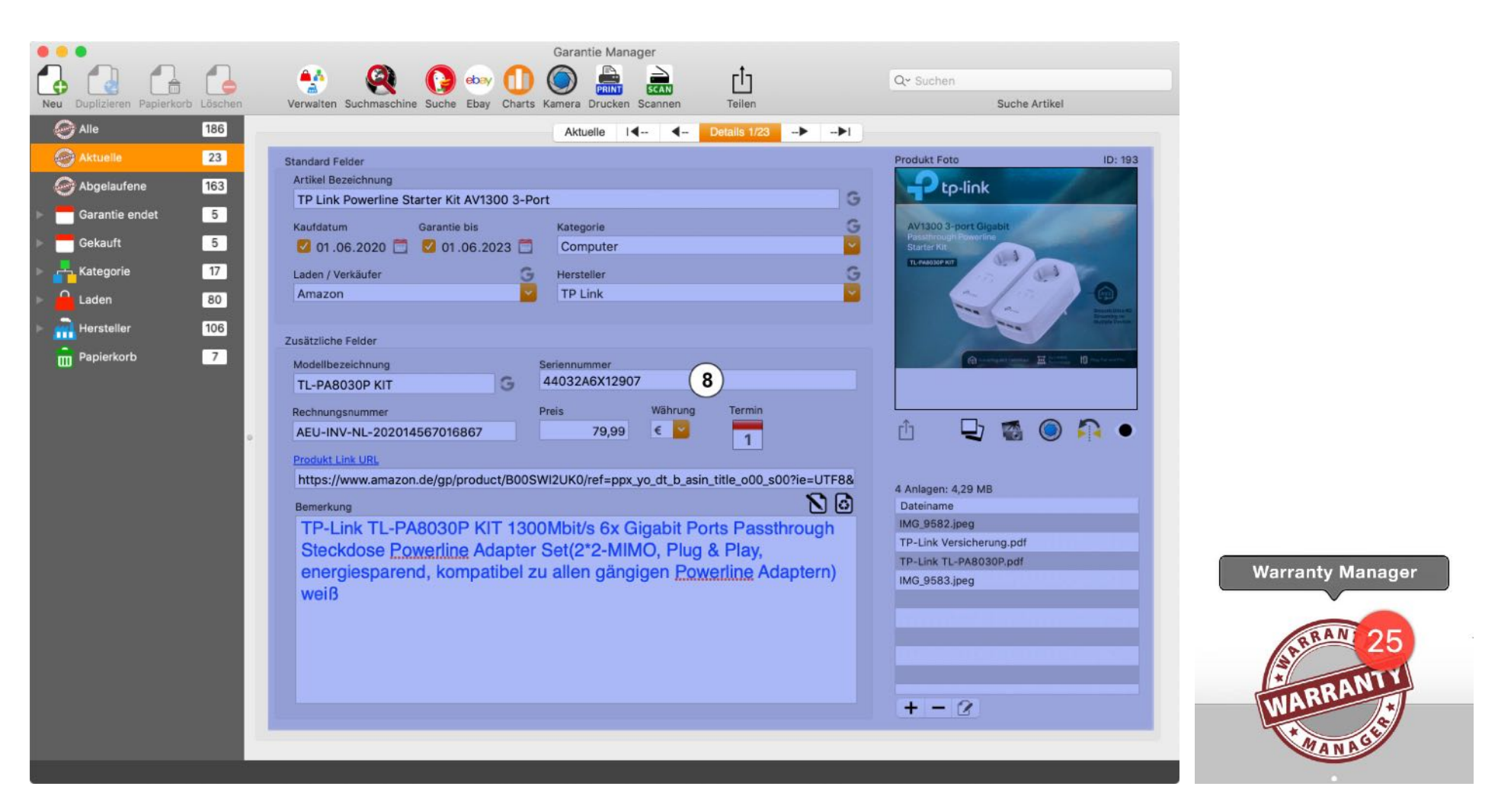

The count of entries is also available in the dock icon.

For the creation of event and reminders in calendar the «Warranty Manager» needs permission to view your calendar and reminders.

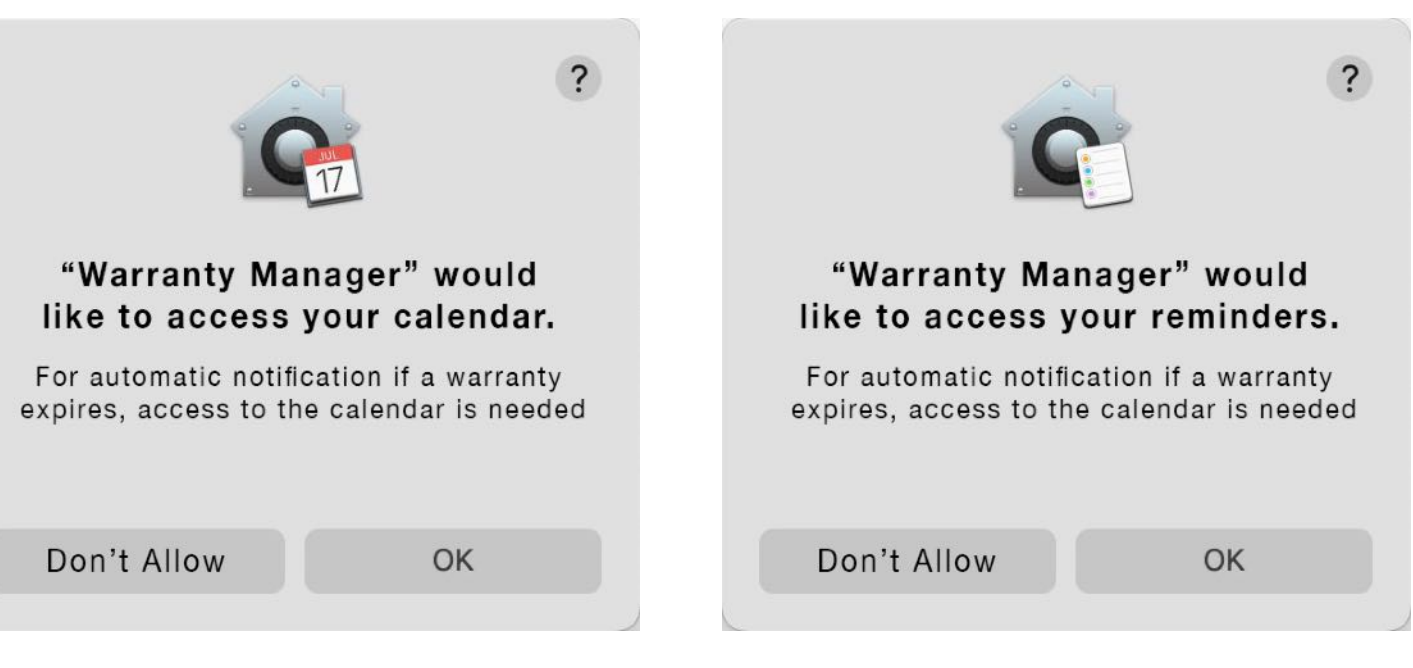

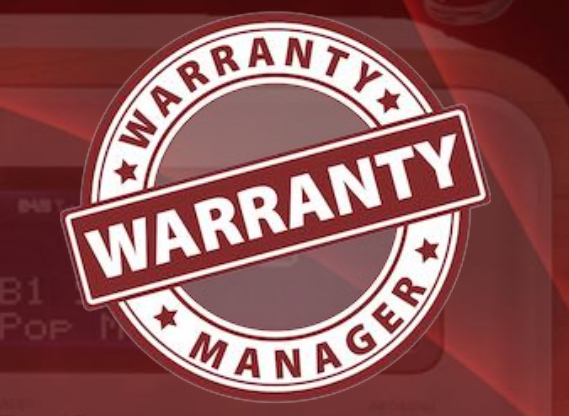

### FIRST START

While there is no default calendar for the event is still set, you are prompted once to select one in the preferences.

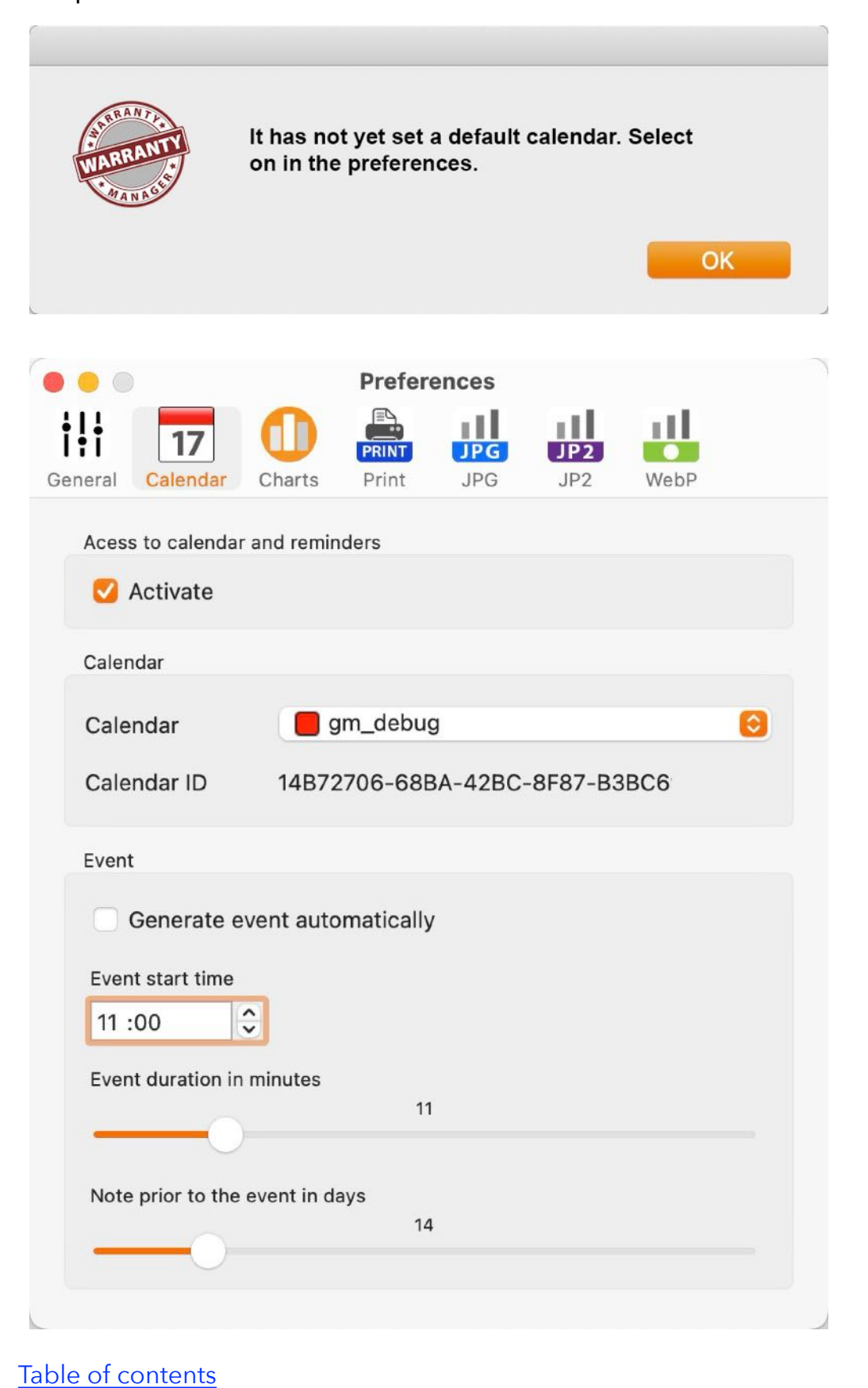

WARRANTY

AN

### BACKUP AND Restore Of All Data

#### BACKUP AND RESTORE OF ALL DATA

#### Manual backup of the database and attachments

If you have enabled TimeMachine on your system, there is nothing to do for backup the «Warranty Manager» database and attachments. If not, please make a backup of all files and sub folders in \$HOME/Library/Containers/de.pps4me.garantiemanager/Data/Library/Application Support/GarantieManager".

#### Create backup of all data

With the Backup feature you can make a backup copy of all data from «Warranty Manager» (incl. all items, pictures, attachments and the database). Select menu => File => Backup all data.

| File    | Edit     | Manage     | View  | Window |
|---------|----------|------------|-------|--------|
| Ne      | ew       |            |       | жN     |
| Pr      | int      |            |       | >      |
| 🚺 Sa    | ive gra  | phics as   |       | >      |
| 🚔 Im    | port fr  | om Twain D | evice | ノ 第一   |
| csv Ex  | port as  | s CSV file |       | ΰжС    |
| хізх Ех | port as  | SXLSX file |       | ΰжΧ    |
| 🛃 Ba    | ickup a  | II data 📡  |       |        |
| 🚺 Re    | estore a | all data   |       |        |

In the selected folder a new folder with the name «GarantieManager» will be created. This folder contains all data from Warranty Manager (incl. items, picture, attachments and the database).

WARRANT

# BACKUP AND Restore Of All Data

#### **Restore all data**

With restore feature you can restore all data from «Warranty Manager» (incl. items, picture, attachments and the database). Select menu => file => Restore all data.

| File    | Edit     | Manage     | View  | Window       |
|---------|----------|------------|-------|--------------|
| Ne      | ew       |            |       | жN           |
| Pr      | int      |            |       | >            |
| 🕕 Sa    | ive gra  | phics as   |       | >            |
| 📄 Im    | port fr  | om Twain D | evice | ノ 第一         |
| Ex      | port as  | s CSV file |       | ŵжС          |
| xLsx Ex | port as  | SXLSX file |       | <del>ራ</del> |
| 🔮 Ba    | ackup a  | II data    |       |              |
| 🚹 Re    | estore a | all data   | 4     |              |

All data were restored and the database were reloaded. If the selected folder doesn't contains data from «Warranty Manager», this information will be displayed.

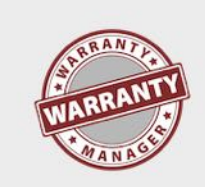

The restore location '/Users/pps4Me/ Desktop/Pages\ Templates' doesn't contains the database file 'GarantieDB'. Please choose the correct backup folder

OK

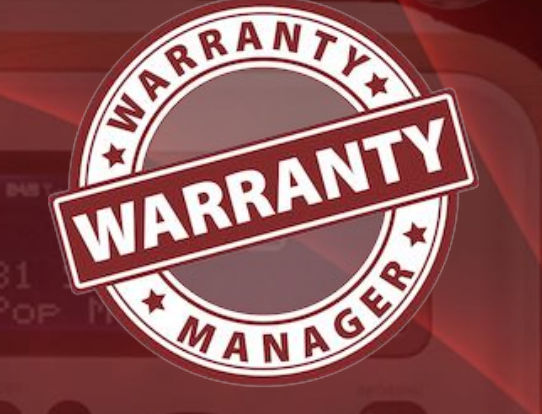

### ADD ENTRY

### ADD ENTRY

To add an entry, please click on "New" in the Toolbar Menu.

| New D | uplicate Recycle Bin Delete     |                    |             |      |            |                |
|-------|---------------------------------|--------------------|-------------|------|------------|----------------|
| No.   | Item description                | ↑ Date of pur      | Warranty up | Pric | e          | Model Name     |
| 1     | <b>TP Link Powerline Starte</b> | er Kit A 6/1/20    | 6/1/23      |      | \$79.99    | TL-PA8030P KIT |
| 2     | iPhone SE (2. iPhone            | 🕂 New 📡            |             |      | \$203.00   | A1662          |
| 3     | Waffeleisen                     | 🔁 Duplicate        |             |      | \$34.00    | WA2106         |
| 4     | EyeTV T2 Hybrid                 | fm Move to Recycle | Bin         |      | \$49.90    | EyTV T2 Hybrid |
| 5     | Rasierer Serie 9                | Doloto             |             |      | \$199.00   | Serie 9-9293   |
| 6     | Lade- und Datenkabe             | Delete             |             |      | \$4.99     | SLKL 3 A3      |
| 7     | Lade- und Datenkabe             | Import from iPhone | or iPad     |      | \$4.99     | SLKL 3 A3      |
| 8     | Feuchtigskeits-Messg            | Import Image       |             |      | \$19.98    | DampCheck      |
| 9     | Apple Watch                     | //0/19             | //0/21      |      | \$783.02   | MITVQ2FD/A     |
| 10    | iPhone SE                       | 6/28/19            | 6/28/21     |      | \$268.90   | A1662          |
| 11    | LG UltraFine 5K Display         | 6/17/19            | 6/17/21     | 5    | \$1,259.02 | HKN622M/A      |

A new entry with description "New entry" is added to the list of items. Open the details view with a click on "Details" on the top of the list of entries, our double click the entry.

|              | • • •      |             |        |     | Wa    | arranty M      | Manage | er      |     |      |          |        |             |
|--------------|------------|-------------|--------|-----|-------|----------------|--------|---------|-----|------|----------|--------|-------------|
| G            |            |             |        |     |       | 3              |        | ebay    | 0   | D    |          | PRINT  | SCAN        |
| New          | Duplicate  | Recycle Bin | Delete | Man | age 3 | Search Engine  | Search | Ebay    | Cha | rts  | Camera   | Print  | Scan        |
|              | All        |             | 212    |     |       |                |        |         |     |      | Curre    | nt I•  | <b></b>   • |
| and a second | Current    |             | 14     |     |       |                |        |         |     |      |          |        |             |
|              | Expired    |             | 196    |     | No.   | Item descripti | on     |         | ^   | Date | e of pur | Warran | nty up      |
| t.           | Lyned      |             | 150    |     | 1     | New Entry      |        |         |     | 3/1  | 6/23     | 9/16/  | 23          |
| ·            | Warranty e | nds         | 6      |     | 2     | Mein Eintrag   | 1705   |         |     | 3/10 | 6/23     | 9/16/2 | 23          |
| >            | Purchased  |             | 3      |     | 3     | G-RAID 2 SP    | ACE GR | EY 36TE | В   | 3/19 | 9/22     | 3/19/2 | 27          |

Fill out the field for this new item. Choose category, store, manufacturer or enter new values for these fields. «Warranty Manager» creates automatically the new entries for category, store and manufacturer. Now you can add one or more product picture and attachments.

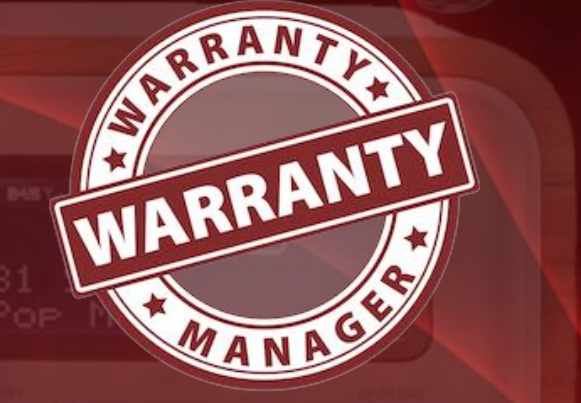

### EDIT ENTRY

#### EDIT ENTRY

To edit an entry, select one from the list with a double click.

| 6  | Tragbare G-Technology 5 TB          | 12/21/21      | 12/21/24 | \$159.95   | G DRIVE mobile USB.  |
|----|-------------------------------------|---------------|----------|------------|----------------------|
| 7  | Damenstiefel                        | 10/25/21      | 10/25/23 | \$29.99    |                      |
| 8  | Gehäuse 2,5"                        | 6/13/21       | 6/13/23  |            |                      |
| 9  | LED Schreibtischlampe               | 4/6/21        | 4/6/23   | \$32.99    | TT-DL16              |
| 10 | OWC Thunderbolt                     | 3/11/21       | 3/11/23  | \$236.47   | OWCTB3DK14PSG        |
| 11 | Festplatte, extern 2,5' Double clic | k to view det | ails or  | \$107.90   | Backup Plus Portable |
| 12 | Sena UltraSlim Leathe select an e   | \$39.99       | SBV922   |            |                      |
| 13 | MacBook Air 13"                     | 2/9/21        | 2/9/24   | \$2,429.73 | MBA 13.3 SLV/8C C    |
| 14 | Thunderheit 2 (LICD C) auf Th       | 1/06/01       | 1/06/00  | \$40.00    | MANEL OZNAZA         |

Change your preferred fields and values. All changes are automatically saved.

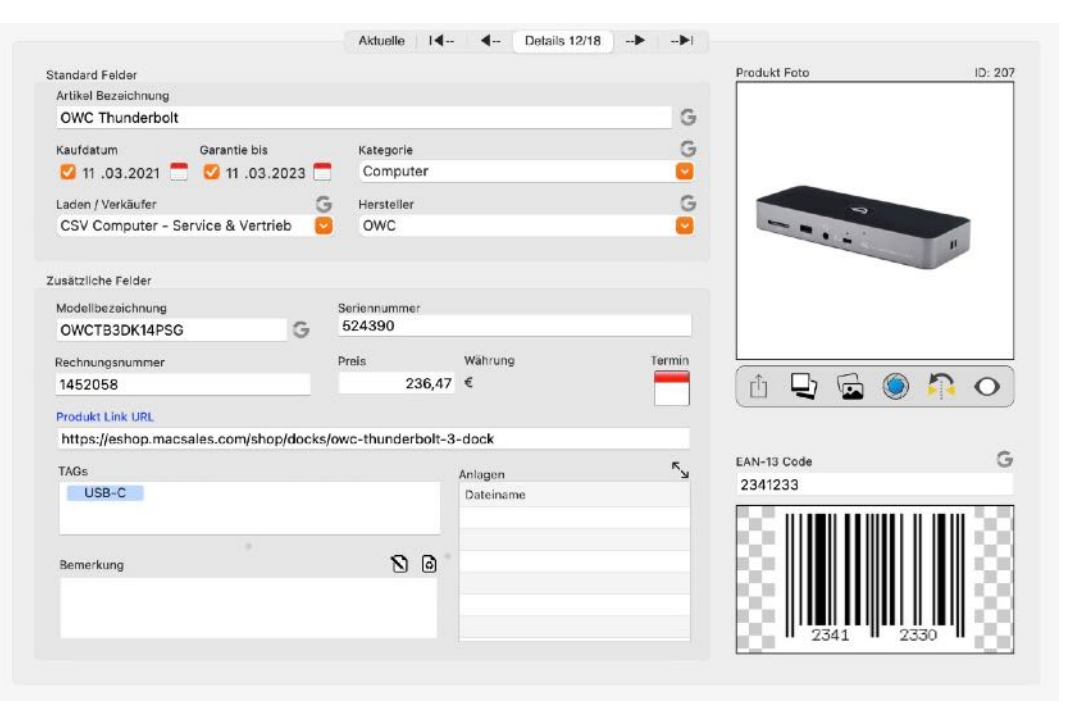

There is a message in the information area.

If the details of an entry are selected, then you can scroll between the individual entries at the top center, jump to the first or last entry.

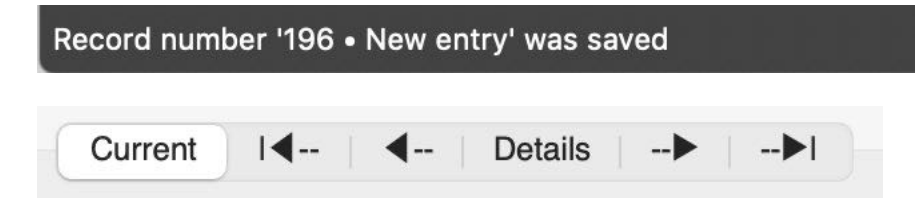

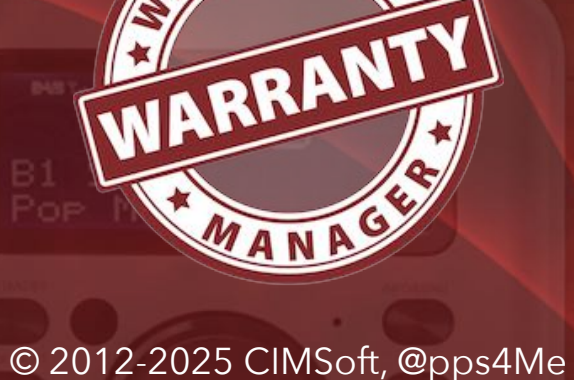

### DUPLICATE Entry

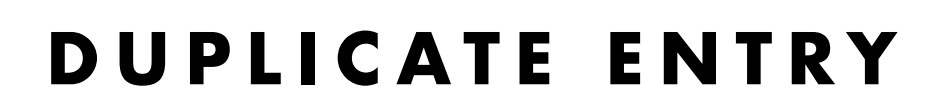

To duplicate an entry, select an entry from the list and click on "Duplicate" in the Toolbar Menu.

| Neu | Duplizieren | Papierkorb | Löschen |
|-----|-------------|------------|---------|

| Nr. | Artikel Bezeich | nung ^           | Kaufdatum    | Garantie bis | Modellbezeichnung | Seriennu       |
|-----|-----------------|------------------|--------------|--------------|-------------------|----------------|
| 1   | TP Link Per     | Charter Ki       | 01.00.00     | 01.00.00     | TL-PA8030P KIT    | 44032 <i>A</i> |
| 2   | iPhone SE       | Neu              |              |              | A1662             | DX3TW(         |
| 3   | EyeTV T2        |                  | arb logan    |              | EyTV T2 Hybrid    | GTT220         |
| 4   | Rasierer S      |                  | orbiegen     |              | Serie 9-9293      |                |
| 5   | Lade- und       | 😑 Löschen        |              |              | SLKL 3 A3         |                |
| 6   | Lade- und       |                  | bone oder il | A be         | SLKL 3 A3         |                |
| 7   | Apple Wat       |                  |              | au           | MITVQ2FD/A        | FHLYN0         |
| 8   | iPhone SE       | Bild importieren |              |              | A1662             | DX3T93         |
| 9   | LG UltraFine    | 5K Display       | 17.06.19     | 17.06.21     | HKN622M/A         | 903NTZ         |
| 10  | LG UltraFine    | 5K Display       | 17.06.19     | 17.06.21     | HKN622M/A         | 902NTR         |

This creates a copy from the selected entry. The "item description" get the same name and the extension "copy".

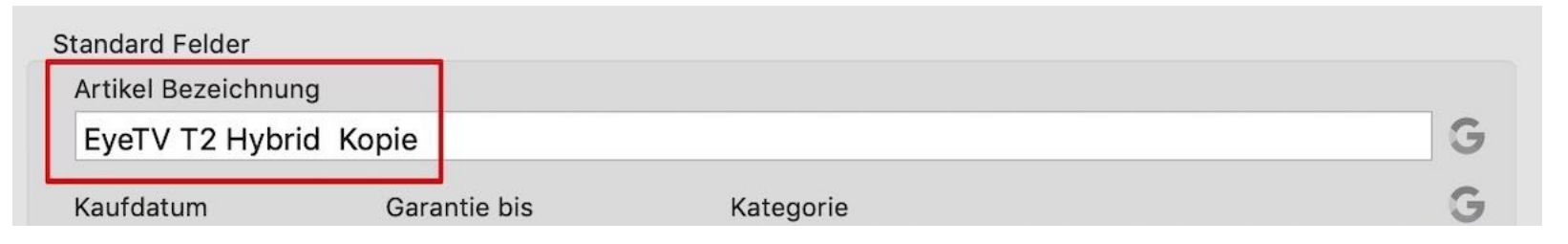

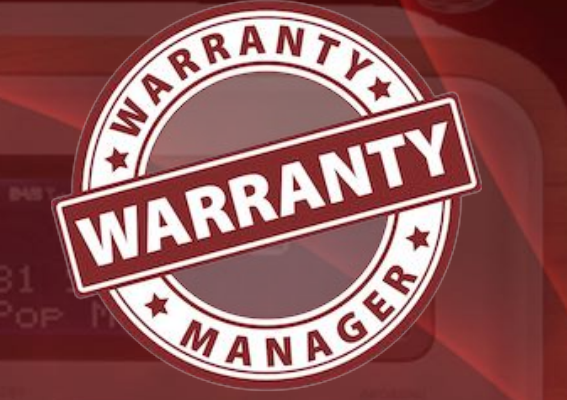

### **SEARCH ENTRY**

### SEARCH ENTRY

You can search for an entry in the item description, by typing your search text in search field. The search string will be searched in the field "Item description". The search will be executed over all entries, regardless of the selected category, manufacturer or shop. The search runs so that the searched term is at the beginning of the "item name".

| 0,  | ^ N | eta                           | 8         |              |          |               |
|-----|-----|-------------------------------|-----------|--------------|----------|---------------|
|     |     | Suche Artikel                 |           |              |          |               |
|     |     |                               |           |              |          |               |
| Nr. |     | Artikel Bezeichnung           | Kaufdatum | Garantie bis | Preis    | Modellbezeich |
|     | 1   | Netatmo Wetter Station Zusat  | 21.07.16  | 21.07.18     | 55,96 €  | Netatmo NIM   |
|     | 2   | Netatmo Welcome               | 21.08.15  | 21.08.18     | 199,40 € | Welcome       |
|     | 3   | Netatmo Urban Weather Station | 15.12.14  | 15.12.16     | 149,00 € | NWS01-EC      |
|     | 4   | Netatmo Innenmodul            | 15.12.14  | 15.12.17     | 71,99 €  | NIM01-WW      |

To represent all items again, delete the text or click on the delete icon right in the search box.

| Q~ Neta |               | $\otimes$ |
|---------|---------------|-----------|
|         | Suche Artikel |           |

Q~ %ray

Table of contents

3 Blue-ray Brenner

Would you search for entries that contain a particular text, characters, or a number, then you must insert a % character before the search term.

Modellbezeichnun

124,00 € BE14NU40

| BRANTA |  |
|--------|--|
| A NTY  |  |
| WARRAN |  |
| A CAN  |  |

| )1 | 2-2025 | CIMSoft | @pps4Me  |
|----|--------|---------|----------|
|    | 2 2020 |         | Cppsinic |

© 20

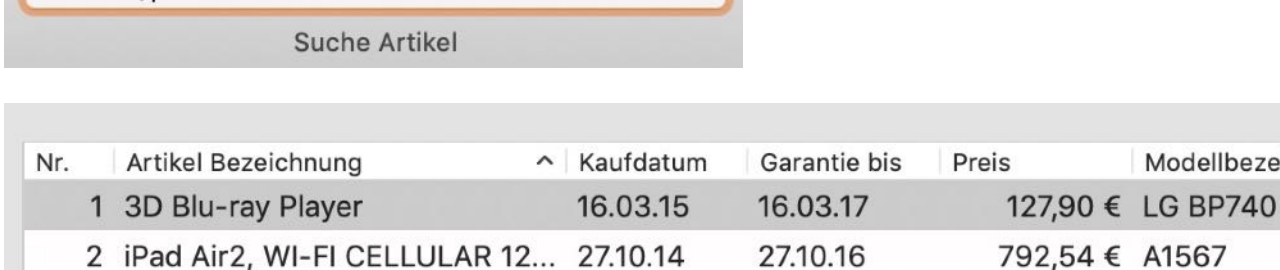

27.02.13

8

27.08.15

## FILTER ENTRIES

### FILTER ENTRIES

To filter all items by the warranty end date select an entry for "Filter" in the list menu on the left side. You can filter the entries by expired, today, this month, next month, this year and next year. The value behind the filters show the count of items for this filter:

|          | Alle            | Anzahl der Einträge        |
|----------|-----------------|----------------------------|
|          | Aktuelle        | Anzahl der Einträge        |
|          | Abgelaufene     | Anzahl der Einträge        |
| Garantie | endet           | Anzahl der Unterkategorien |
| 27       | Heute           | Anzahl der Einträge        |
| 1        | Diesen Monat    | Anzahl der Einträge        |
| 2        | Nächsten Monat  | Anzahl der Einträge        |
| 19       | Dieses Jahr     | Anzahl der Einträge        |
| 20       | Nächstes Jahr   | Anzahl der Einträge        |
| 20       | Jahre           | Anzahl der Unterkategorien |
| 20       | Jeweiliges Jahr | Anzahl der Einträge        |

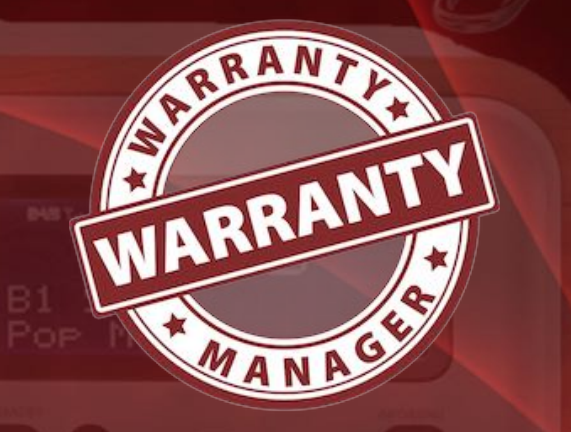

© 2012-2025 CIMSoft, @pps4Me

# FILTER ENTRIES

| All                       |
|---------------------------|
| Current                   |
| Expired                   |
| V Warranty ends           |
| <del>5</del> Today        |
| <mark>6</mark> This month |
|                           |
| <mark>22</mark> This year |
| <mark>23</mark> Next year |
| Years                     |
| v Purchased               |
| <del>5</del> Today        |
| <mark>6</mark> This month |
| > Purchased Years         |
| > Category                |
| >                         |
| > Manufacturer            |
| > TAGs                    |
| Recycle Bin               |

|           | All             | Shows all entries                                                       |
|-----------|-----------------|-------------------------------------------------------------------------|
|           | Current         | Shows all current entries with valid warranty                           |
|           | Expired         | Shows all entries whose warranty has expired                            |
| Warrar    | nty ends        |                                                                         |
| 27        | Today           | Shows all entries whose warranty ends today                             |
| 1         | This month      | Shows all entries whose warranty ends this month                        |
| 2         | Next month      | Shows all entries whose warranty ends next month                        |
| 19        | This year       | Shows all entries whose warranty ends this year                         |
| 20        | Next year       | Shows all entries whose warranty ends next year                         |
| 20        | Years           | Shows all entries whose warranty ends in a certain year                 |
| Purcha    | sed             |                                                                         |
| 27        | Today           | Shows all entries whose warranty ends today                             |
| 1         | This month      | Shows all entries whose warranty ends this month                        |
| 20        | Purchased Years | Shows all entries whose warranty ends in a certain year                 |
| -         | Category        | Shows all entries whose warranty is assigned in a certain category      |
|           | Shop            | Shows all entries whose warranty is assigned in a specific store        |
| ₼         | Manufacturer    | Shows all entries whose warranty is assigned to a specific manufacturer |
| <b>\$</b> | TAGs            | Shows all entries that are tagged with a specific TAG                   |
|           | Recycle bin     | Shows all entries that are in the recycle bin                           |

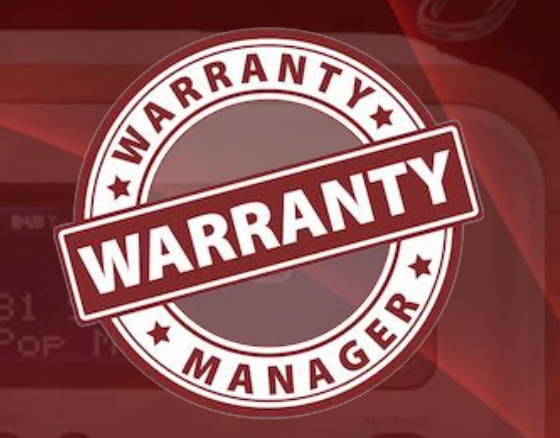

© 2012-2025 CIMSoft, @pps4Me

# FILTER ENTRIES

| Purchase | ed               | Number of subcategories              |
|----------|------------------|--------------------------------------|
| 27       | Today            | Number of entries                    |
| 1        | This month       | Number of entries                    |
| 20       | Years            | Number of subcategories              |
| 20       | Year in question | Number of entries per year           |
| •        | Category         | Number of categories                 |
| -        | Per category     | Number of entries per category       |
|          | Shop             | Number of shops / stores / suppliers |
|          | Per shop         | Number of entries per shop           |
| <b>B</b> | Manufacturer     | Number of manufacturers              |
| <b>B</b> | Per manufacturer | Number of entries per manufacturer   |
|          | TAGs             | Number of different TAGs             |
|          | Per TAG          | Number of entries per TAG            |
|          | Recycle bin      | Number of entries                    |

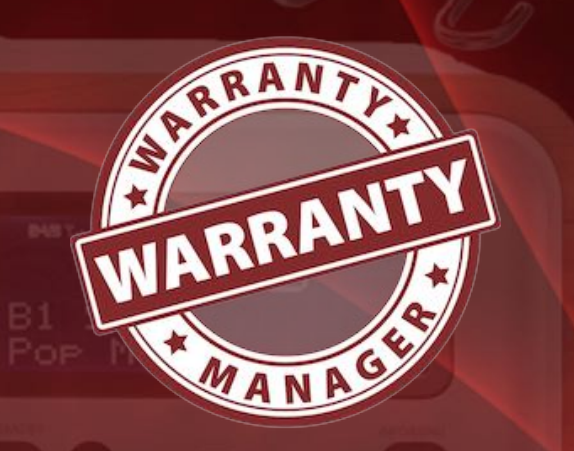

### SHARE ENTRY

#### SHARE ENTRY

Click on the sharing icon in the Toolbar menu, to share your entries with all on your system available sharing services (Mail, Twitter, Facebook, notes, messages etc.).

| Produ     | uct picture                                                                                   | ID: 43                                                                                                    |
|-----------|-----------------------------------------------------------------------------------------------|----------------------------------------------------------------------------------------------------|
|           | () LG<br>4폰 12                                                                                |                                                                                                    |
| ()<br>3 A | <ul> <li>Mail</li> <li>Messages</li> <li>AirDrop</li> <li>Notes</li> <li>Simulator</li> </ul> | <ul> <li>Image: Second second sec</li></ul> |
| Fil€      | OneNote N                                                                                     |                                                                                                    |
| 201       | ···· More                                                                                     |                                                                                                    |
| Recr      | nung_20130227_1512                                                                            | 33.jpg                                                                                                    |
| 2013      | 80227_151125.jpg                                                                              |                                                                                                    |
|           |                                                                                               |                                                                                                    |
|           | N                                                                                             | OneNote                                                                                                    |

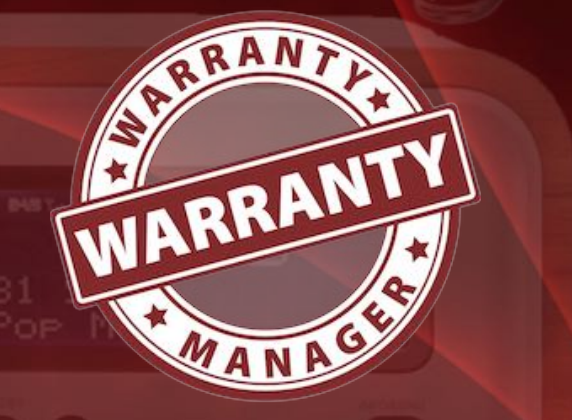

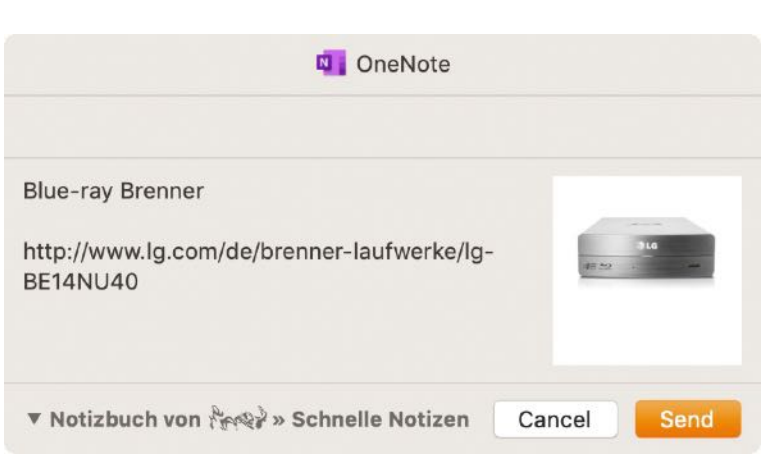

### DELETE ENTRY

#### DELETE ENTRY

To delete an entry, select an entry from the list and click on "Edit" and than on "Delete" in the Toolbar Menu.

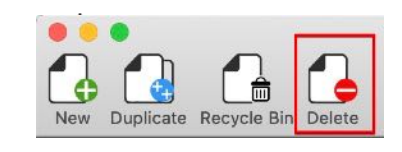

Or select "Delete" from the context menu.

| 9  | Feuchtigskeits-Messgerät    | 8/18/19     | 8/18/20        | \$19.9  | 8 DampCheck         |
|----|-----------------------------|-------------|----------------|---------|---------------------|
| 10 | Apple Watch                 | 7/6/19      | 7/6/21         | \$783.0 | 2 MITVQ2FD/A        |
| 11 | Apple Watch Copy            | A Now       |                | .0      | 2 MITVQ2FD/A        |
| 12 | iPhone SE                   |             | 0              | .9      | 0 A1662             |
| 13 | LG UltraFine 5K Display     | a Move to   | Recycle Bin    | .0      | 2 HKN622M/A         |
| 14 | LG UltraFine 5K Display     | III Move to | Recycle Din    | .0      | 2 HKN622M/A         |
| 15 | USB Stick Corsair Flash Voy | 😑 Delete    | ▶              | .9      | 0 Corsair Flash Vo  |
| 16 | USB Typ C zu HDMI Adapte    | Import from | iPhone or iPad | .9      | 9 faersi Typ C zu I |
| 17 | Solar Tiervertreiber        | mportion    |                | .9      | 8 florabest HG002   |
| 18 | Kopfkissen                  | Import Imag | ge             | .9      | 9                   |
| 19 | Herren Schuh                | 10/24/18    | 10/24/20       | \$39.9  | 5 15260-14          |
|    |                             |             |                |         |                     |

If the entry to be deleted has attachments, the files can be deleted automatically. The «Warranty Manager» only deletes the entry. All entries for store, category and manufacturer are still available.

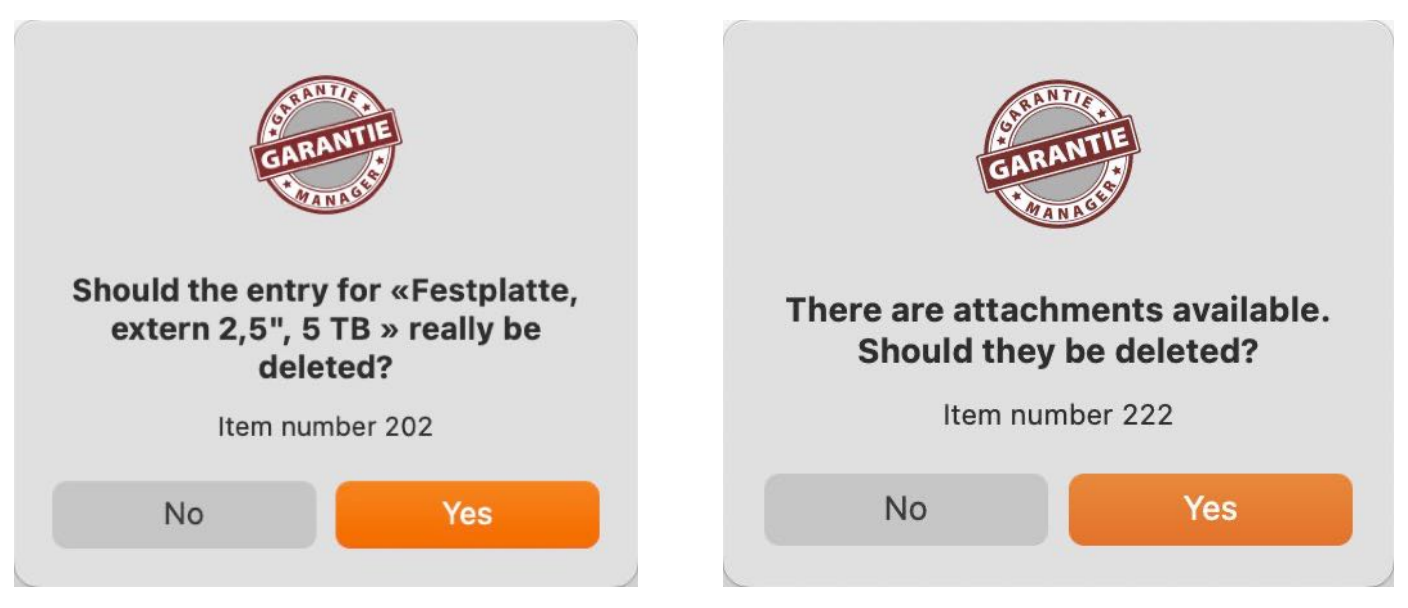

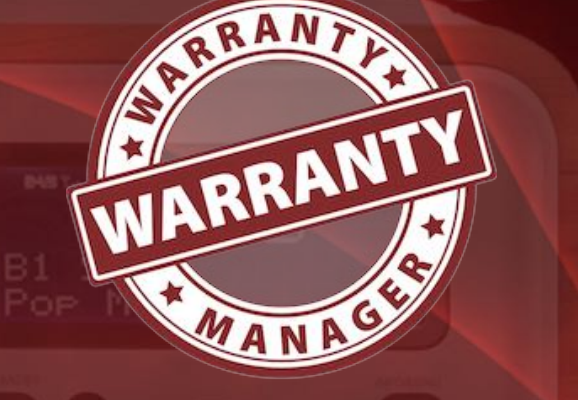

### MOVE ENTRY TO RECYCLE BIN

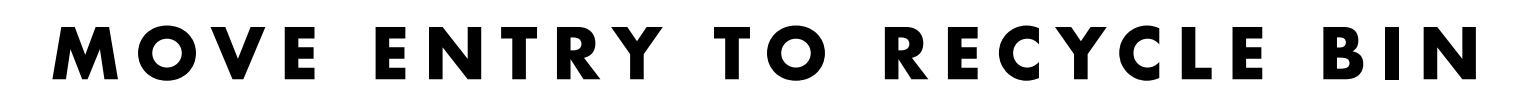

To move an entry to the Recycle Bin, select an entry in the list and click on the "Recycle Bin" icon in the Toolbar menu.

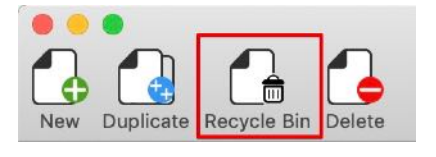

You can also use the context menu to do this.

| 9 Feuchtigskeits-Messgerät   | 8/18/19 8/         | /18/20     | \$19.98  | DampCheck         |                                |                                |
|------------------------------|--------------------|------------|----------|-------------------|--------------------------------|--------------------------------|
| 10 Apple Watch               | 7/6/19 7/          | /6/21      | \$783.02 | MITVQ2FD/A        | Ster                           | NTISA                          |
| 11 Apple Watch Copy          | ● Now              | in las     | 83.02    | MITVQ2FD/A        | GAR                            | ANTIE                          |
| 12 iPhone SE                 |                    |            | :68.90   | A1662             | 1.10                           | ANAGE                          |
| 13 LG UltraFine 5K Display   | Annual to Recycle  | o Rin      | 259.02   | HKN622M/A         |                                |                                |
| 14 USB Stick Corsair Flash \ |                    |            | 56.90    | Corsair Flash Vo  | Should the ent<br>Ladegerät» b | try «18W USB<br>e moved to the |
| 15 LG UltraFine 5K Display   | 😑 Delete           |            | 259.02   | HKN622M/A         | tra                            | ish?                           |
| 16 USB Typ C zu HDMI Adar    | Import from iPhone | e or iPad  | \$27.99  | faersi Typ C zu F | Item nu                        | mber 201                       |
| 17 Solar Tiervertreiber      |                    | c of if du | \$19.98  | florabest HG002   |                                | _                              |
| 18 Kopfkissen                | Import Image       |            | 22.99    |                   | No                             | Yes                            |
| 19 Herren Schuh              | 10/24/18 10        | 0/24/20    | \$39.95  | 15260-14          |                                |                                |

You can view the contents of the Recycle Bin with the menu on the left side and the category "Recycle Bin".

| Nev | Duplicate Recycle Bin                                                                                                  | Delete                          | Manage                            | Search Engine                                                                                          | ebay<br>Search Ebay | Charts                                                                                         | War<br>Camera                                                                     | ranty Manag<br>RINT<br>SCAN<br>Print Scan                                       | ger<br>I < |
|-----|----------------------------------------------------------------------------------------------------|---------------------------------|-----------------------------------|----------------------------------------------------------------------------------------------------|---------------------|------------------------------------------------------------------------------------------------|-----------------------------------------------------------------------------------|---------------------------------------------------------------------------------|------------|
|     | <ul> <li>Current</li> <li>Expired</li> <li>Warranty ends</li> <li>Purchased</li> <li>Category</li> <li>Shop</li> </ul> | 26<br>163<br>6<br>3<br>17<br>80 | No.<br>1<br>2<br>3<br>4<br>5<br>6 | Item description<br>Apple Watch (<br>Telefon<br>Neuer Eintrag<br>Chipkartenlese<br>eBlocker<br>Mauspad | Copy<br>er          | <ul> <li>Da</li> <li>7/</li> <li>11</li> <li>4/</li> <li>12</li> <li>10</li> <li>12</li> </ul> | ate of pur<br>6/19<br>/17/17<br>/25/17<br>2/1/16<br>0/17/16<br>0/17/16<br>2/18/15 | Warranty up<br>7/6/21<br>11/17/19<br>4/25/19<br>12/1/18<br>10/17/21<br>12/18/17 | 2          |
| ĺ   | Recycle Bin                                                                                                    | 6                               |                                   |                                                                                                    |                     |                                                                                                |                                                                                   |                                                                                 |            |

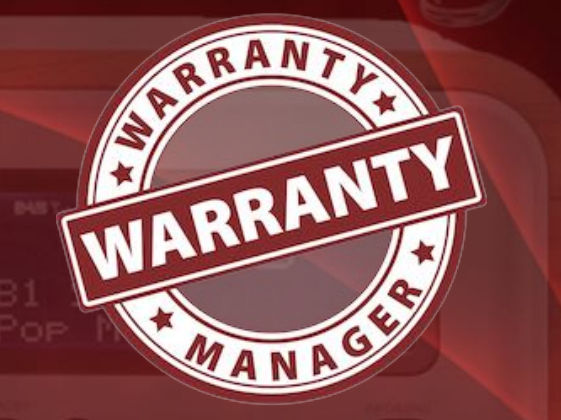

### RESTORE ENTRY FROM RECYCLE BIN

#### **RESTORE ENTRY FROM RECYCLE BIN**

To restore an entry for Recycle Bin, select an entry in the list and use "Restore from Recycle Bin" from the context menu.

|        | Item description    |                                                                             |                                                                                      |                                                                                                    |                                                                                                    |                                                                                                   |                                                                                                    |                                                                                                    |
|--------|---------------------|-----------------------------------------------------------------------------|--------------------------------------------------------------------------------------|----------------------------------------------------------------------------------------------------|----------------------------------------------------------------------------------------------------|---------------------------------------------------------------------------------------------------|----------------------------------------------------------------------------------------------------|----------------------------------------------------------------------------------------------------|
|        |                     |                                                                             | ^                                                                                    | Date of pur                                                                                                   | Warranty up                                                                                              | Price                                                                                             |                                                                                                    | Model Name                                                                                                    |
| 1      | Apple Watch Copy    |                                                                             |                                                                                      | 7/6/19                                                                                                    | 7/6/21                                                                                                   | \$                                                                                                | \$783.02                                                                                                  | MITVQ2FD/A                                                                                                    |
| 2      | Telefon             |                                                                             |                                                                                      | 11/17/17                                                                                                    | 11/17/19                                                                                                 |                                                                                                   | \$40.49                                                                                                   | C430 HX                                                                                                    |
| 3      | Neuer Eintrag       |                                                                             |                                                                                      | 4/25/17                                                                                                    | 4/25/19                                                                                                  |                                                                                                   | \$0.00                                                                                                    |                                                                                                    |
| 4      | Chipkartenleser     | <b>a</b> F                                                                  | Rest                                                                                 | ore from Red                                                                                                  | cvcle Bin                                                                                                |                                                                                                   | \$44.00                                                                                                   | Cyberjack RFID                                                                                                    |
|        |                     | · · ·                                                                       | A second second second                                                               |                                                                                                    |                                                                                                    |                                                                                                   |                                                                                                    |                                                                                                    |
| 5      | eBlocker            |                                                                             |                                                                                      | 1                                                                                                    |                                                                                                    | \$                                                                                                | 329.00                                                                                                    | eBlocker Pro                                                                                                    |
| 5<br>6 | eBlocker<br>Mauspad | •                                                                           | Dele                                                                                 | <b>t</b> e                                                                                                    |                                                                                                    | 4                                                                                                 | 329.00<br>\$8.49                                                                                          | eBlocker Pro<br>Logilink Mauspac                                                                                                    |
|        | 2<br>3<br>4         | <ol> <li>Telefon</li> <li>Neuer Eintrag</li> <li>Chipkartenleser</li> </ol> | <ul> <li>2 Telefon</li> <li>3 Neuer Eintrag</li> <li>4 Chipkartenleser   </li> </ul> | <ul> <li>2 Telefon</li> <li>3 Neuer Eintrag</li> <li>4 Chipkartenleser   <ul> <li>Rest</li> </ul> </li> </ul> | 2 Telefon   11/17/17     3 Neuer Eintrag   4/25/17     4 Chipkartenleser   m Restore from Recommendation | 2 Telefon11/17/1711/17/193 Neuer Eintrag4/25/174/25/194 Chipkartenleserm Restore from Recycle Bin | 2 Telefon     11/17/17     11/17/19       3 Neuer Eintrag     4/25/17     4/25/19       4 Chipkartenleser | 2 Telefon       11/17/17       11/17/19       \$40.49         3 Neuer Eintrag       4/25/17       4/25/19       \$0.00         4 Chipkartenleser |

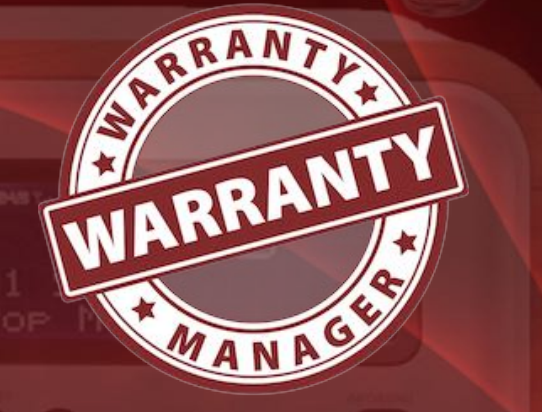

### EMPTY Recycle Bin

### EMPTY RECYCLE BIN

You can empty your recycle bin with one click. First select "Recycle Bin" and "All in Recycle Bin" in the tree view on the left side.

| Post.                        | All                                                                                          | 190 |                                                                                                    |                       |                                                             |                                                                                      |
|------------------------------|----------------------------------------------------------------------------------------------|-----|----------------------------------------------------------------------------------------------------|-----------------------|-------------------------------------------------------------|--------------------------------------------------------------------------------------|
| 9                            | Current                                                                                      | 27  |                                                                                                    |                       |                                                             |                                                                                      |
| 0                            | Expired                                                                                      | 163 |                                                                                                    |                       |                                                             |                                                                                      |
| > 🗖 Y                        | Warranty ends                                                                                | 6   |                                                                                                    |                       |                                                             |                                                                                      |
| ) - E                        | Purchased                                                                                    | 3   |                                                                                                    |                       |                                                             |                                                                                      |
| • 4                          | Category                                                                                     | 17  |                                                                                                    |                       |                                                             |                                                                                      |
| ) 🕨 🔒                        | Shop                                                                                         | 80  |                                                                                                    |                       |                                                             |                                                                                      |
| - 🔒                          | Manufacturer                                                                                 | 108 |                                                                                                    |                       |                                                             |                                                                                      |
|                              | Recycle Bin                                                                                  | 5   |                                                                                                    |                       |                                                             |                                                                                      |
| <b>W</b>                     |                                                                                              |     |                                                                                                    |                       |                                                             |                                                                                      |
|                              |                                                                                              |     |                                                                                                    |                       |                                                             |                                                                                      |
| No.                          | Item description                                                                             |     | <ul> <li>Date of pur</li> </ul>                                                                                                    | Warranty up           | Price                                                       | Model Name                                                                           |
| No.                          | Item description Telefon                                                                     |     | ^ Date of pur ☐ Restore from Recvc                                                                                                    | Warranty up           | Price<br>\$40.49                                            | Model Name<br>C430 HX                                                                |
| No.                          | Item description<br><b>Telefon</b><br>Neuer Eintrag                                          |     | <ul> <li>△ Date of pur</li> <li>m Restore from Recyc</li> </ul>                                                                                             | Warranty up<br>le Bin | Price<br>\$40.49<br>\$0.00                                  | Model Name<br>C430 HX                                                                |
| No.                          | Item description<br><b>Telefon</b><br>Neuer Eintrag<br>Chipkartenlese                        | er  | <ul> <li>^ Date of pur</li> <li>m Restore from Recyc</li> <li>→ Delete</li> </ul>                                                                           | Warranty up<br>le Bin | Price<br>\$40.49<br>\$0.00<br>\$44.00                       | Model Name<br>C430 HX<br>Cyberjack RFID S                                            |
| No.<br>1<br>2<br>3<br>4      | Item description<br>Telefon<br>Neuer Eintrag<br>Chipkartenlese<br>eBlocker                   | er  | <ul> <li>Date of pur</li> <li>Restore from Recyc</li> <li>Delete</li> <li>Empty Recycle Bin</li> </ul>                                                      | Warranty up<br>le Bin | Price<br>\$40.49<br>\$0.00<br>\$44.00<br>\$329.00           | Model Name<br>C430 HX<br>Cyberjack RFID S<br>eBlocker Pro                            |
| No.<br>1<br>2<br>3<br>4<br>5 | Item description<br><b>Telefon</b><br>Neuer Eintrag<br>Chipkartenlese<br>eBlocker<br>Mauspad | er  | <ul> <li>Date of pur</li> <li>Restore from Recyc</li> <li>Delete</li> <li>Empty Recycle Bin</li> <li>Import from iPhone or</li> </ul>                       | Warranty up           | Price<br>\$40.49<br>\$0.00<br>\$44.00<br>\$329.00<br>\$8.49 | Model Name<br><b>C430 HX</b><br>Cyberjack RFID S<br>eBlocker Pro<br>Logilink Mauspar |
| No.<br>1<br>2<br>3<br>4<br>5 | Item description<br><b>Telefon</b><br>Neuer Eintrag<br>Chipkartenlese<br>eBlocker<br>Mauspad | er  | <ul> <li>Date of pur</li> <li>Restore from Recyc</li> <li>Delete</li> <li>Empty Recycle Bin</li> <li>Import from iPhone or</li> <li>Import Image</li> </ul> | Warranty up           | Price<br>\$40.49<br>\$0.00<br>\$44.00<br>\$329.00<br>\$8.49 | Model Name<br><b>C430 HX</b><br>Cyberjack RFID S<br>eBlocker Pro<br>Logilink Mauspar |

Then select "empty recycle bin" from the context menu.

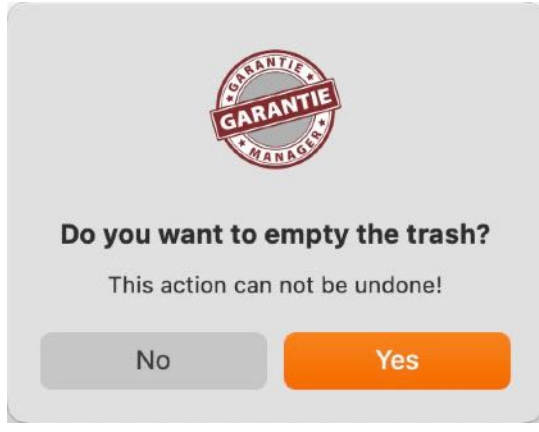

```
© 2012-2025 CIMSoft, @pps4Me Table of contents
```

WARRANTY

# ADD OR Search Product Picture

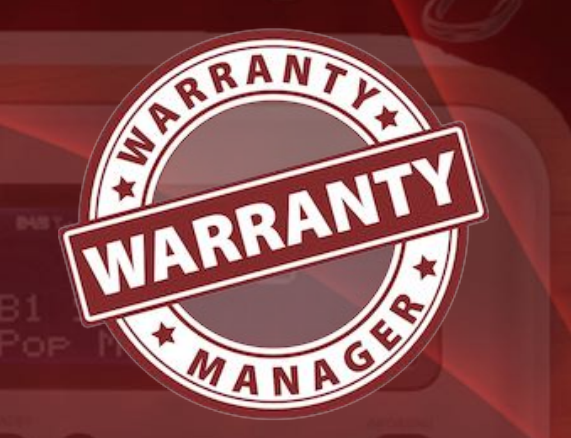

### ADD OR SEARCH PRODUCT PICTURE

You can add a product picture by a simple drag and drop from the finder or from the attachment list to the product picture frame. If you don't have a product picture, you can find one with the context menu (right mouse click).

| G       | Find picture by item name                                                             | Search for a picture by item name on Google           |  |
|---------|---------------------------------------------------------------------------------------|-------------------------------------------------------|--|
| G       | Find picture by model name                                                            | Search for a picture by model name on Google          |  |
| G       | Find picture by item and model name                                                   | Search for a picture by item and model name on Google |  |
|         | G                                                                                     | Drop picture here                                     |  |
|         | Paste picture G Find picture by G Find picture by G Find picture by G Find picture by | item name<br>model name<br>item and model name        |  |
| urrency | Find picture by iten                                                                  | n name<br>G                                           |  |
| nents   |                                                                                       |                                                       |  |
| ne      | Yahoo                                                                                 |                                                       |  |
|         | Import from iPhone                                                                    | e or iPad                                             |  |

# ADD OR Search Product Picture

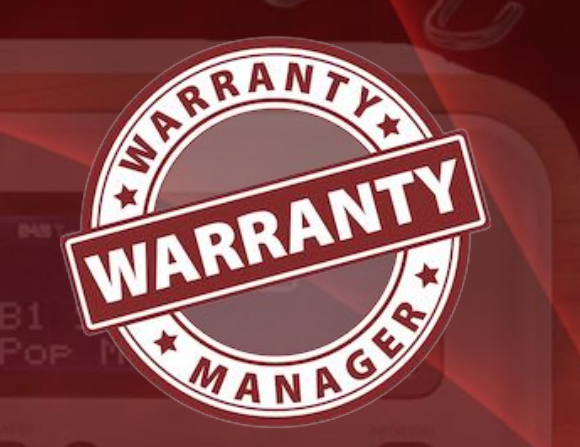

Some field has a Google icon. With a click on this icons, you can find a picture by the text in the corresponding field.

### G G

|                                           | All I ◀ ◀ Details 2/189▶▶I                         |                        |
|-------------------------------------------|----------------------------------------------------|------------------------|
| efaults fields                            |                                                    | Product picture ID: 19 |
| Item description                          | $\frown$                                           |                        |
| TP Link Powerline Starter Kit AV1300 3-Po |                                                    | 100000                 |
| Data of purchase Warrantu up              |                                                    | P tp-link              |
|                                           | Computer                                           | AV1300 3-part Capital  |
|                                           |                                                    |                        |
| Shop / store                              | Manufacturer                                       |                        |
| Amazon                                    | TP Link (3)                                        |                        |
|                                           | $\smile$                                           | 0                      |
| dditional fields                          |                                                    |                        |
| Model Name                                | Serial Number                                      |                        |
| TL-PA8030P KIT                            | 44032A6X12907x                                     |                        |
| nucico numbor                             | Price Currency Event                               |                        |
| AELI-INIV-NII-202014567016867             | \$70.00 \$                                         | n 🗅 🗖 🗖 n              |
| ALO-1111-112-202014307010007              | 1                                                  |                        |
| Product Link URL                          |                                                    | Picture 1/4            |
| https://www.amazon.de/gp/product/B00SV    | VI2UK0/ref=ppx_yo_dt_b_asin_title_o00_s00?ie=UTF8& | 4 Attachments: 4.29 MB |
| Notes                                     | N 0                                                | File name              |
| TP-Link TL-PA8030P KIT 1300               | Mbit/s 6x Gigabit Ports Passthrough                | IMG_9582.jpeg          |
| Steckdose Powerline Adapter               | TP-Link Versicherung.pdf                           |                        |
| energiesparend, kompatibel zi             | TP-Link TL-PA8030P.pdf                             |                        |
| weiß                                      | a anon gangigon <u>romonino</u> raaptoni           | IMG_9583.jpeg          |
| Wons                                      |                                                    |                        |
|                                           |                                                    |                        |
|                                           |                                                    |                        |
|                                           |                                                    |                        |
|                                           |                                                    |                        |
|                                           |                                                    |                        |

With the "Multi-Picture" feature you can add as many additional product photos as you like. Click on the "Multi-Picture" icon.

In the following window you can add or delete photos. Adding photos can be done by pressing the "+" button or by "Drag and Drop".

# ADD OR Search Product Picture

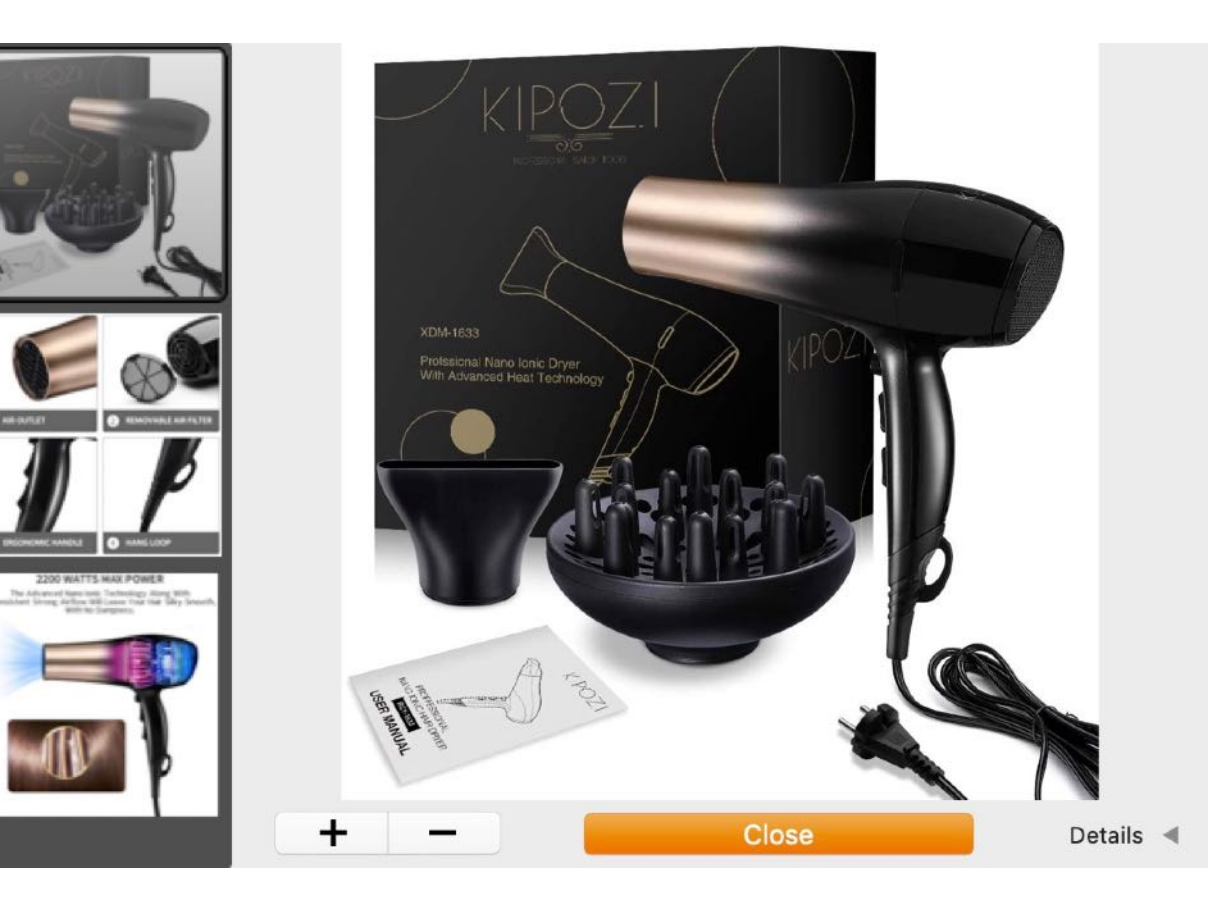

The details of the selected photo can be displayed. To do this, click on the small triangle at the bottom right next to the word "Details".

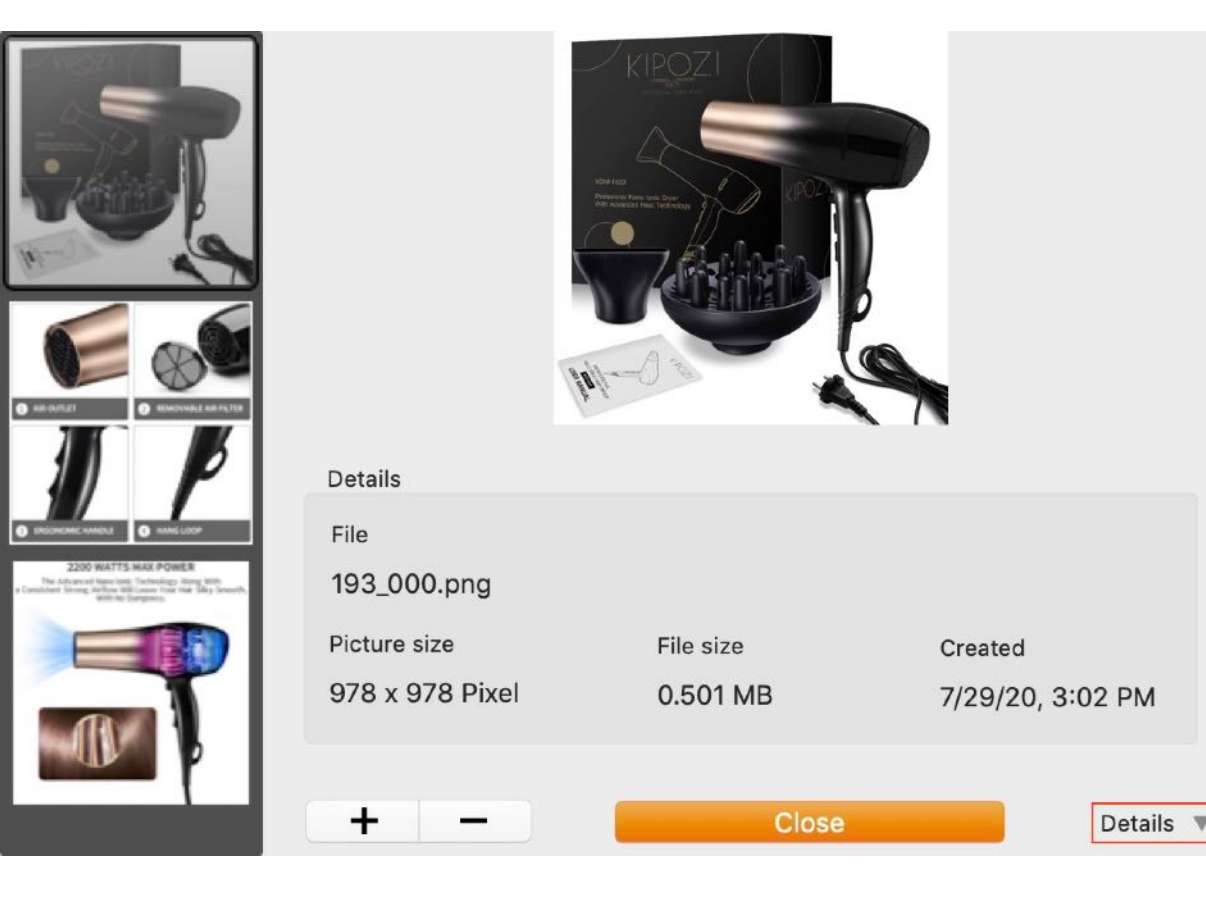

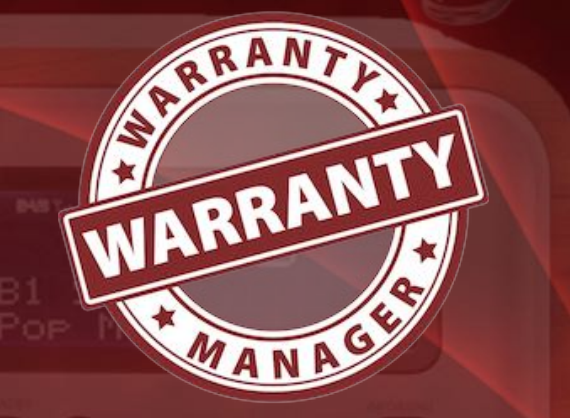

© 2012-2025 CIMSoft, @pps4Me

# ADD OR Search Product Picture

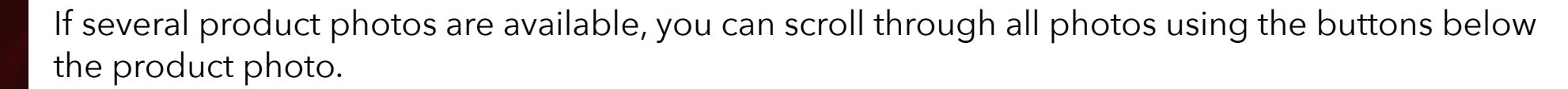

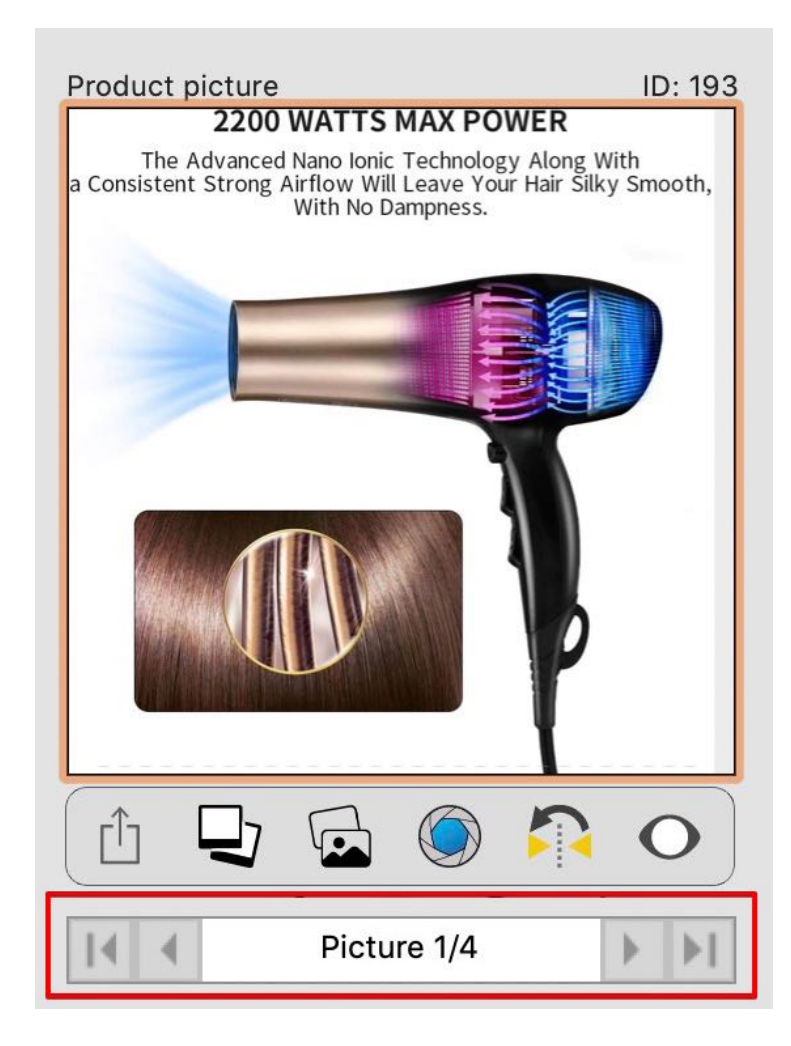

You can also add a product picture with the macOS "Picture Taker" and the FaceTime® camera. To do this, click on the camera icon..

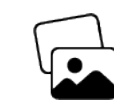

Der Medien Browser wird gestartet und du kannst das gewünschte Foto per "Drag and Drop" in den Bereich des Produktfotos ziehen.

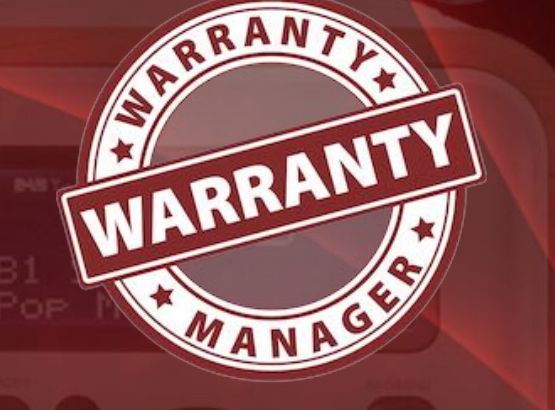

ADD OR Search Product Picture

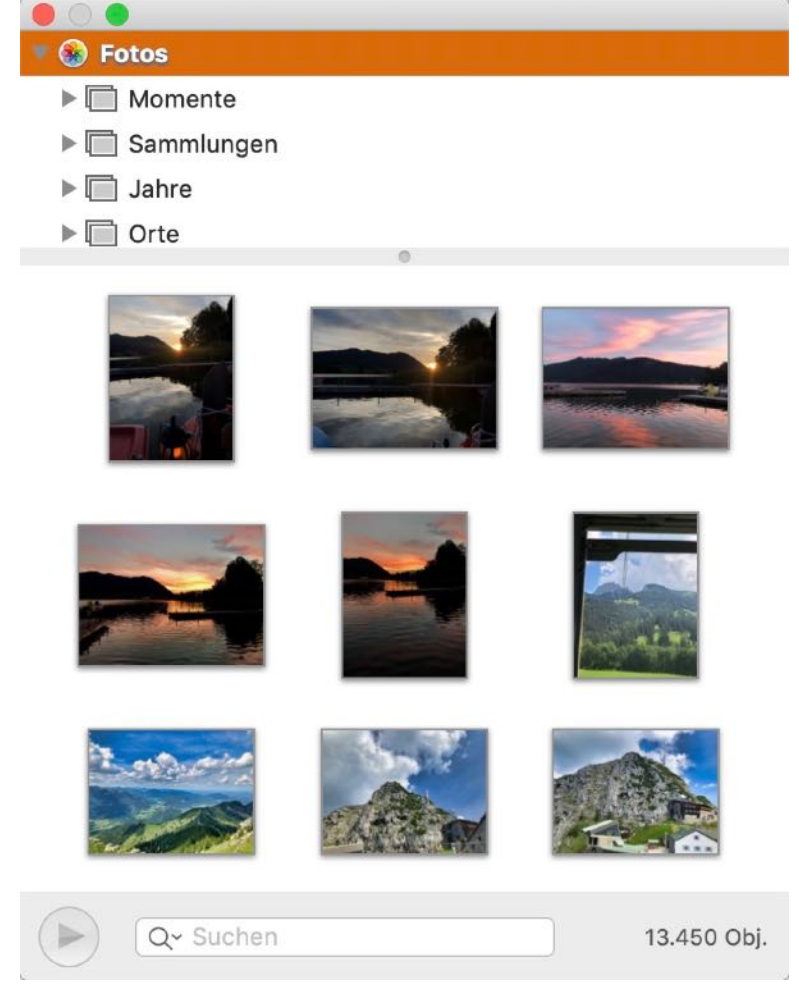

You can also add a product picture with the macOS "Picture Taker" and the FaceTime® camera. To do this, click on the camera icon.

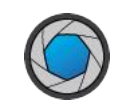

This will open the "Picture Taker". Keep an object in front of the camera and click the camera icon at the bottom. After the timer has expired the picture is created. Click on "Done". The new created picture will be used as the product picture now. Photos created with this function are always mirrored. This is the default in macOS and cannot be changed.

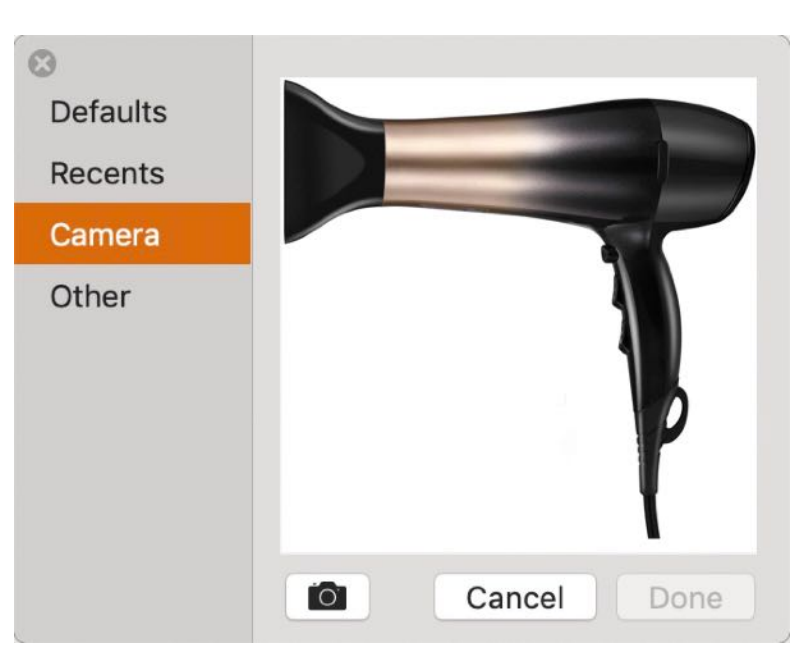

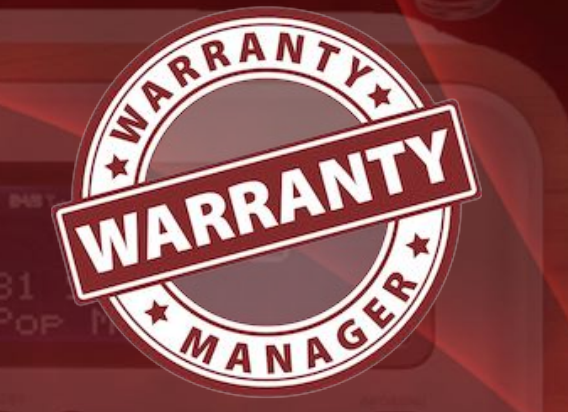

# ADD OR Search Product Picture

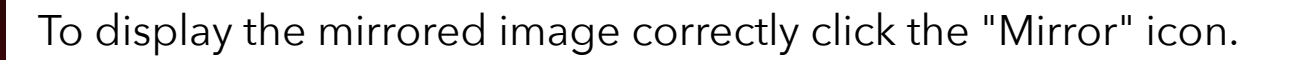

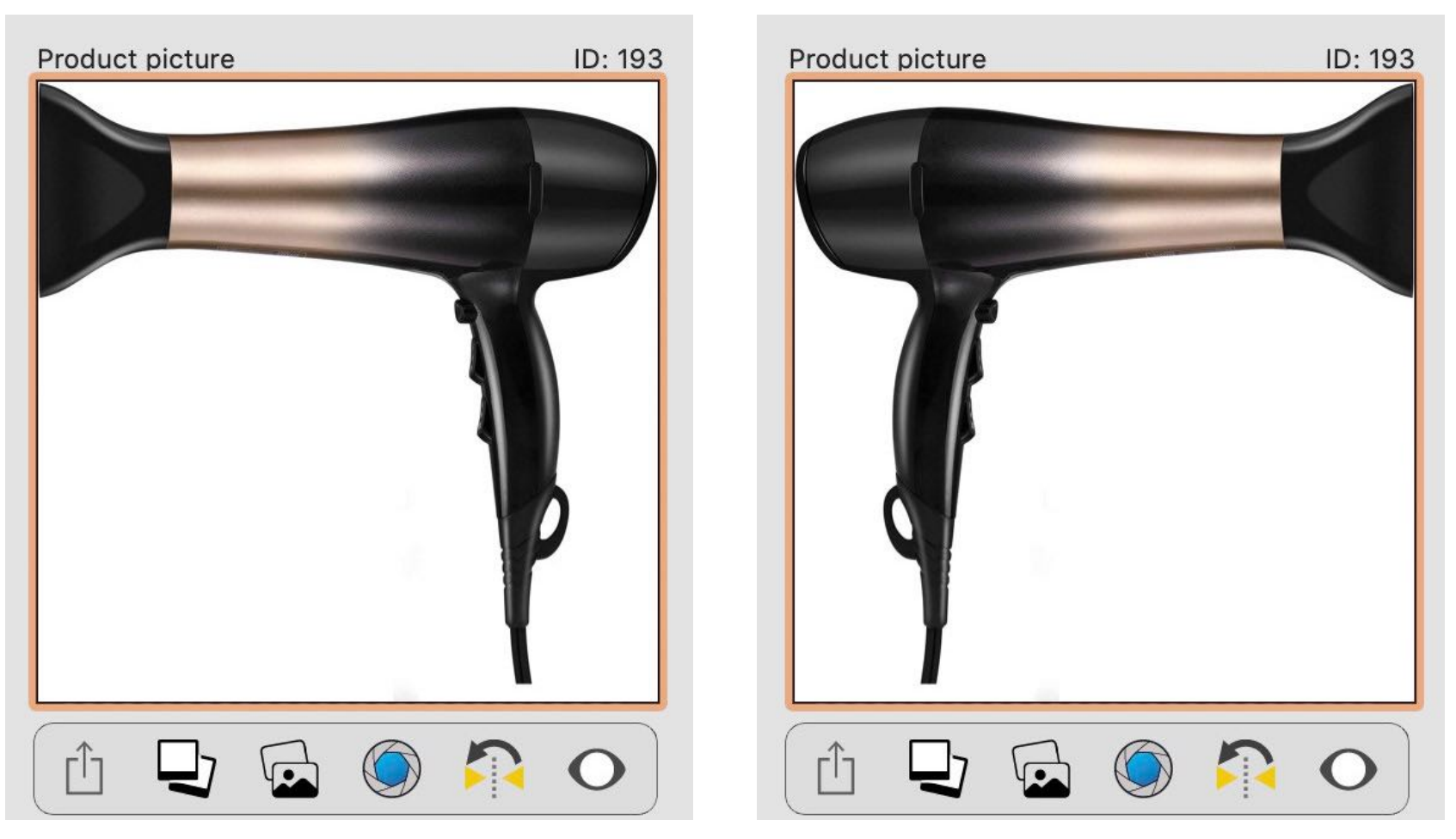

You can use the other feature "Defaults, Recent, Other" from the "Picture Taker"

ARRANTY WARRANTY MANAGIN

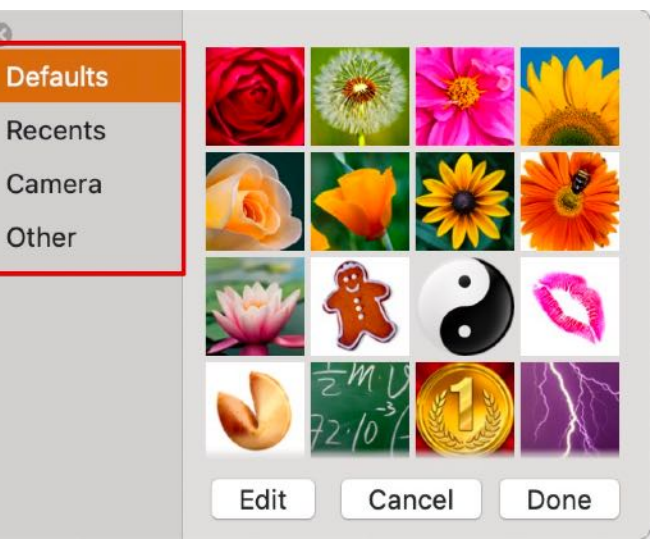

# ADD OR Search Product Picture

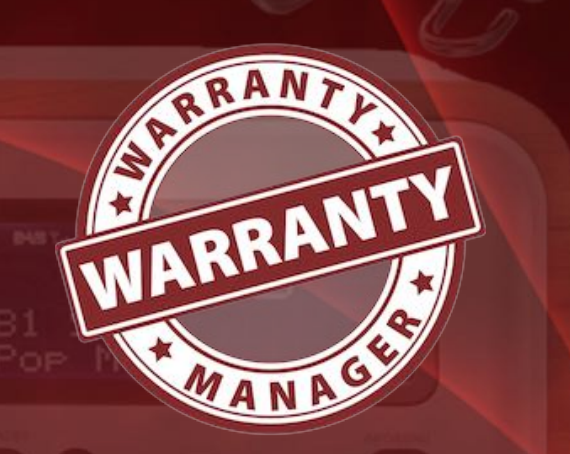

You can also add a product photo, an additional photo, a barcode or an attachment from an iOS device. To do this, click on the "Import from iOS device" icon.

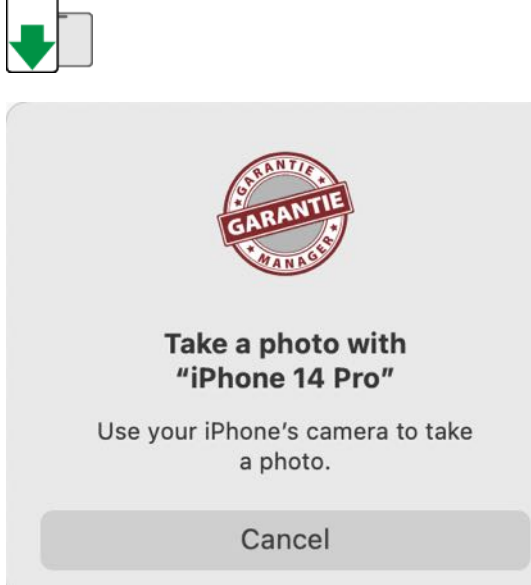

#### The created photo can now be used as specified in this dialog.

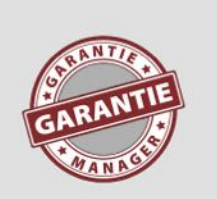

#### **Import Picture**

Should the imported picture be used as item picture, additional picture, EAN barcode or as an attachment?

#### Item image

Additional picture

EAN-13 Barcode

Attachment

Cancel

## ADD OR Search Product Picture

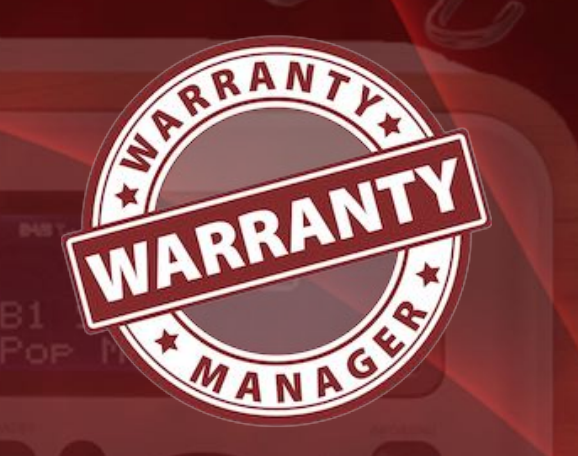

© 2012-2025 CIMSoft, @pps4Me

Table of contents

With the integrated preview function, all product photos and attachments can be viewed by clicking on the preview icon.

You can also save a product photo as a JPG or PNG file. To do this, right-click on the product photo and select the appropriate format.

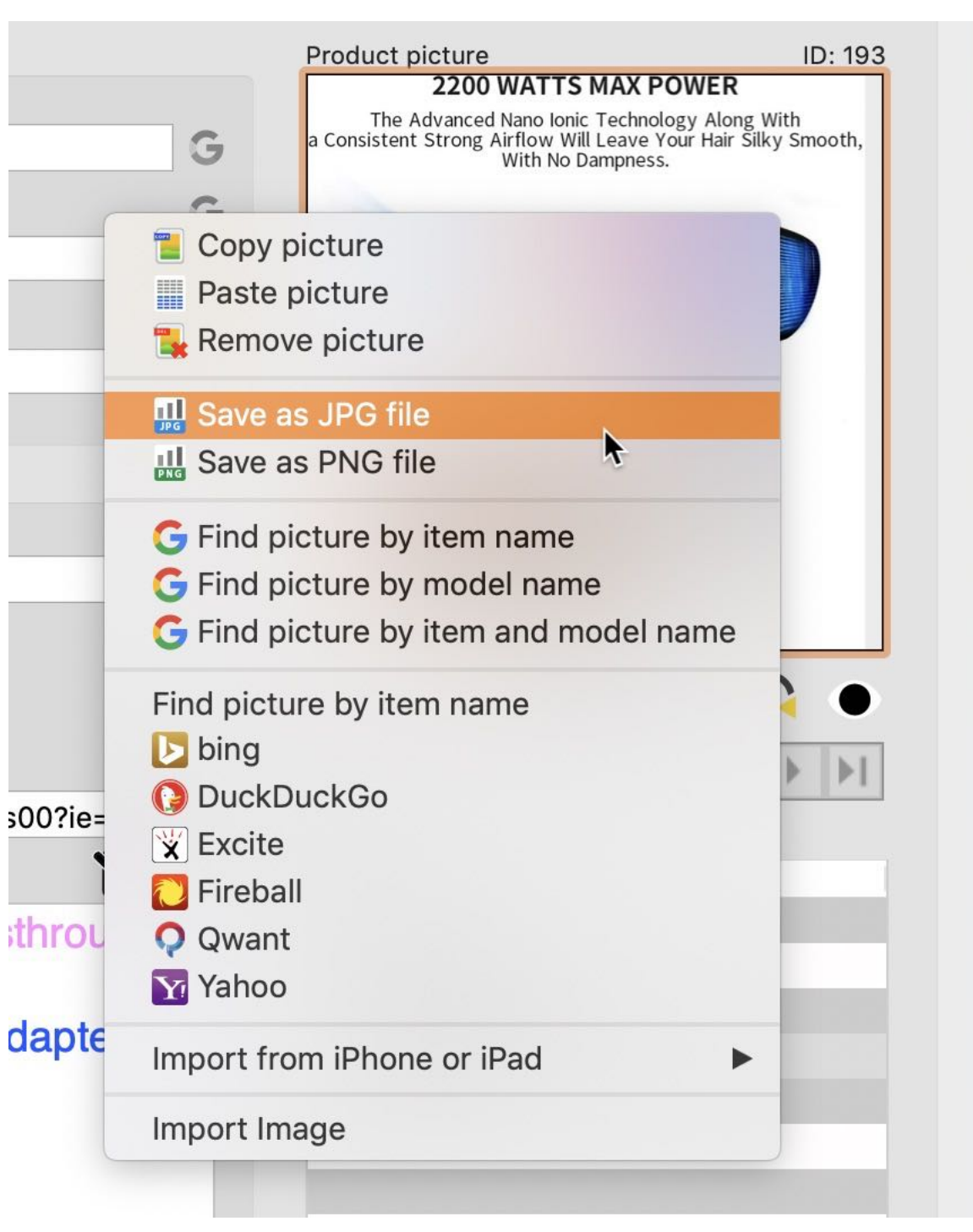

# ADD EAN-13 Barcode

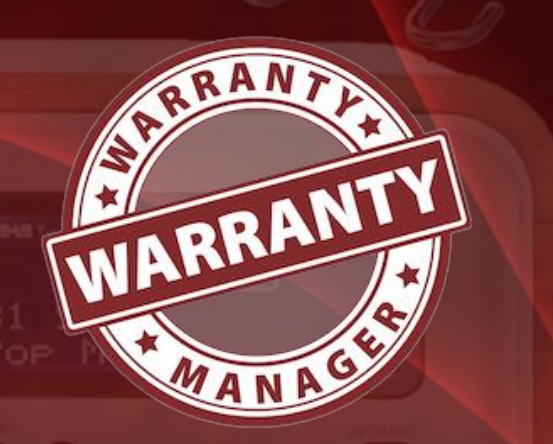

### ADD EAN-13 BARCODE

In the field "Barcode" you can enter an EAN-13 code. The length of the code is 1-12 digits. The last 13th digit is calculated automatically. A barcode can also be added by "drag and drop". Drag a graphic file with the barcode into the EAN-13 Code area.

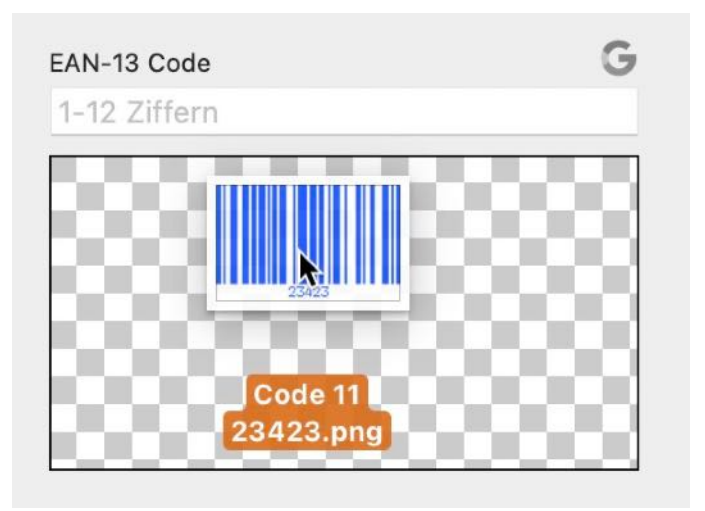

The following barcode types can be read:

- Aztec Code ISO 24778
- Code 11
- Code 128 Subset B
- Code 128 automatic subset switching
- Code 3 of 9 Code 39
- Code 32
- Code 93
- EAN-14
- EANX

## ADD EAN-13 Barcode

- Extended Code 3 of 9 Code 39+
- HIBC Aztec Code
- HIBC Code 128
- HIBC Code 39
- HIBC QR Code
- ITF-14
- LOGMARS
- NVE-18
- PZN
- QR Code
- UPC A
- UPC E

The application converts the read code into an EAN-13 code. The prerequisite for this is that the barcode to be recognized consists only of digits with a maximum length of 13 digits. If, for example, a barcode consisting of text is used, a corresponding message appears.

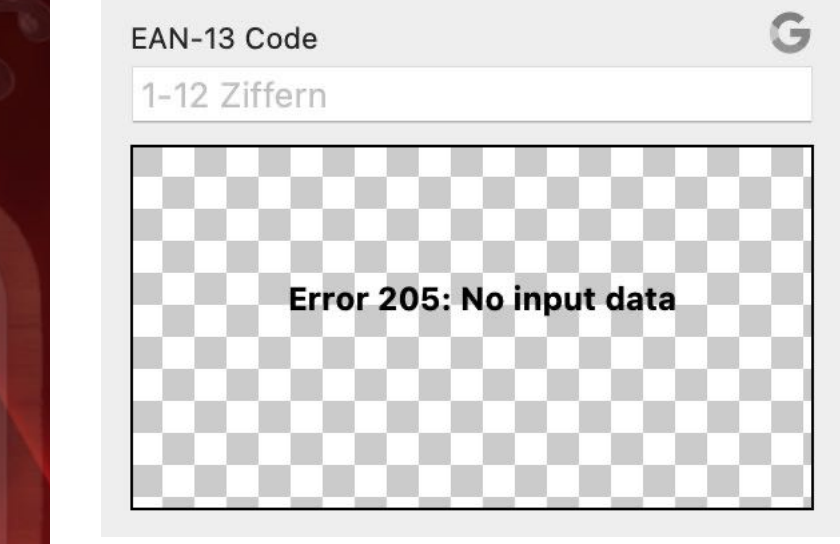

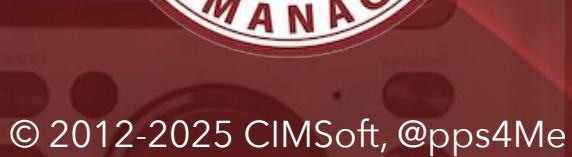

WARRANTY

### EDIT NOTES

### **EDIT NOTES**

You can paste formatted text (e.g. from Safari®, Excel® or Number®) from the clipboard into the field "Notes" and you can also edit the text.

Notes

80 TP-Link TL-PA8030P KIT 1300Mbit/s 6x Gigabit Ports Passthrough Steckdose Powerline Adapter Set(2\*2-MIMO, Plug & Play, energiesparend, kompatibel zu allen gängigen Powerline Adaptern) weiß

If you would change text font or colors, you must do this with macOS application TextEdit. To do this, click on the "Edit" icon.

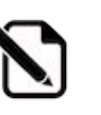

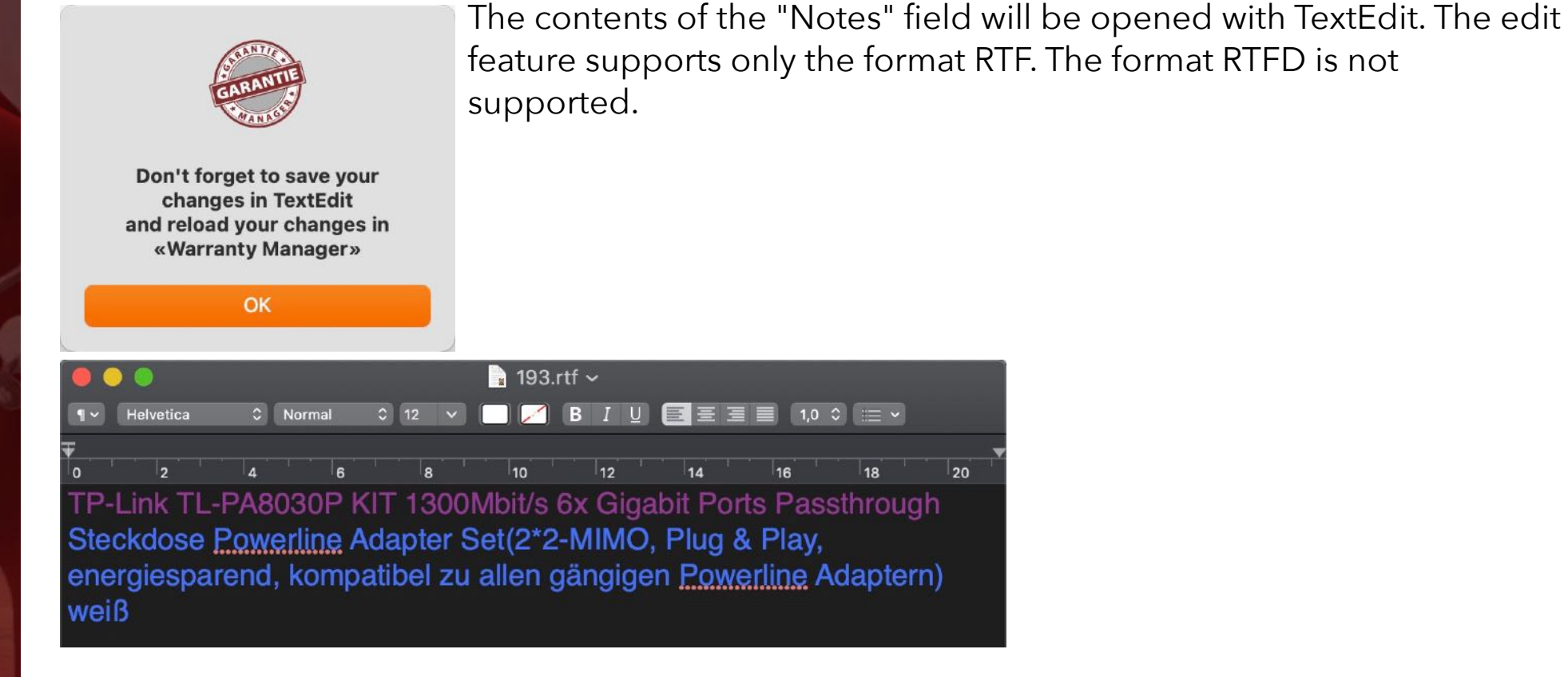

If you finished your changes, save the file and guit TextEdit. Then click on the "reload" icon.

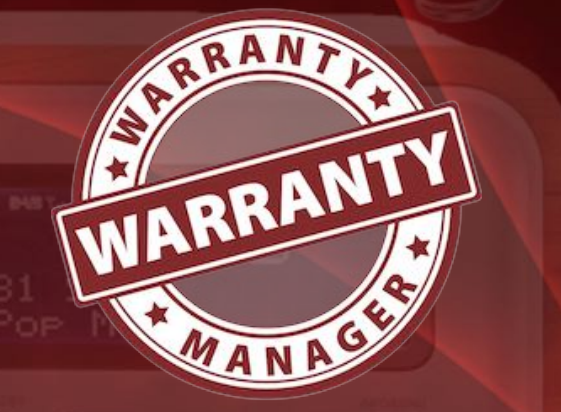

G

### MANAGE WARRANTY END DATE

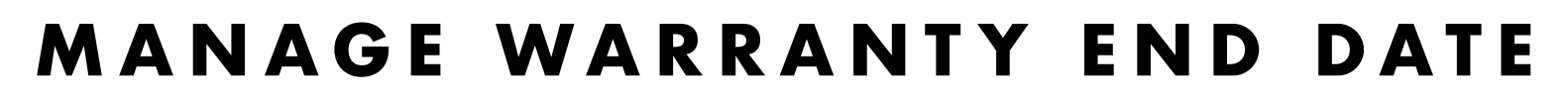

#### Add event manually

Once you have stored an entry, you can create an event in the calendar. Click with the right mouse button on the calendar icon in the additional information.

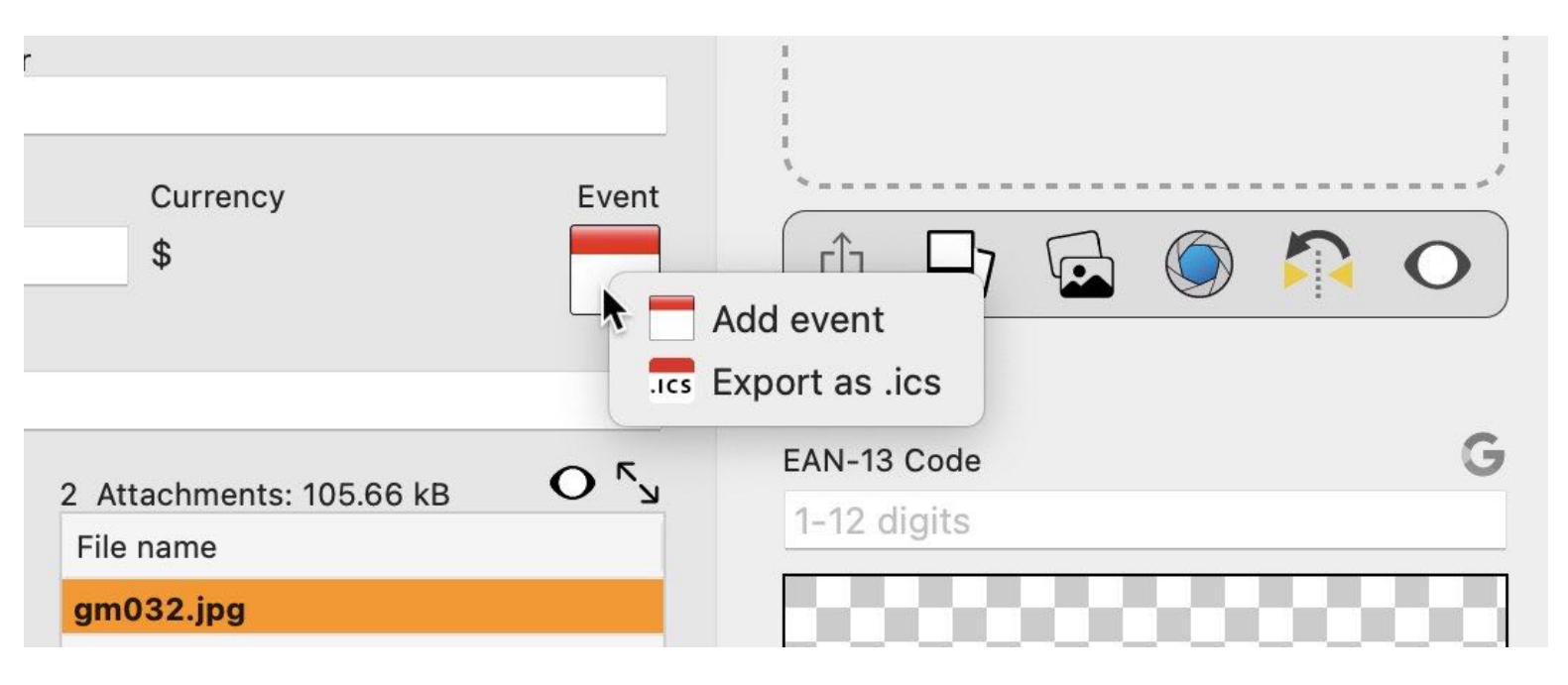

The event will be stored in the default calendar. A corresponding message is displayed in the message center. It is best to create another calendar named «Warranty Manager» in the calendar application and then select it as your default calendar in the «Warranty Manager». You can of course use any other available calendars for which you have write permission. More information for setting the default calendar for the «Warranty Manager», refer to the preferences.

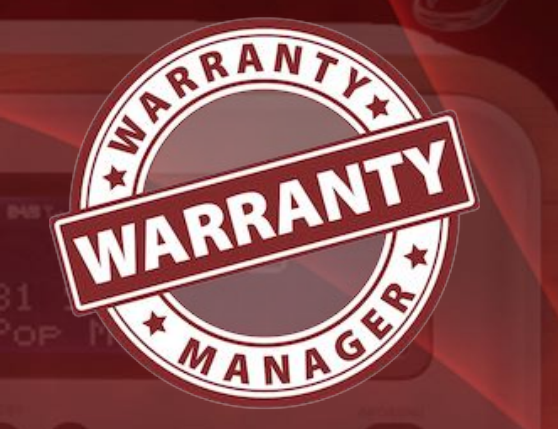
### MANAGE WARRANTY END DATE

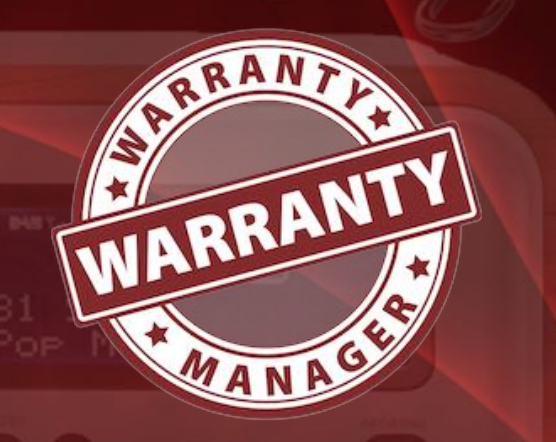

For the automatic generation of an event, select in the preferences "Generate event automatically". Now when saving a new record, the event for the end of the warranty is automatically generated. If you edit an existing item that has not entered an event, a new event is automatically created when you save the entry. A corresponding message is displayed in the message center.

| 0  | • •   |                              |             | Prefer    | ences   |          |      |  |  |  |
|----|-------|------------------------------|-------------|-----------|---------|----------|------|--|--|--|
| i  | łŧ    | 17                           |             | PRINT     | JPG     | JP2      |      |  |  |  |
| Ge | neral | Calendar                     | Charts      | Print     | JPG     | JP2      | WebP |  |  |  |
|    | Aces  | s to calenda                 | r and remin | ders      |         |          |      |  |  |  |
|    |       | Activate                     |             |           |         |          |      |  |  |  |
|    | Caler | ndar                         |             |           |         |          |      |  |  |  |
|    |       |                              |             |           |         |          |      |  |  |  |
|    | Cale  | endar                        | <b>_</b> g  | m_debu    | 9       |          |      |  |  |  |
|    | Cale  | endar ID                     | 14B72       | 706-68E   | A-42BC- | -8F87-B3 | BC6  |  |  |  |
|    | Even  | t                            |             |           |         |          |      |  |  |  |
|    |       | Generate event automatically |             |           |         |          |      |  |  |  |
|    | -     |                              |             |           |         |          |      |  |  |  |
|    | Ever  | nt start time                | ~           |           |         |          |      |  |  |  |
|    | 11    | :00                          | ~           |           |         |          |      |  |  |  |
|    | Ever  | nt duration in               | n minutes   |           |         |          |      |  |  |  |
|    | _     | _                            |             | 11        |         |          |      |  |  |  |
|    |       |                              |             |           |         |          |      |  |  |  |
|    | Note  | e prior to the               | event in da | iys<br>14 | 5       |          |      |  |  |  |
|    | _     | -0                           |             |           |         |          |      |  |  |  |
|    |       |                              |             |           |         |          |      |  |  |  |
|    |       |                              |             |           |         |          |      |  |  |  |

### MANAGE WARRANTY END DATE

#### **Delete event**

To delete an existing appointment in the calendar or the selected entry, click on the calendar icon in the additional information area and select "Delete appointment". This deletes the appointment from the calendar. The warranty end date remains unchanged.

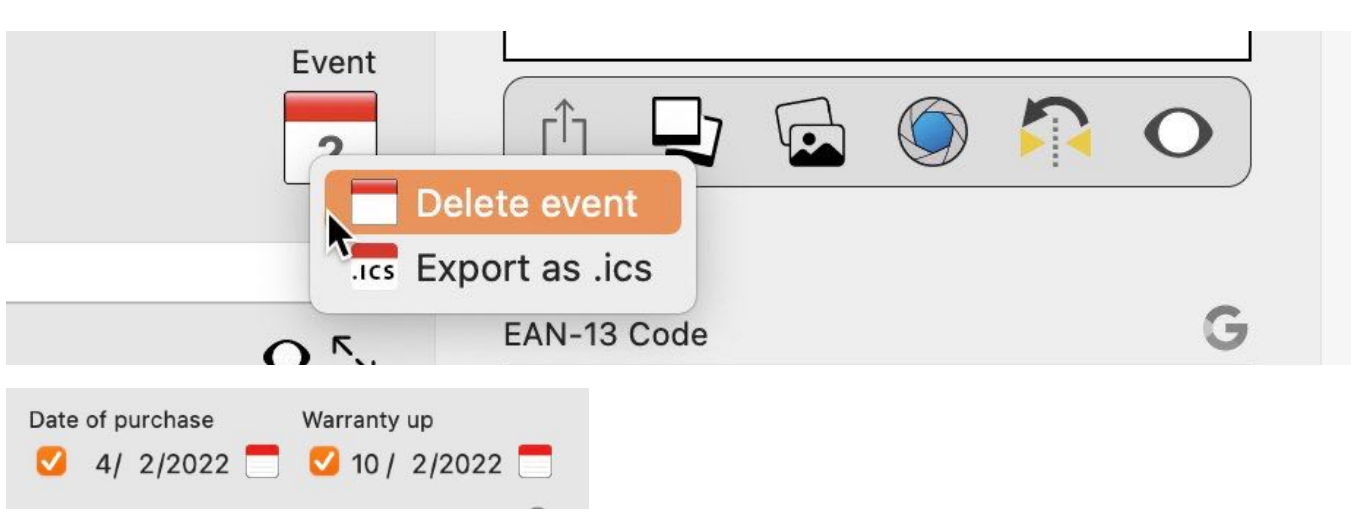

If you deactivate the warranty end date, the date of the current entry and also the date in the calendar will be deleted.

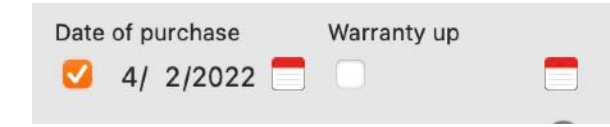

If you change the warranty end date or the name of the item, this will also be changed for the current date, if there is a date in the calendar and "Automatically create date" is selected in the settings.

#### Export as .ics file

You can export the warranty end as "vCalendarEvent" to an ".ics" file. To do this, click on the calendar icon in the additional details area and select "Export as .ics".

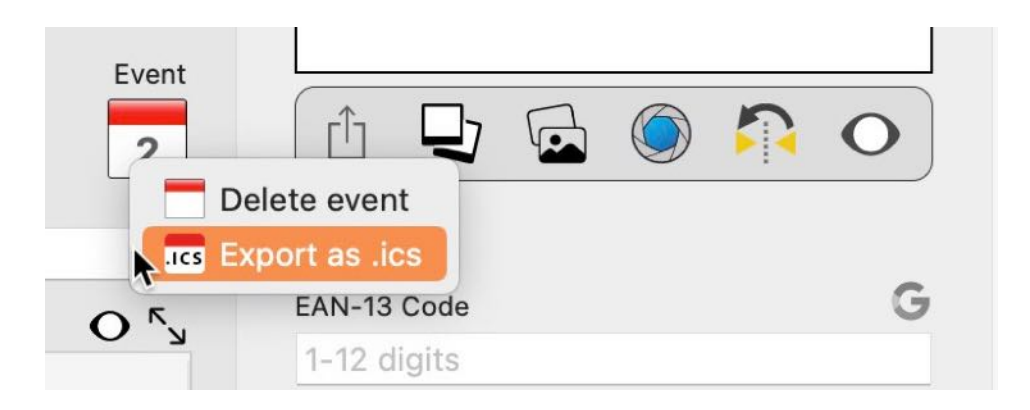

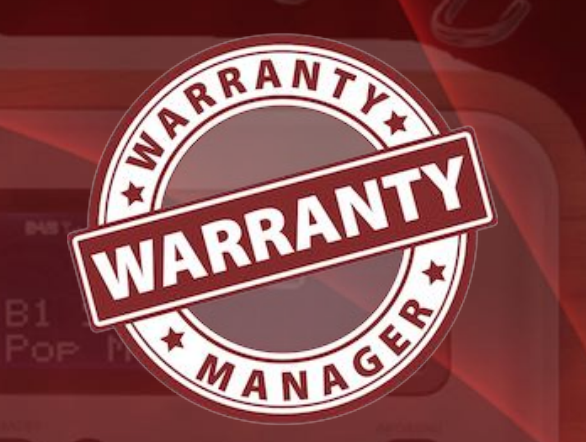

# ADD MAGES, Barcodes And Attachments Via IOS Device

### ADD IMAGES, BARCODES AND ATTACHMENTS VIA IOS DEVICE

The following can be imported for each entry via an iOS device (iPhone or iPad):

- Picture
- Sketch
- Document

The following formats are possible:

- PDF
- PNG
- JPEG

The import via the iOS device can be used for the following areas:

- Product picture
- Additional picture
- EAN-13 Barcode
- Attachment

Table of contents

WARRANT

# ADD MAGES, BARCODES AND ATTACHMENTS VIA IOS DEVICE

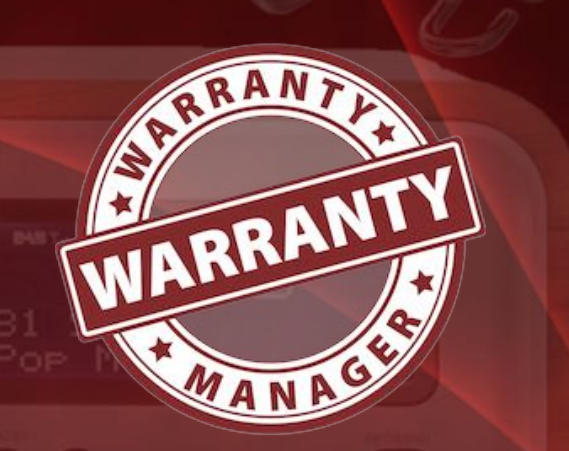

Create a photo with the iOS device and press "Use Photo".

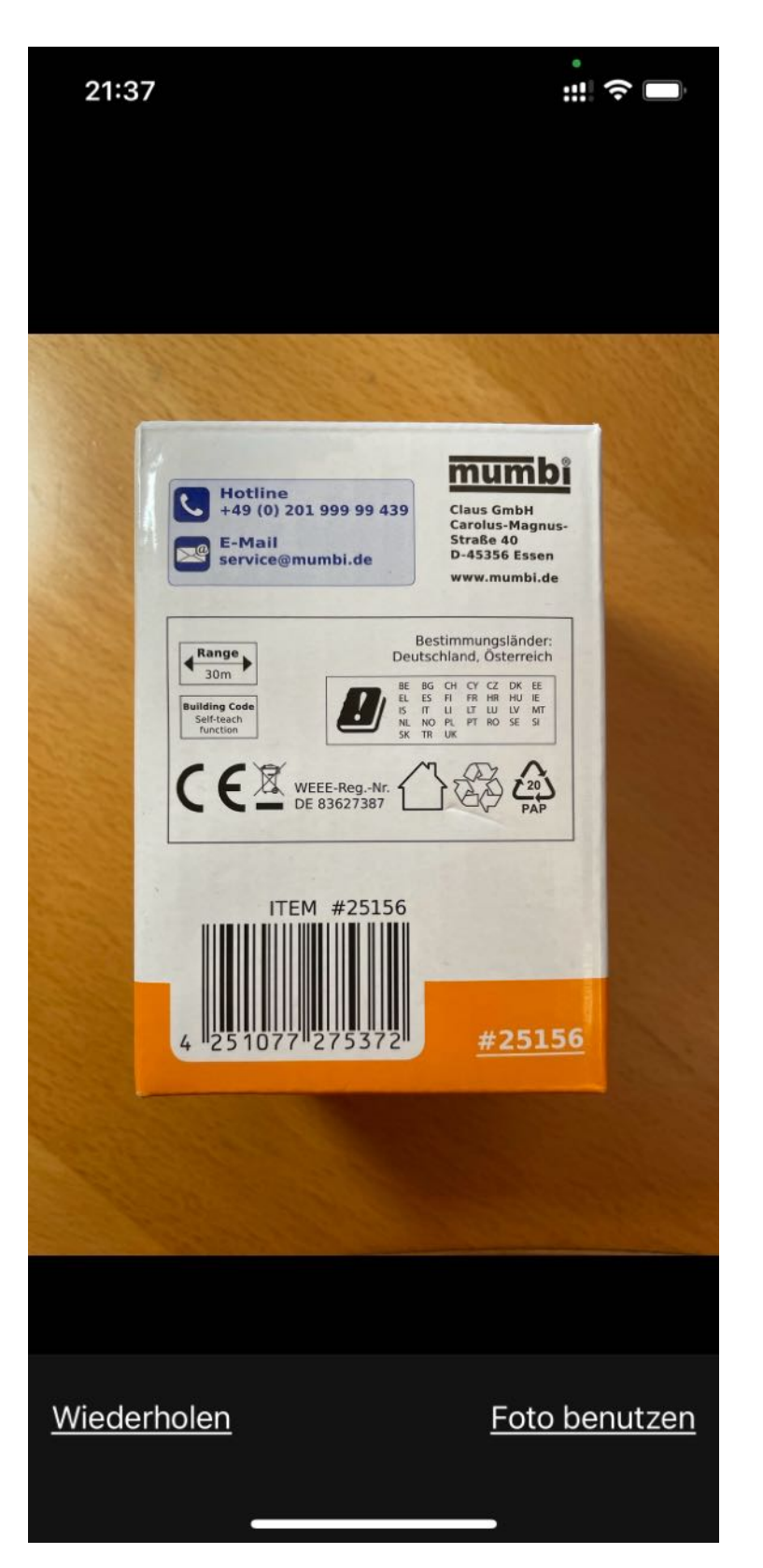

# ADD MAGES, BARCODES AND ATTACHMENTS VIA IOS DEVICE

| CARAINTIE<br>CARAINTIE                                                                                         |
|----------------------------------------------------------------------------------------------------|
| Import Picture                                                                                                 |
| hould the imported picture be used as<br>item picture, additional picture, EAN<br>barcode or as an attachment? |
| Item image                                                                                                    |
| Additional picture                                                                                             |
| EAN-13 Barcode                                                                                                 |
| Attachment                                                                                                    |
| Cancel                                                                                                    |
|                                                                                                    |

Now you can choose how you want to use the photo.

If you have selected "EAN-13 Barcode" for example, the EAN number will be entered into the field and the barcode will be generated.

| EAN_13 |               | G |
|--------|---------------|---|
| 425107 | 77275372      |   |
|        | 251077 275372 |   |

Table of contents

© 2012-2025 CIMSoft, @pps4Me

WARRANTY

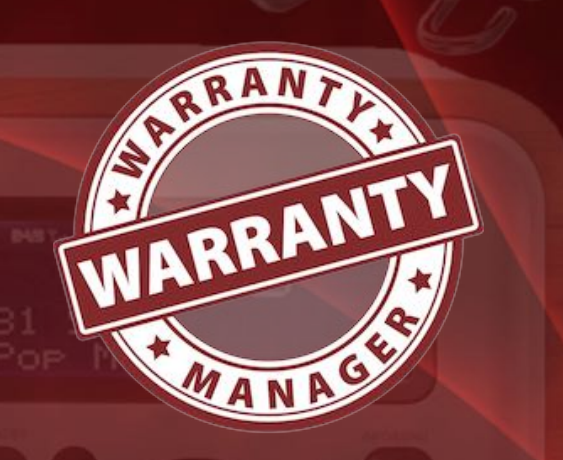

© 2012-2025 CIMSoft, @pps4Me Table of contents

### MANAGE ATTACHMENTS

#### Add attachment

You can attach any document or picture by dragging a file into the attachment area or click on the + button on the left side on the bottom.

| File name<br>Acana Ordnerliste Export.xlsx |  |
|--------------------------------------------|--|
| Acana Ordnerliste Export.xlsx              |  |
|                                            |  |
| Açana Ordnerliste.csv                      |  |
| Code 32 24.png                             |  |
| List My Apps Export.xlsx                   |  |

The attachments can be opened in a separate window. To do so, click on the corresponding icon at the top right..

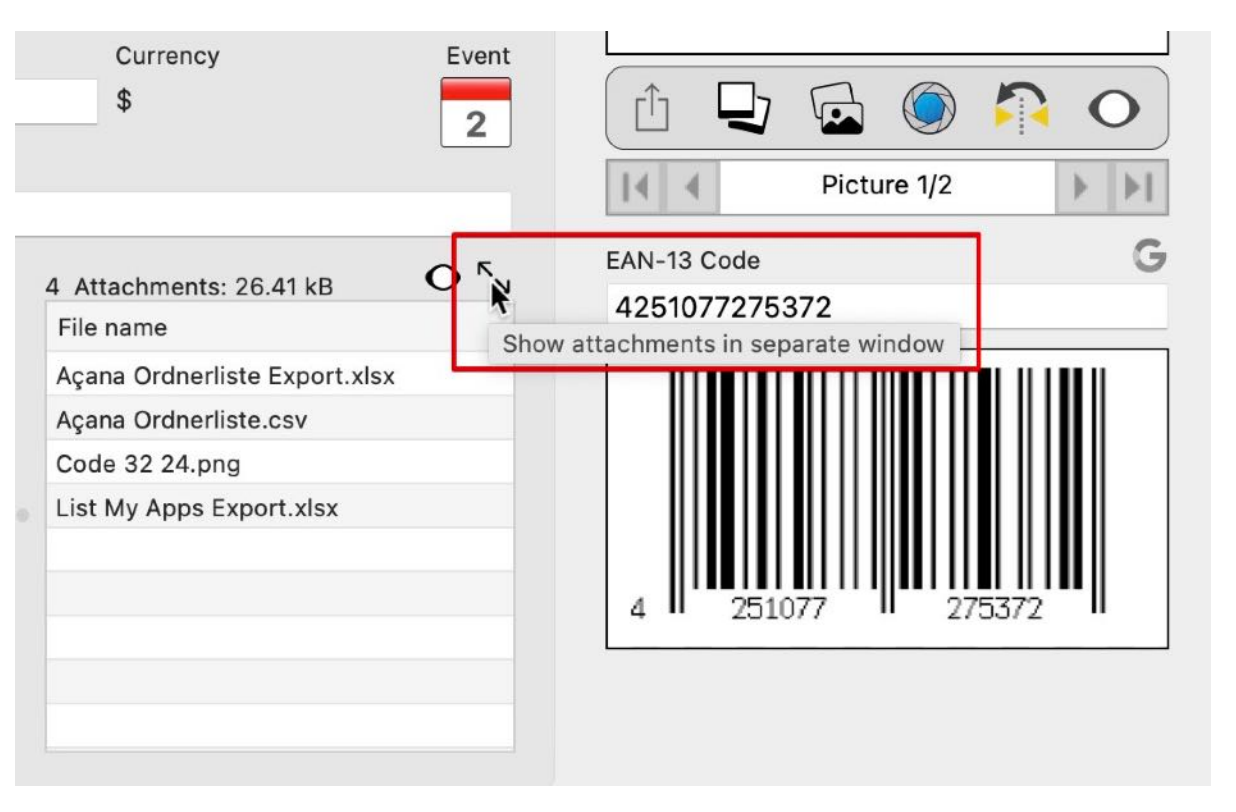

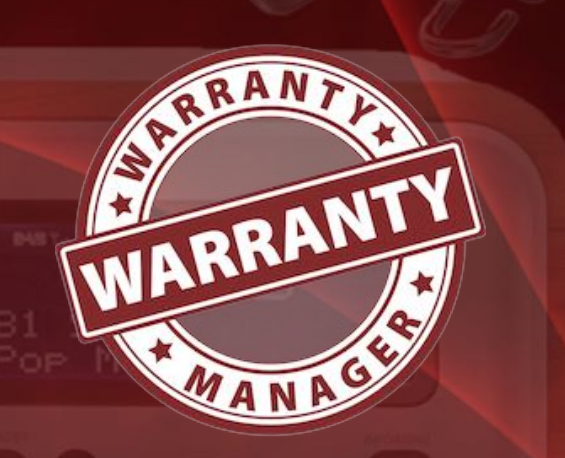

|                 | File name                          |       |
|-----------------|------------------------------------|-------|
| ×               | Açana Ordnerliste Export.xlsx      |       |
| 歐               | Açana Ordnerliste.csv              |       |
|                 | Code 32 24.png                     |       |
| X               | List My Apps Export.xlsx           |       |
|                 |                                    |       |
| C°              |                                    | Close |
| Attao<br>ile na | chments: 26.41 kB O <sup>K</sup> y |       |
| çana            | Ordnerliste Export.xlsx            |       |
| cana            | Ordnerliste.csv                    |       |
| and             | 22.24 ppg                          |       |

In this window, attachments can be added, renamed or deleted. Furthermore, folders can be

created and the attachments can be moved to the folders via "drag and drop".

All added attachments will be saved automatically.

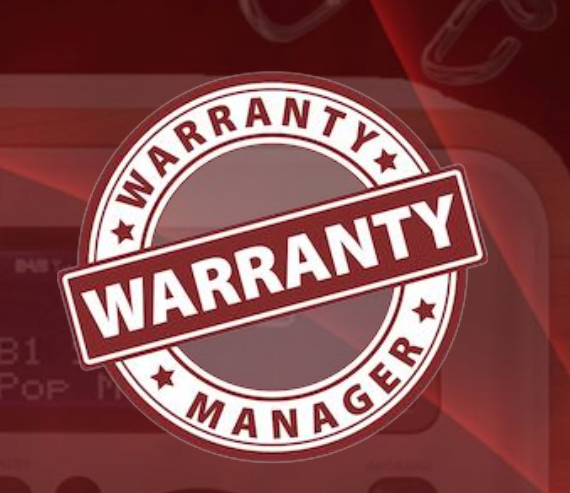

#### © 2012-2025 CIMSoft, @pps4Me

#### Add attachment via TWAIN device

Table of contents

You can attach any document or picture directly from your TWAIN device. Click on the Scan icon in the Toolbar menu.

|                          | IMPORT<br>IMAGE FROM<br>TWAIN DEVICE |  |
|--------------------------|--------------------------------------|--|
|                          |                                      |  |
| No twain Device selected |                                      |  |

Select the scanner and click "Acquire Image". Then select "Attach as JPEG" or "Attach as PNG". The attachment will be automatically saved in select format.

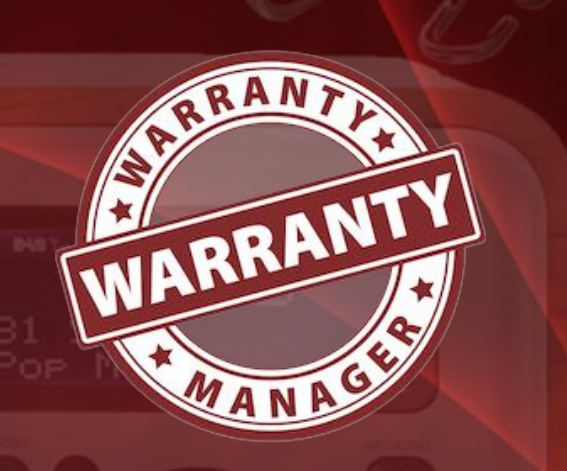

#### Add attachment from FaceTime camera

You can attach a document or picture directly from your FaceTime camera. Click on the camera icon in the Toolbar menu.

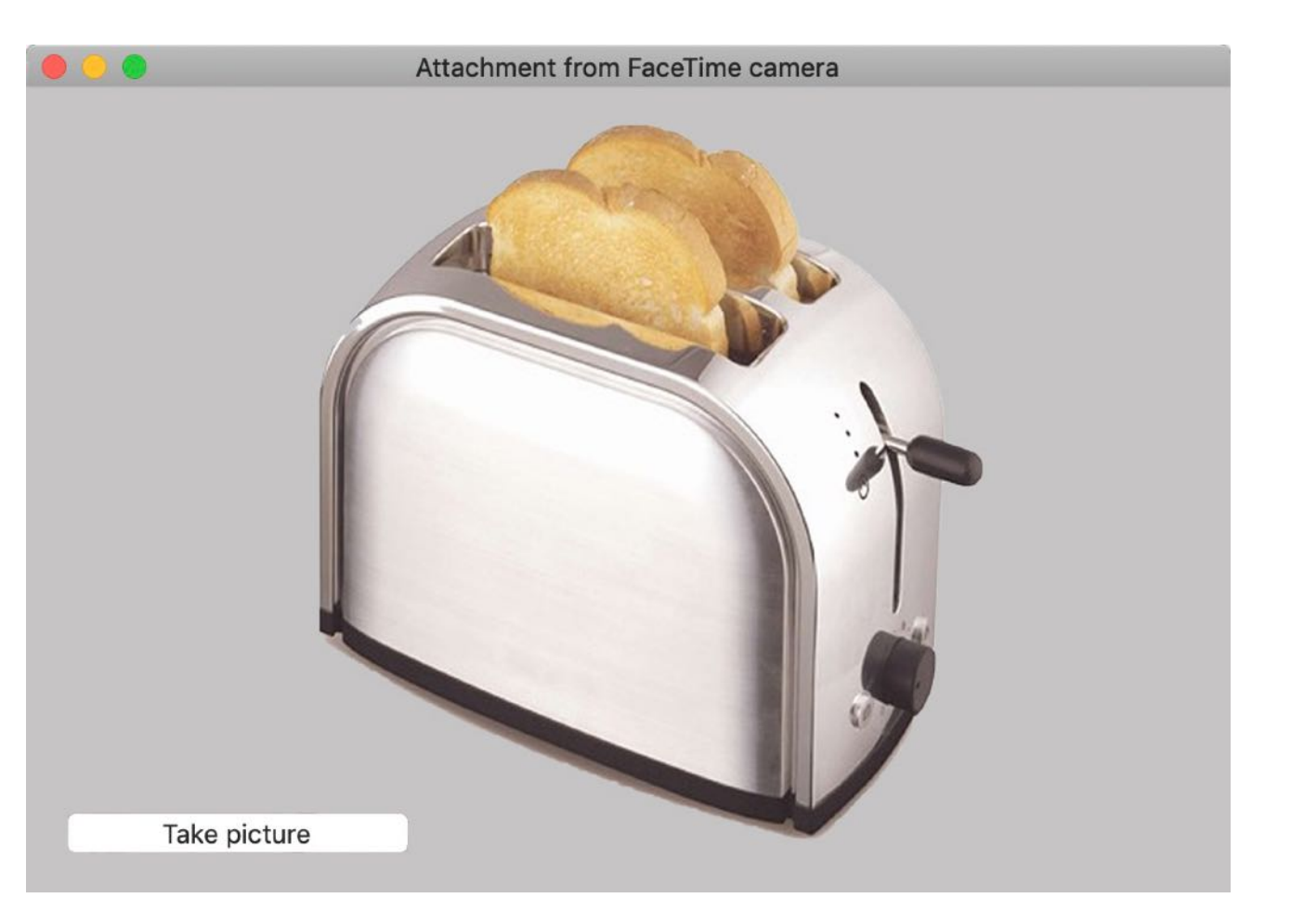

Hold the object in front of the camera and click "Grab Picture". In the next window select "Attach as JPEG or" or "Attach as PNG". The attachment will be automatically saved in select Format.

Warranty Manager

# MANAGE ATTACHMENTS

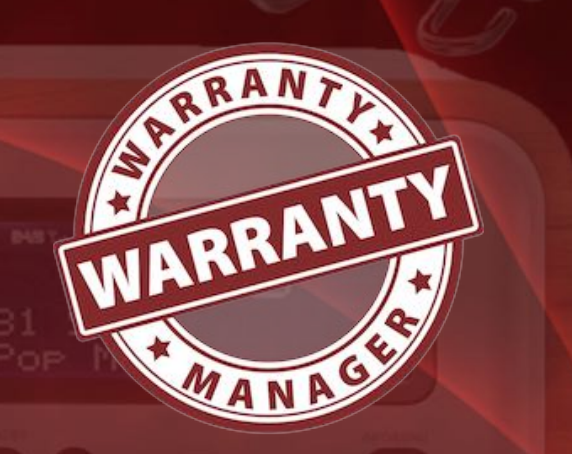

© 2012-2025 CIMSoft, @pps4Me

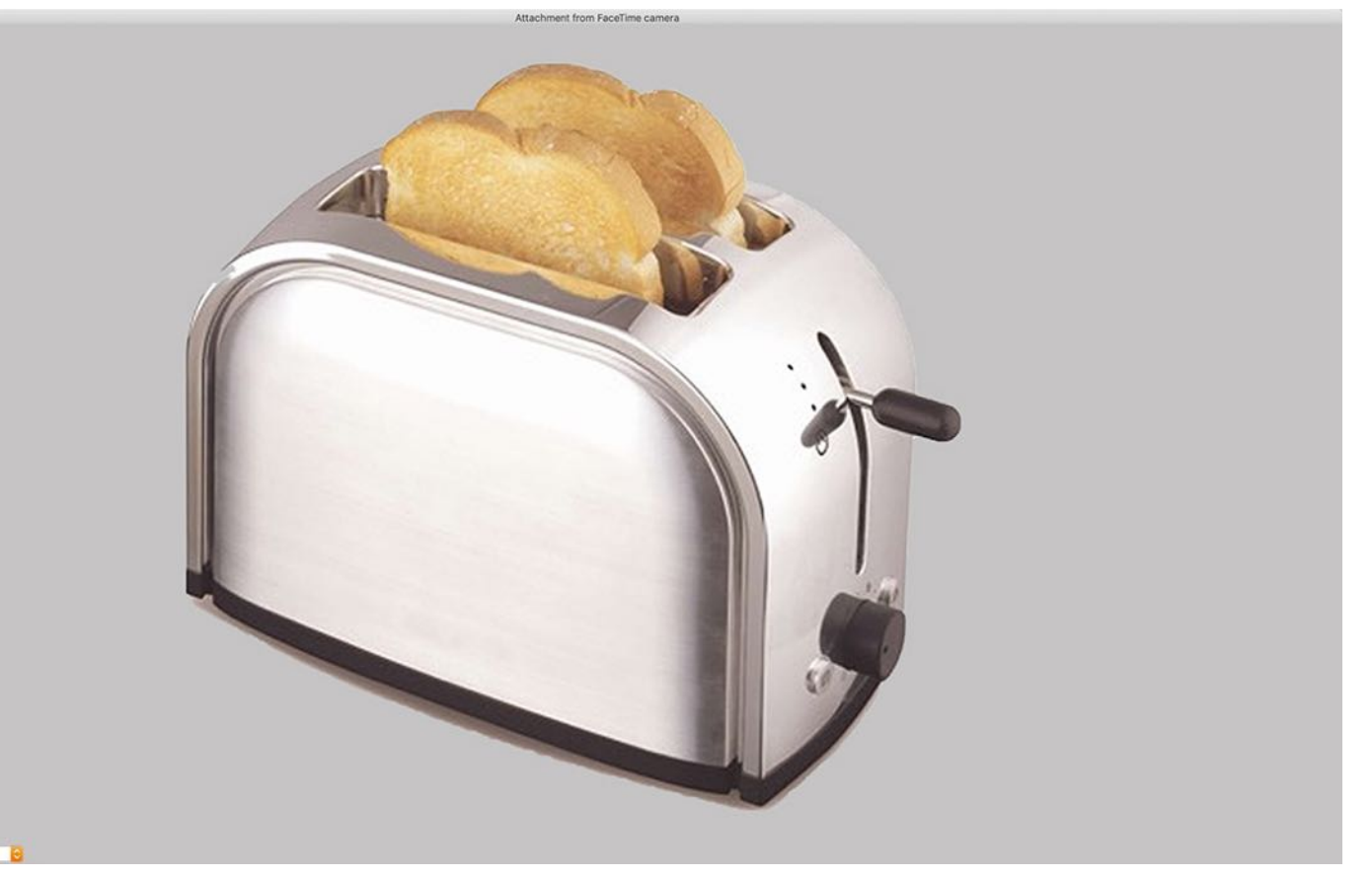

#### Add attachments via iOS device

See chapter "Add images, barcodes and attachments via iOS device".

#### **QuickLook and open attachment**

You can view all attachments using the "QuickLook" preview function. Select one or more entries from the list of attachments and press the "Space" key on your keyboard. To view all attachments click the "Preview" icon below the list of attachments.

| 4 Attachments: 4.29 MB   |
|--------------------------|
| File name                |
| IMG_9582.jpeg            |
| TP-Link Versicherung.pdf |
| TP-Link TL-PA8030P.pdf   |
| IMG_9583.jpeg            |
|                          |

 $\cap$ 

Warranty Manager

### MANAGE ATTACHMENTS

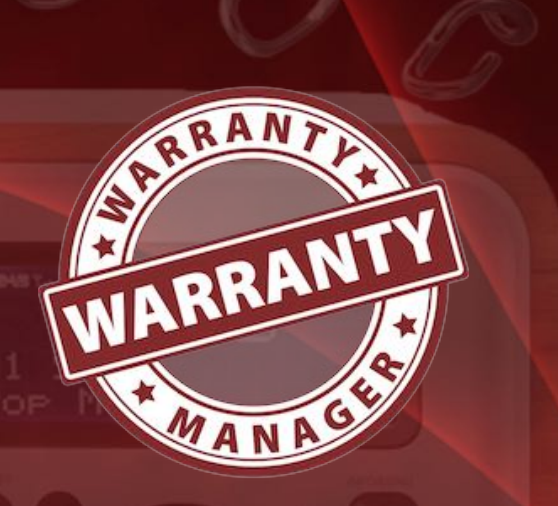

© 2012-2025 CIMSoft, @pps4Me

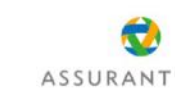

Datum 02 Juni 2020 Amazon Bestell-Nr. 30 محمد محمد 2007 Versicherungs-Nr. AM کامی کار 24 2 Objekte

Guten Tag Shiele Shiele

0

wir freuen uns, dass Sie eine Assurant Protection Versicherung abgeschlossen haben.

Nachstehend übersenden wir ihren dem Versic herungsschein, das Informationsblatt zum Versicherungsprodukt, die zugehörigen allgemeinen Wersicherungsbadingungen und die Rechnung. Was auch ihre Assuraum Protection Versicherung abgedeckt ist und was nicht, ist in diesen Dokumenten detailliert aufgeführt. Liseen Sie die Dokumente daher bits aufmerksam durch und bewahren Sie diese sicher auf, damit Sie diese im Schadensfall zur Hand haben.

Wenn Sie ein Produkte vorbestellt haben, teilen Sie uns bitte das Datum der anschließend erfolgten Lieferung mit benötigen dieses Datum, um den Laufzeitbeginn der Versicherung auf das tatsächliche Lieferdatum des versichert Produktis terteiligen zu können.

Die Assurant Protection Versicherung wird von der London General Insurance Company Limited mit eingetragene Firmensitz in TWENTY Kingston Road, Staines-upon-Thames, Surrey TW18 4LG, Großbritannien, angebeten und vernaltet.

Eventuelle Fragen beantaorien wir gen Methnisch unter 0186 1000 887 für Destschland (beil Anzlan aus dem Festinetz 35 cmlm, aus dem Mebilukinsker zuw. 42 cml/h), bei vollto 0003451 vollte Vollternich (alle Anzle max Cent Verbindungsgebühr und 10 Cent je Gesprüchsminute berechnet), oder per E-Mal an anfragen <sup>68</sup> aus anartprotection. 6e.

Mit freundlichen Grüßen Ihr Assurant Protection Team amazon.de Rechnung Zahlungszelerenznummer 2CeNAB813Wx3Mip3L0Sw Verkauft von Amszon EU S.à.r.I., Niederlas USI-IDNr. DE814584193 Od 1 1000 Longe J AE. , holes i have i ha And the Aller Strat Bar Br 79,90€ hbeiran Lieferadresse Verkauft von RANARA TA ENN'S NATION Amazon EU S.à r.I., Niede Marcel-Breuer-Str. 12 in in 80807 München Deutschland USt4DNr. DE814584193 RARARAR 01 Juni 2020 302 Star Shi 13 Dechnungedeteile Stückpreis USL % Menge ne US2 finkt LIST Ariel LUSE ) TPU ink TL PA8030P KIT 1300Mhit/s Ax Girable Parts P. 67 14 6 79 90 4 79.904 Powerline Adapter Set(2\*2-MMO, Plug & Play, energies kompatibel zu allen gängigen Powerline Adaptern) weiß 3.35 € 3,99 € 3,99€ -3,35 € -3,99€ Zwischens umme 79,90 € USt. USL N inhos 1191 87,14€ 12,78€ 12,78€ 67,14€ Seile 1 von 1

You can open the selected entry with a double click.

| 4 Anlagen: 4,29 MB       |  |
|--------------------------|--|
| Dateiname                |  |
| IMG_9582.jpeg            |  |
| TP-Link Versicherung.pdf |  |
| TP-Link TL-PA8030P.pdf   |  |
| IMG_9583.jpeg            |  |
|                          |  |
|                          |  |
|                          |  |
|                          |  |
|                          |  |
|                          |  |

#### **Rename attachment**

To rename an attachment, select it from the list and right-click to select "Rename selected attachment" from the context menu.

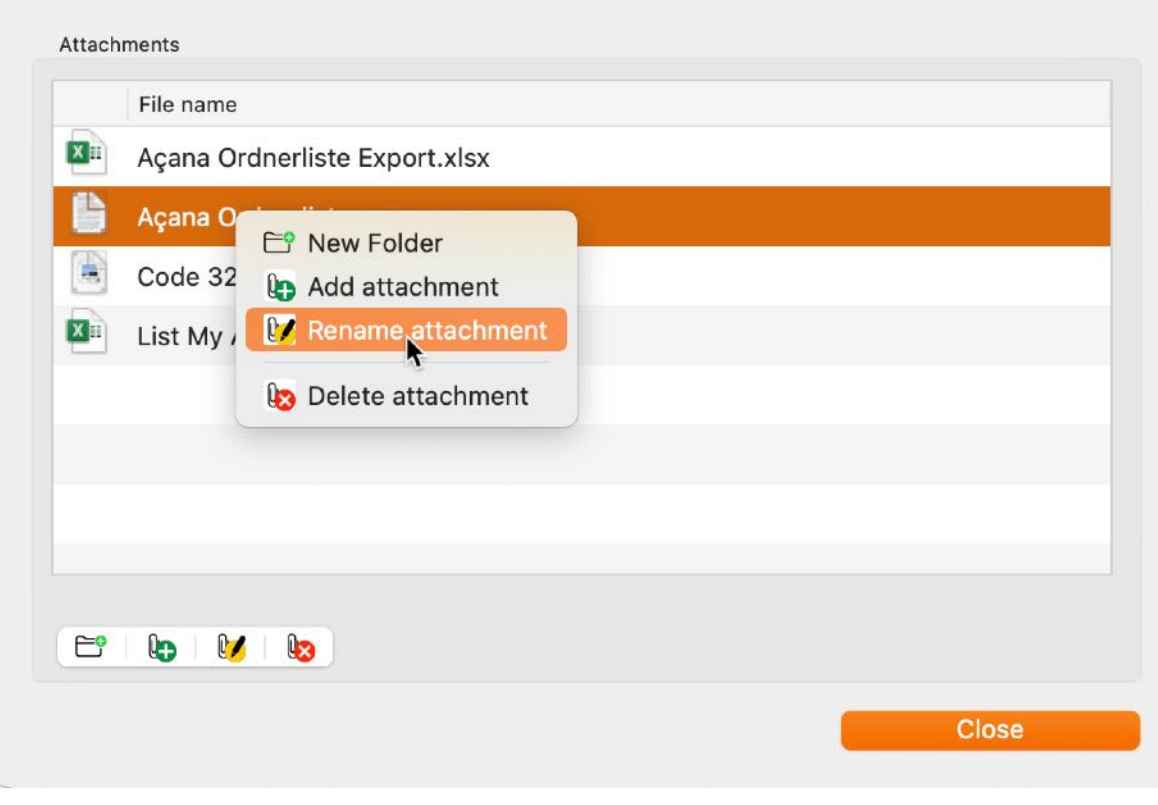

Or click left below the list of attachments on the "Edit icon".

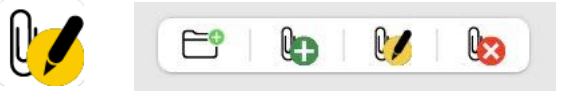

#### **Delete attachment**

You can delete the selected attachment(s) with on of these choices:

- press the "-" button on the left bottom on the list of attachments
- press DEL key on your keyboard
- press 🖾 (backspace) key on your keyboard

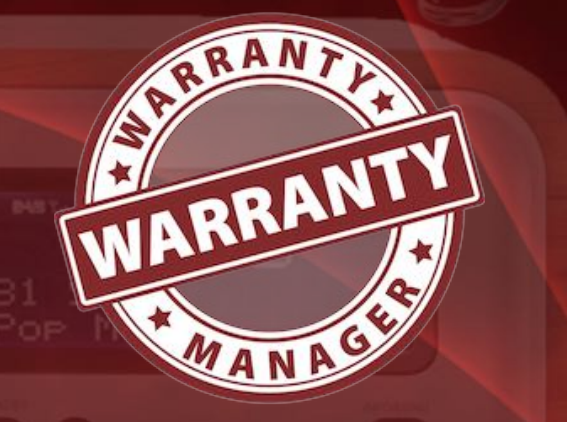

Warranty Manager

### MANAGE ATTACHMENTS

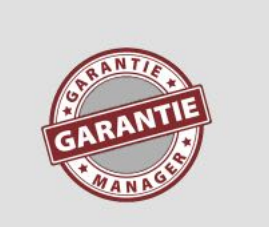

#### **Delete selected attachment?**

Fisson 15 Minuten Schnitt.cue

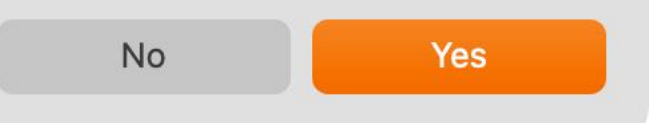

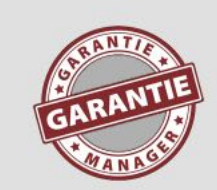

#### **Delete 2 selected attachments?**

Fisson 15 Minuten Schnitt.cue

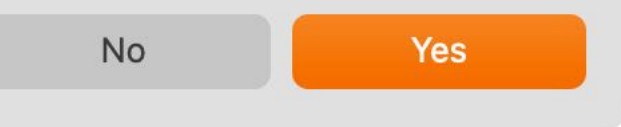

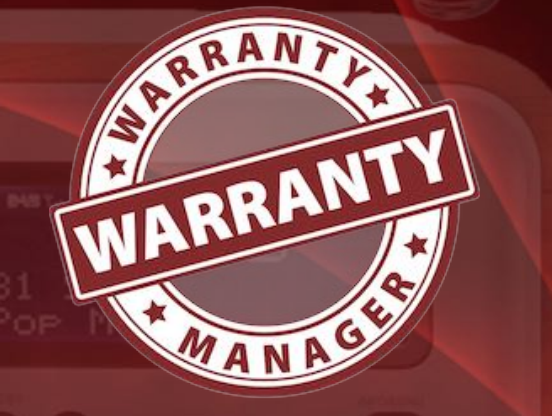

© 2012-2025 CIMSoft, @pps4Me

#### Warranty Manager

# SEARCH TEXT N EBAY

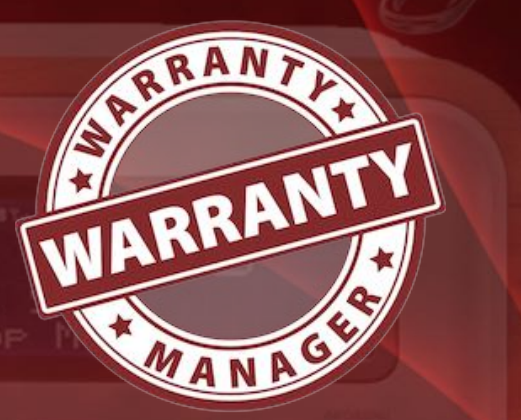

### SEARCH TEXT IN EBAY

You can search for any text in Ebay<sup>®</sup>. To do this, select any text (a word, phrase, number, or part of it) and click on the Ebay icon in the Toolbar menu. If you just click into a field (without selection) and then click on the Ebay icon in the Toolbar menu, the contents of the whole field is used as the search term. If you select an attachment from the list of items, the name of the attachment is used as a search term.

eba

# SEARCH TEXT IN SEARCH ENGINE

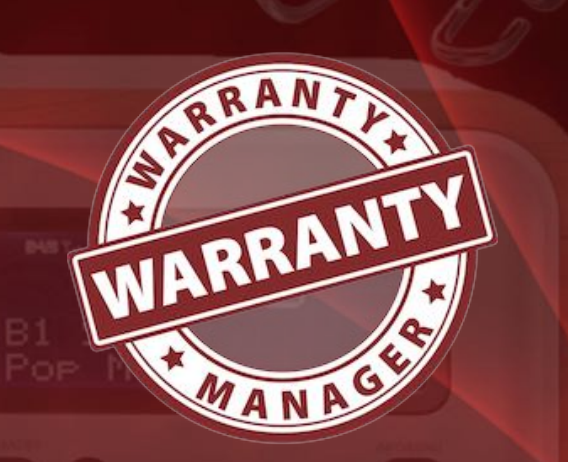

SEARCH TEXT IN SEARCH ENGINE

You can search for any text in the default search engine. Do this, select any text (a word, phrase, number, or part of it) and click on the icon of the search engine in the Toolbar menu. If you just click in a field (without selection) and then click on the search icon in the Toolbar menu, the contents of the whole field is used as the search term. If you select an attachment from the list of items, the name of the attachment is used as a search term. In the preferences you can set the default search engine.

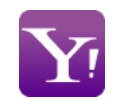

You can switch the search engine quickly by "Change search engine" in the Toolbar menu, click the icon

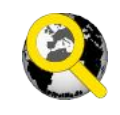

Select one of the following search engines:

|     |        |            |                     |     | Warranty I  | Manager     |            |
|-----|--------|------------|---------------------|-----|-------------|-------------|------------|
|     |        | <b>(2)</b> | ebay                |     |             |             | Ċ          |
| Mai | nage S | Sear T     | bing                | Cha | arts Camera | Print Scan  | Sharing    |
|     |        |            |                     |     |             | All I4      | - Details  |
|     |        |            | DuckDuckGo          |     |             |             |            |
|     | No.    | Ite        | Excite              | ^   | Date of pur | Warranty up | Price      |
|     | 6      | G- 🗙       |                     | в   | 3/19/22     | 3/19/27     | \$1,566.54 |
|     | 7      | mi 🦳       | Fireball            | Stü | 3/2/22      | 3/2/24      | \$21.77    |
|     | 8      | mi 🧲       |                     |     | 3/2/22      | 3/2/24      | \$9.75     |
|     | 9      | о  🧲       | Google              |     | 1/17/22     | 1/17/24     | \$1,099.00 |
|     | 10     | Tr 👩       | 0.7                 | з   | 12/28/21    | 12/28/23    | \$159.95   |
|     | 11     | Tr 📴       | GOIO                | з   | 12/21/21    | 12/21/24    | \$159.95   |
|     | 12     | Da 🔿       | Qwant               |     | 10/25/21    | 10/25/23    | \$29.99    |
|     | 13     | Ge 🚩       |                     |     | 6/13/21     | 6/13/23     |            |
|     | 14     | 30 💥       | Wolfram Alpha       |     | 6/13/21     |             |            |
|     | 15     | LE         |                     |     | 4/6/21      | 4/6/23      | \$32.99    |
|     | 16     | 01 Y       | Yahoo               |     | 3/11/21     | 3/11/23     | \$236.47   |
|     | 17     | Festplatt  | e, extern 2,5", 5 T | в   | 3/8/21      | 3/8/23      | \$107.90   |
|     | 18     | Sena Ult   | raSlim Leather Sle  | eve | 2/19/21     | 2/19/23     | \$39.99    |

The symbol of the default search engine is changed according to your selection.

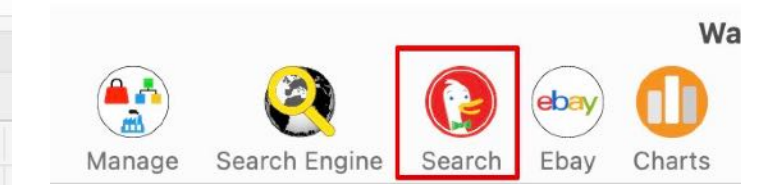

#### Warranty Manager

MANAGE Category, Shop Or Manufacturer

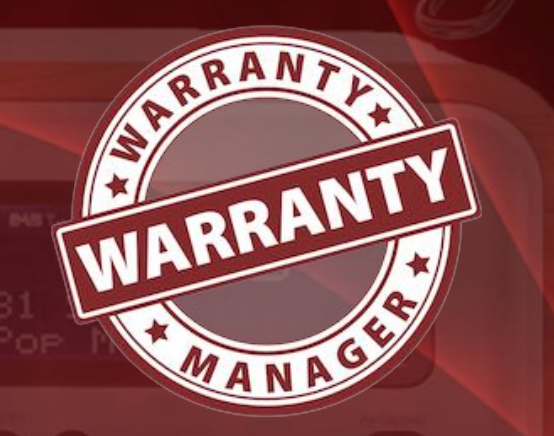

### MANAGE CATEGORY, SHOP OR MANUFACTURER

To manage categories, stores, and manufacturers, select the "Manage" icon and the corresponding sub-menu. The administration can also be accessed via the "Manage" menu.

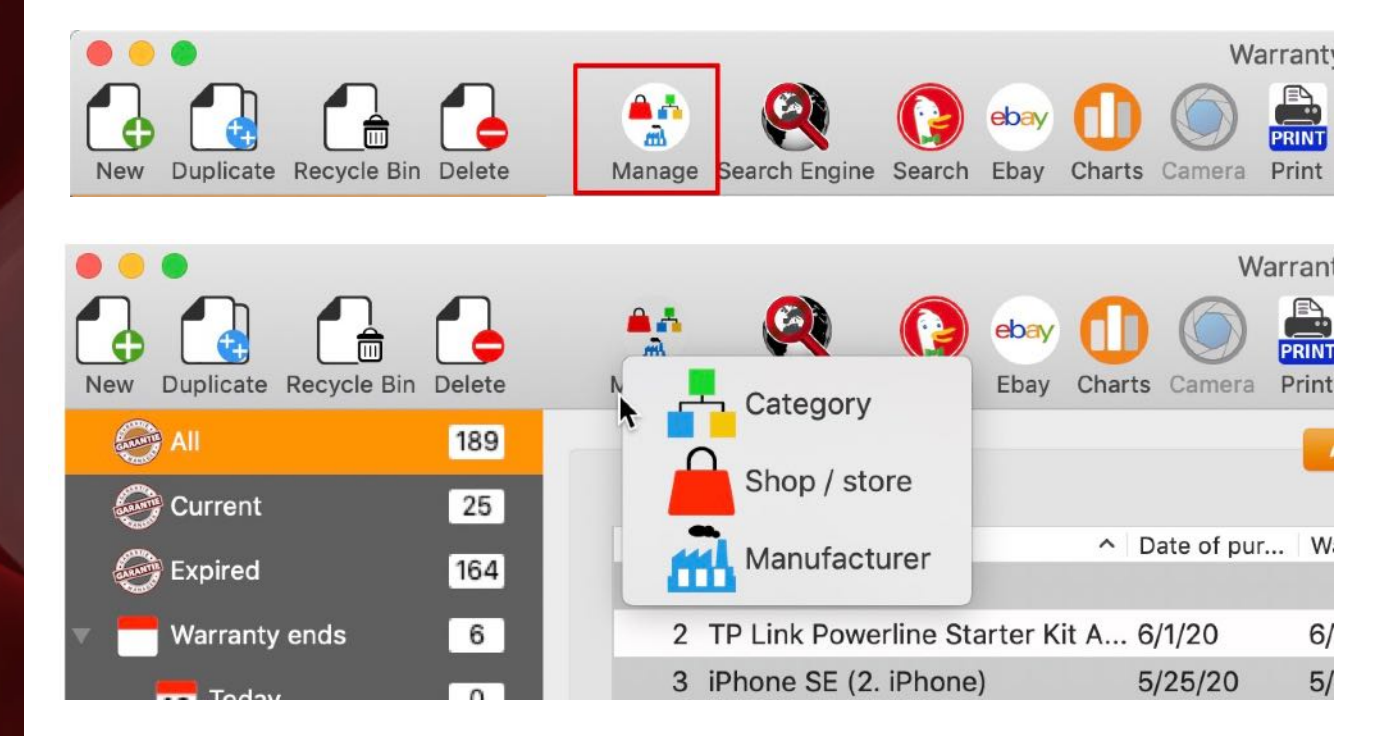

For the sections "Category", "Shop" and "Manufacturer", you can use this search features.

| G | Search for picture                           | Search for a picture with the corresponding text field on Google |
|---|----------------------------------------------|------------------------------------------------------------------|
| 2 | Search for text on the default search engine | Search with the corresponding text field on Google               |

# MANAGE Category, Shop Or Manufacturer

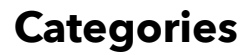

In the maintenance window for category, you can add, delete, modify and save a category. You can't delete a category as long as items are assigned to this category.

| • • •             | Categories    |       |
|-------------------|---------------|-------|
| <b>*</b>          |               |       |
|                   |               |       |
| Add Delete        |               |       |
| Q Search category |               |       |
| Auto              | Category:     | 1     |
| Büro              | Elektrogeräte | G ()  |
| Computer          | Turning       |       |
| Elektrogeräte     |               |       |
| Foto              | 2,078.40 \$   |       |
| Gartenmöbel       |               |       |
| Gesundheit        |               |       |
| Haushalt          |               |       |
| HiFi & TV         |               |       |
| KFZ               |               |       |
| Kleidung          |               | Close |
| Mobiltelefon      |               |       |

#### Shop / store

Table of contents

In the maintenance window for shop, you can delete, add, modify and save a shop. You can not delete a shop as long as items are assigned to this shop.

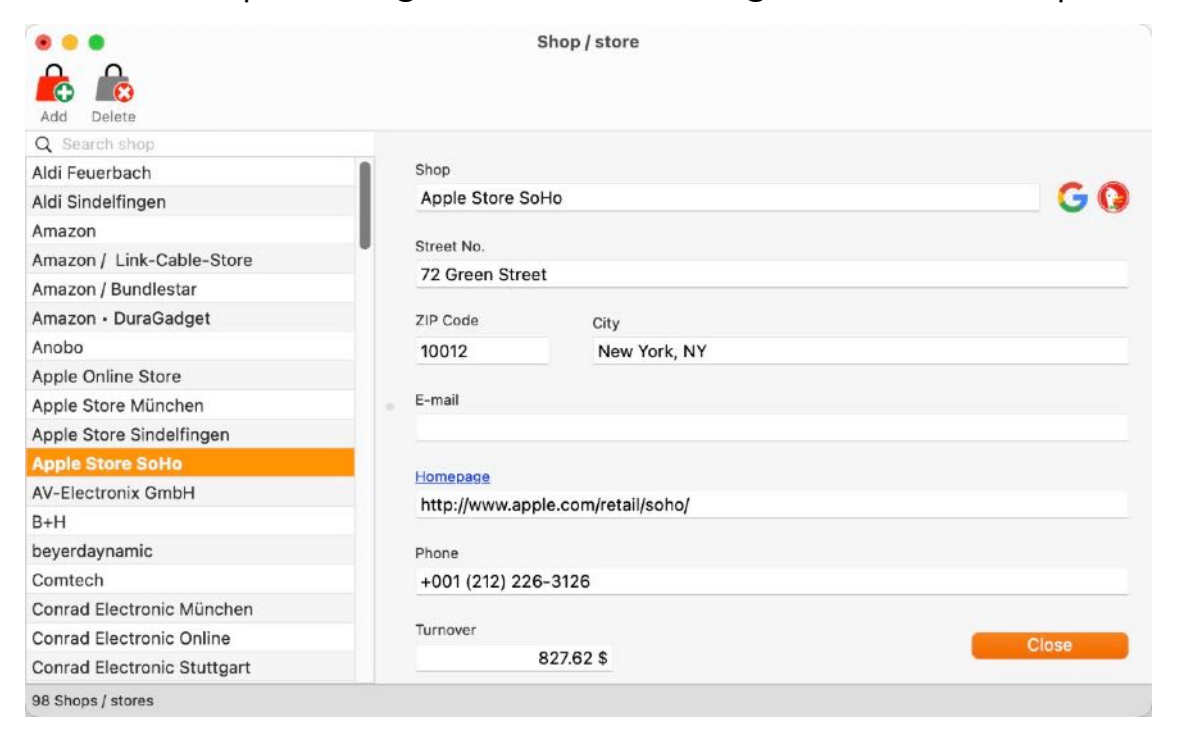

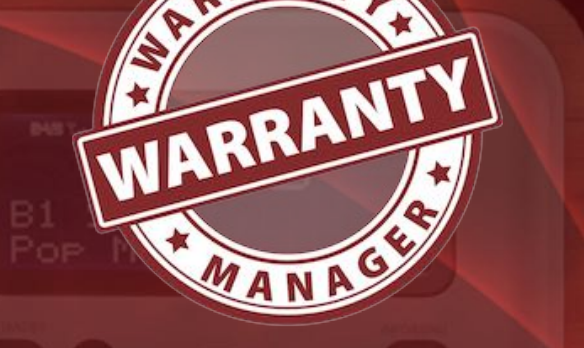

# MANAGE Category, Shop Or Manufacturer

#### Manufacturer

Table of contents

In the maintenance window for manufacturer, you can add, delete, modify and save a manufacturer. You can not delete a category as long as items are assigned to this manufacturer.

| Add Delete            | Manutacturer        |             |
|-----------------------|---------------------|-------------|
| Q Search manufacturer |                     |             |
| Aldi                  | Manufacturer        |             |
| Ansmann AG            | Apple               | <b>G</b> () |
| Apple                 | Constants           |             |
| Auriol                | Street No.          |             |
| AVM                   | Dornacher Straße 3d |             |
| Bacco Buetti          | ZIP Code City       |             |
| Belkin                | 85622 Feldkirchen   |             |
| Bering                |                     |             |
| Berndes               | E-mail              |             |
| beyerdaynamic         |                     |             |
| Björndal              |                     |             |
| Bodum                 | Homepage            |             |
| Bosch                 | http://www.appie.de |             |
| Braun                 | Phone               |             |
| Brita                 | 0800 6645 451       |             |
| Bugatti               |                     |             |
| C.Comberti            | Turnover            |             |
| Carl Zeiss            | 15,505.32 \$        | Close       |
| Cautiex               |                     |             |

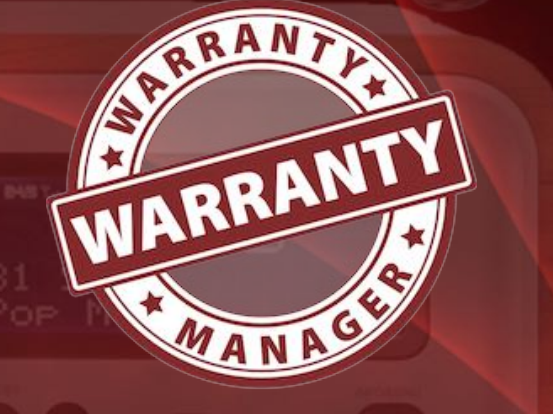

GRAPHICAL OVERVIEW OF EXPENSES PER Shop, Category And Manufacturer

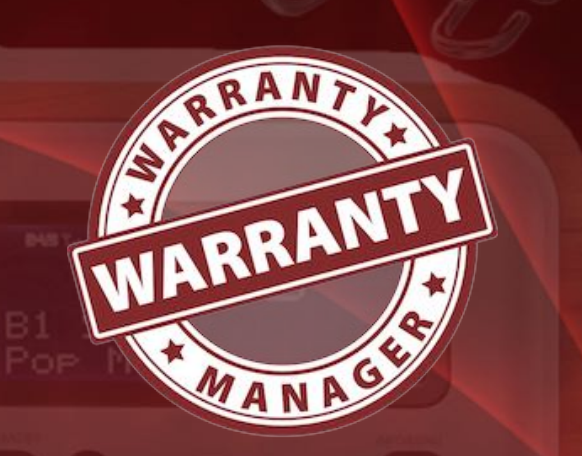

### GRAPHICAL OVERVIEW OF EXPENSES PER SHOP, CATEGORY AND MANUFACTURER

To view the graphical overviews, click on the "Charts" icon.

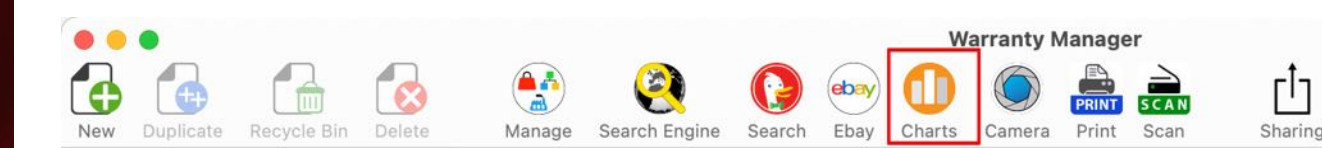

In the menu the overviews for "Shop/Seller", "Category" and "Manufacturer" are now available.

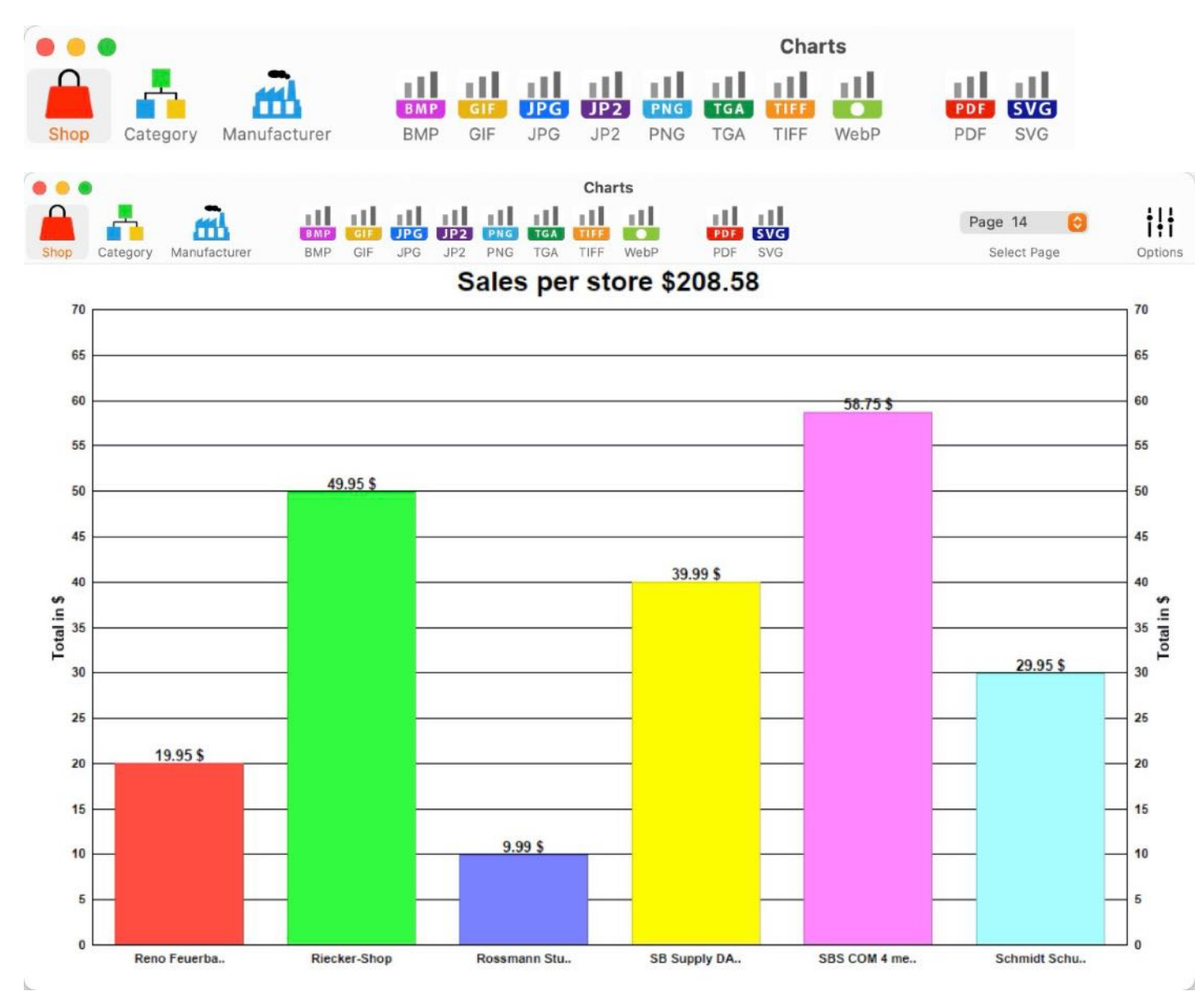

© 2012-2025 CIMSoft, @pps4Me

Warranty Manager

GRAPHICAL OVERVIEW OF EXPENSES PER SHOP, CATEGORY AND MANUFACTURER

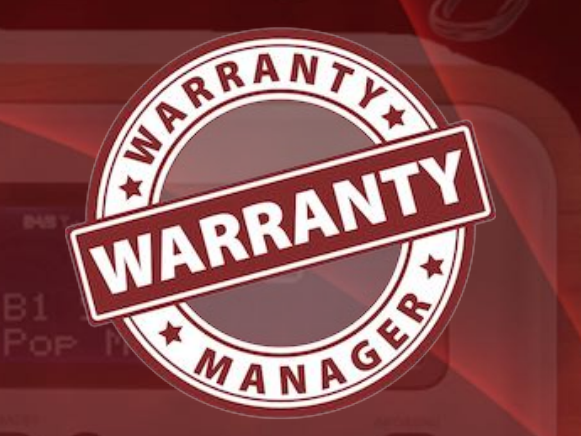

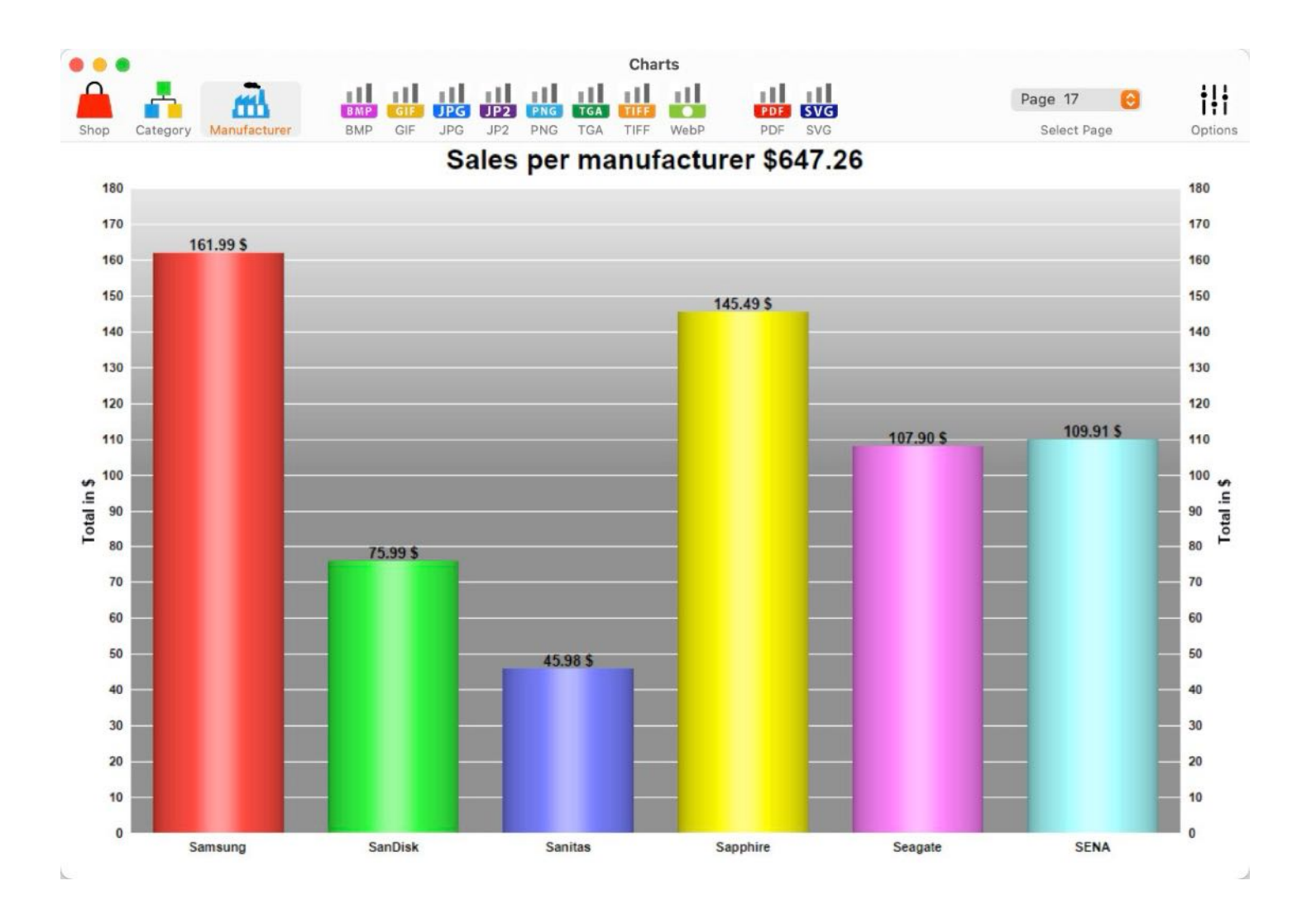

The background color can be changed via the context menu.

#### Sales per store \$208.58

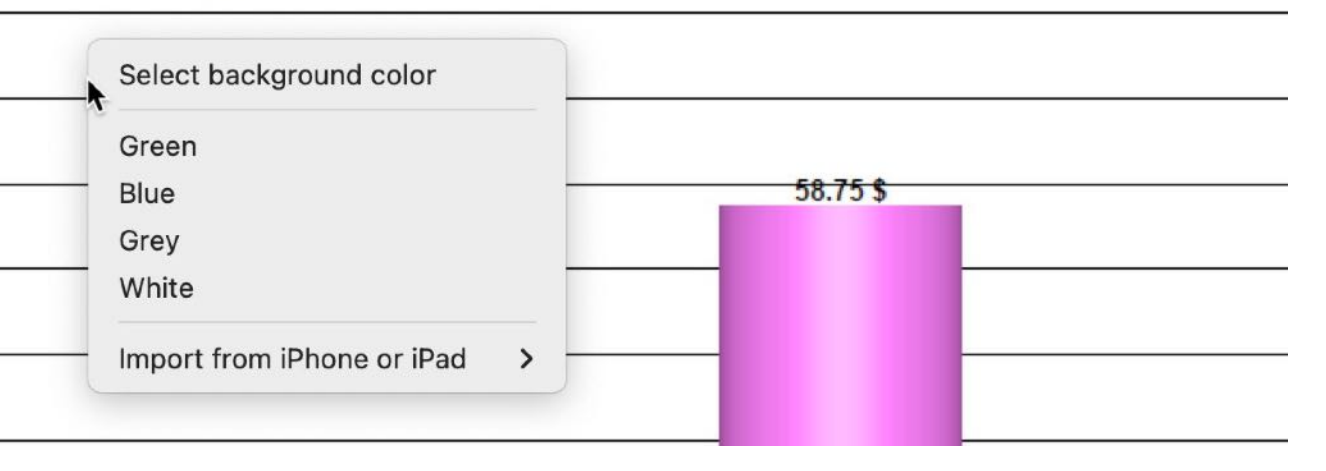

# GRAPHICAL OVERVIEW OF EXPENSES PER SHOP, CATEGORY AND MANUFACTURER

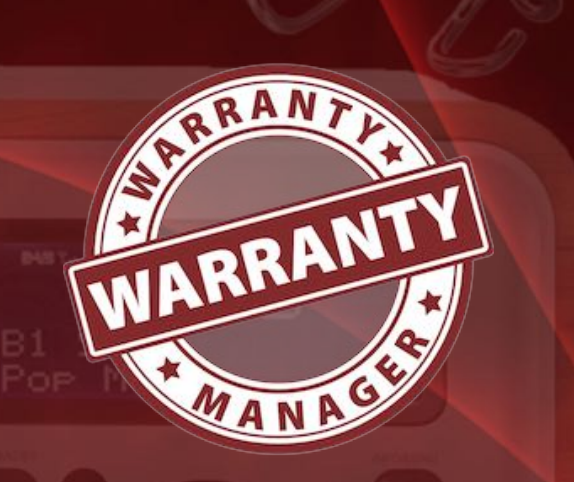

#### Options

Various options can be selected for the graphical evaluations. The options are called up via the toolbar menu.

| ••       |            | Options |   |
|----------|------------|---------|---|
| 6 Entrie | s per page |         |   |
| -0       |            |         |   |
| Backgr   | ound       |         |   |
| Whit     | e          |         | 0 |

All graphical overviews can be saved in these formats:

| File       | Edit Manage Vie        | ew Window   | Help               |         |
|------------|------------------------|-------------|--------------------|---------|
| <b>0</b> N | ew                     | жN          |                    |         |
| 🏯 Pi       | rint                   | >           |                    |         |
| 🕕 Si       | ave graphics as        | >           | 💼 Pixel Format 💦 > | 🔠 BMP   |
| 🗎 In       | nport from Twain Devic | e \%1       | U Vector Format >  | GIF     |
| Est Est    | xport as CSV file      | <b>☆</b> ₩C |                    | JPG     |
| xisx Ex    | xport as XLSX file     | ₩X          |                    | PNG     |
| О в        | ackup all data         |             |                    | III TGA |
| C R        | estore all data        |             |                    | 🔠 TIFF  |
|            |                        |             |                    | U WebP  |

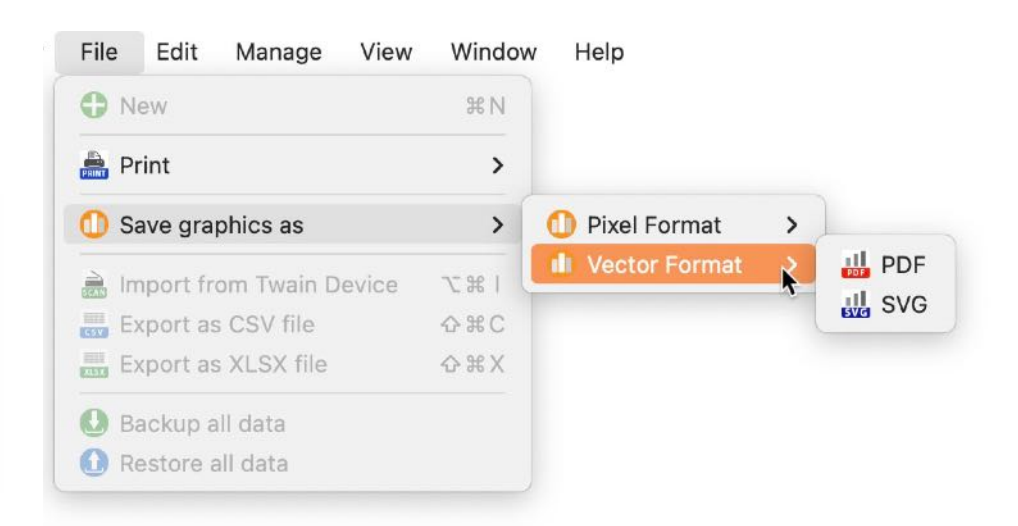

### PRINT

### PRINT

You can print a report with a click on "Print" in the Toolbar menu.

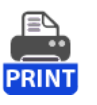

In the print window you can choose these reports:

- Currently displayed entries
- Currently displayed entries in landscape
- One item with details and picture per page
- Store / store
- Manufacturer

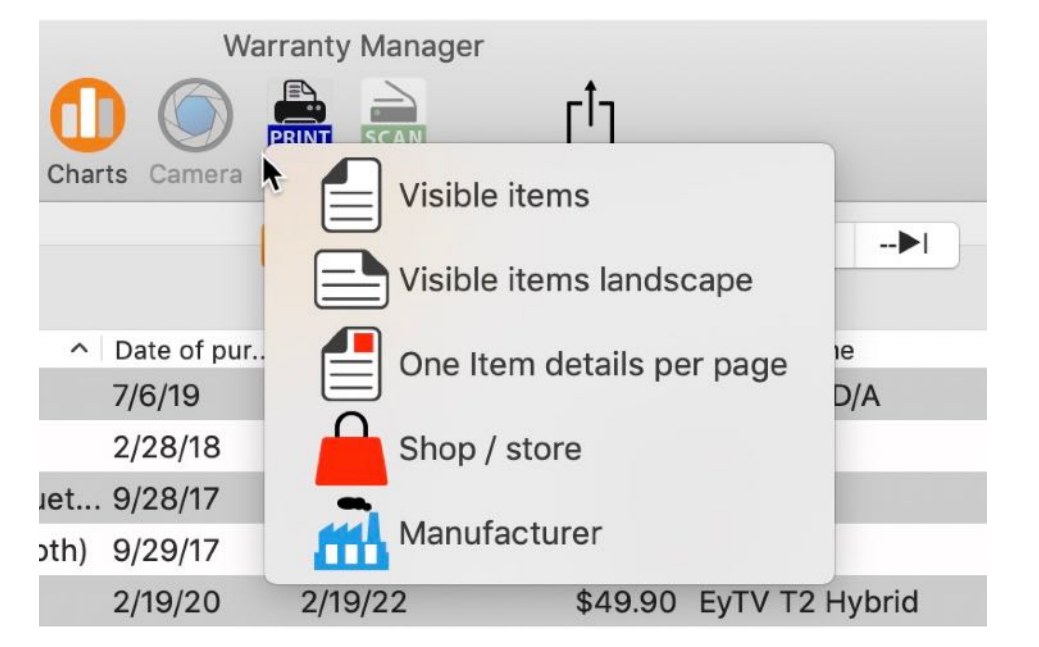

In the printing preview you can set some page options:

- Set your own title
- Set your own subtitle

WARRANTY

### PRINT

- Print with or without footer
- Print with or without logo
- Print with your own logo

| Title            | 🗹 Print logo        |
|------------------|---------------------|
| Warranty Manager | BANT                |
| Subtitle         | AND REANTY          |
| Print footer     | MANASIA             |
| Close            | Drop your logo here |

If you would use your own logo, drop any picture from any application, Safari, Firefox etc. or drop a picture from Finder into the drop area (see red mark on picture above). If you have dropped your own picture, you can switch between your own logo and the default logo with the context menu. You dropped own picture will be saved and it is available again after you have restarted the application.

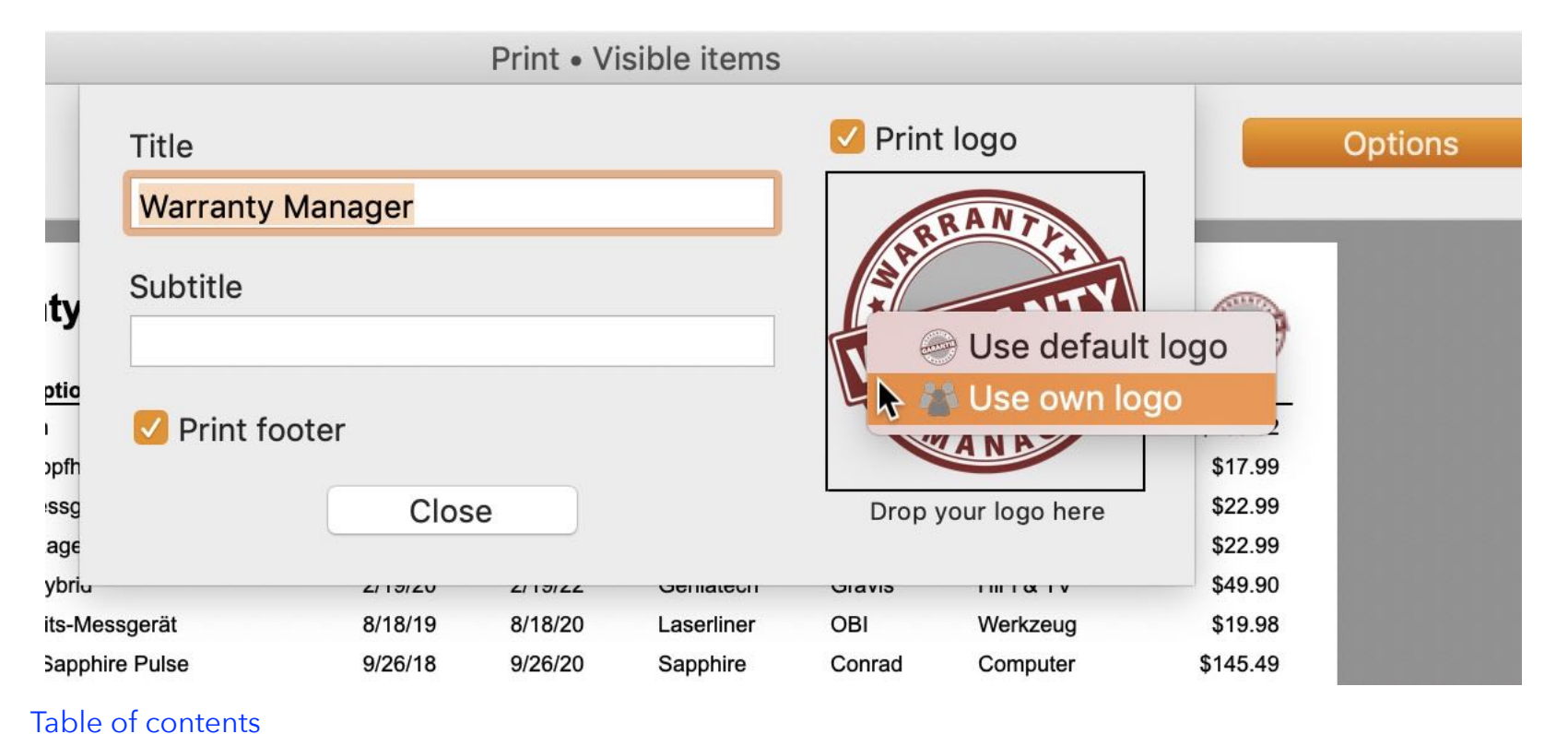

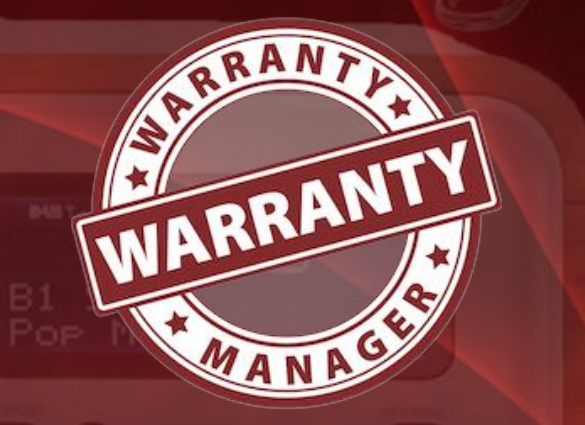

Warranty Manager

### PRINT

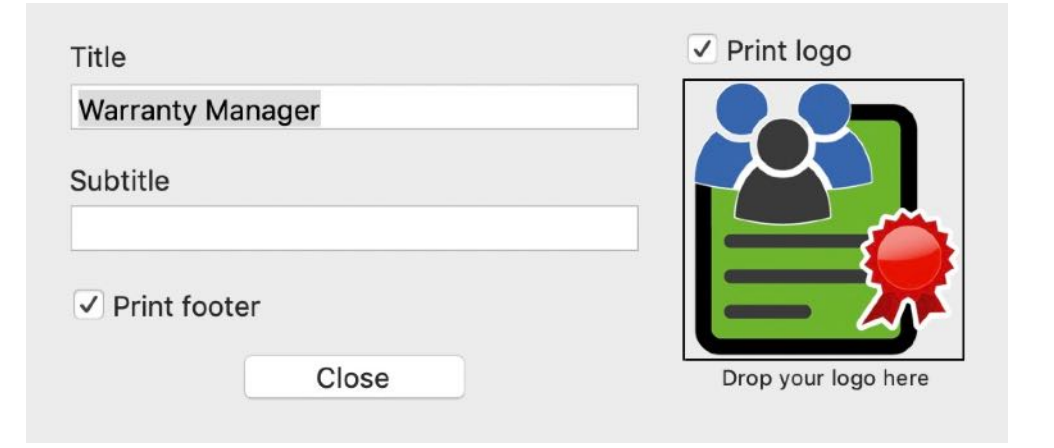

Print currently displayed items.

|                                          |          |            |                | Scal         | e: •         | 0        |
|------------------------------------------|----------|------------|----------------|--------------|--------------|----------|
| Warranty Manager                         |          |            |                |              |              |          |
| Item description                         | Date of  | Warranty u | p Manufacturer | Shop / store | Category     | Price    |
| 00                                       | 6/5/22   | 12/5/22    |                |              |              | \$0.00   |
| 16GB Dual Channel Kit                    | 11/6/16  | 11/6/18    | Mihatsch &     | SiQuell      | Computer     | \$97.50  |
| 2004 Rower Adapter                       | 10/20/20 | 10/20/22   | Anolo          | Annla        | Mobiltolofon | \$24.35  |
| 3D Blu-ray Player                        | 3/16/15  | 3/16/17    | LG             | Amazon       | HIFI & TV    | \$127.90 |
| 3D SSD Ultra SanDisk                     | 6/13/21  |            |                | Computer     | \$0.00       |          |
| 54 GB USB Stick - Transcend              | 9/21/12  | 9/21/14    | Transcend      | Conrad       | Computer     | \$33.00  |
| 7 Port USB Hub                           | 7/31/12  | 7/31/14    | Ednet          | Marktkauf    | Computer     | \$29.99  |
| 8-Port Gigabit Easy Smart Switch         | 12/12/17 | 12/12/19   | TP-Link        | Media        | Computer     | \$34.99  |
| Airport Express                          | 7/24/12  | 7/24/14    | Apple          | Apple        | Computer     | \$99.00  |
| Akku für Sony NP-FM500H mit Infochip     | 6/20/13  | 6/20/15    | Paotna         | Amazon /     | Foto         | \$17.40  |
| Akku Ladegeråt 4 in 1 + PATONA Akku      | 6/20/13  | 6/20/15    | Paotna         | Amazon /     | Foto         | \$25.90  |
| Akku Sony                                | 6/10/13  | 12/10/13   | Sony           | Foto-        | Foto         | \$69.00  |
| Aluminium Hocker                         | 4/26/12  | 4/26/14    | Gardenline     | Aldi         | Gartenmöbel  | \$12.99  |
| Apple Lightning auf SD Kartenlesegerät   | 12/4/13  | 12/4/15    | Apple          | Gravis       | Computer     | \$25.90  |
| Appie Watch                              | 7/6/19   | 7/6/21     | Apple          | Apple        | Computer     | \$783.02 |
| AppieTV Developer Kit                    | 9/22/15  | 9/22/16    | Apple          | Apple        | Computer     | \$1.00   |
| Backform                                 | 9/21/15  | 9/21/17    | Tchibo         | Neukauf      | Haushalt     | \$6.95   |
| Badematte                                | 11/2/13  | 11/2/15    | Pana           | Metro        | Haushalt     | \$14.99  |
| Belkin USB 3 Hub                         | 6/6/18   | 8/8/20     | Арріе          | Apple        | Computer     | \$/1.95  |
| Bistro Tisch                             | 3/25/13  | 3/23/15    | Livarno        |              | Computer     | \$39.00  |
| Bluetoath Konfhärer                      | 2/28/18  | 2/28/21    | Silver Crest   | Lidl         | Mobiltelefon | \$17.99  |
| Blutdruckmessoeråt (mit Bluetoolh)       | 9/28/17  | 9/28/20    | Sanitas        | Lidi         | Gesundheit   | \$22.99  |
| Braun Pulsonic Plus Serie 7              | 12/3/11  | 12/3/13    | Braun          | Elektro      | Elektrogerät | \$199.00 |
| Corsair Flash Voyager GT 128GB USB       | 10/2/12  | 10/2/14    | Corsair        | Anobo        | Computer     | \$127.42 |
| Damen Jacke                              | 5/29/13  | 5/29/15    | Unbekannt      | Peek &       | Kleidung     | \$144.00 |
| Damen Schuhe                             | 12/29/17 | 12/29/19   | Deichmann      | Deichmann    | Schuhe       | \$27.90  |
| Damenstiefel                             | 10/25/21 | 10/25/23   | Rieker         | K&L GmbH     | Schuhe       | \$29.99  |
| Dell 27" UltraSharp Monitor              | 11/3/11  | 11/3/14    | Dell           | ITSM         | Computer     | \$499.17 |
| Design Stabfeuerzeug                     | 12/10/11 | 12/10/13   | Lidl           | Lidl         | Haushalt     | \$3.99   |
| Diagnosewaage (mit Bluetooth)            | 9/29/17  | 9/29/20    | Sanitas        | Lidl         | Gesundheit   | \$22.99  |
| DisplayPort auf Mini Displayport Kabel   | 11/7/11  | 11/7/13    | Good           | K&M          | Computer     | \$16.99  |
| Dual Link DVI Kabel                      | 11/7/11  | 11/7/13    | Hama           | Media        | Computer     | \$39.99  |
| Dymo LabelManager D1                     | 11/2/13  | 11/2/15    | Dymo           | Metro        | Computer     | \$46.40  |
| Edelstahl-Badetuchstange                 | 6/23/14  | 6/23/16    | IP Solutions   | Lid          | Haushalt     | \$12.99  |
| Elektrischer Messerscharter              | 8/20/10  | 8/20/19    | Silver Crest   | Liai         | Flausnait    | 510.99   |
| Externe Eesthiatte 2 5* • Western Diated | 6/23/14  | 6/23/16    | Western        | Conred       | Computer     | \$00.05  |
| Externe Festolatte 5 TB   aCle Pareche   | 6/12/18  | 6/12/20    | LaCia          | Notebooks    | Computer     | \$151.00 |
| EveTV T2 Hybrid                          | 2/19/20  | 2/19/22    | Geniatech      | Gravis       | HiFi & TV    | \$49.99  |
| Fernbedienung - Sonv                     | 6/10/13  | 6/10/15    | Sony           | Foto-        | Foto         | \$40.00  |
| Festplatte Sto.E Alu, extern 2.5*, 1TB   | 1/17/11  | 1/17/14    | Toshiba        | Media        | Computer     | \$99.00  |
| Festplatte, extern 2,5", 5 TB            | 3/8/21   | 3/8/23     | Seagate        | Media        | Computer     | \$107.90 |
| Flaschenverschluß                        | 12/31/16 | 12/31/18   |                | Depot        | Haushalt     | \$5.99   |
| Flaschenverschluß                        | 12/31/16 | 12/31/18   |                | Depot        | Haushalt     | \$5.99   |

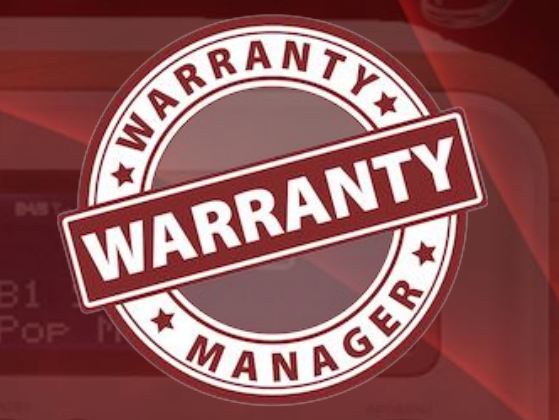

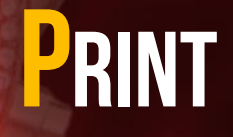

Print currently displayed items in landscape

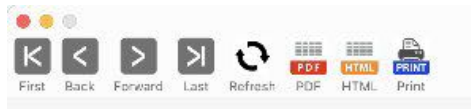

1/8

Print • Visible items

tii Options

|                                        | 200 000  | 222 87      |                 | 12 9739 101   |              | 27 2 2       | 2017         | WARMANT . |
|----------------------------------------|----------|-------------|-----------------|---------------|--------------|--------------|--------------|-----------|
| Item description                       | Date of  | Warranty up | Model Name      | Serial Number | Manufacturer | Shop / store | Category     | Price     |
| 00                                     | 6/5/22   | 12/5/22     |                 |               |              |              |              | \$0.00    |
| 16GB Dual Channel Kit                  | 11/6/16  | 11/6/18     | SO Dimm DDR3    |               | Mihatsch &   | SiQuell      | Computer     | \$97.50   |
| 18W USB C Ladegerät                    | 4/2/22   | 10/2/22     |                 |               |              |              |              | \$0.00    |
| 20W Power Adapter                      | 10/30/20 | 10/30/22    |                 |               | Apple        | Apple        | Mobiltelefon | \$24.35   |
| 3D Blu-ray Player                      | 3/16/15  | 3/16/17     | LG BP740        |               | LG           | Amazon       | HiFi & TV    | \$127.90  |
| 3D SSD Ultra SanDisk                   | 6/13/21  |             |                 |               |              | Computer     | \$0.00       |           |
| 64 GB USB Stick - Transcend            | 9/21/12  | 9/21/14     |                 |               | Transcend    | Conrad       | Computer     | \$33.00   |
| 7 Port USB Hub                         | 7/31/12  | 7/31/14     |                 |               | Ednet        | Marktkauf    | Computer     | \$29.99   |
| 8-Port Gigabit Easy Smart Switch       | 12/12/17 | 12/12/19    | TL-SG108E(UN)   | 2179278005922 | TP-Link      | Media        | Computer     | \$34.99   |
| Airport Express                        | 7/24/12  | 7/24/14     | MC414Z/A        | C86HQDQYDV2   | Apple        | Apple        | Computer     | \$99.00   |
| Akku für Sony NP-FM500H mit Infochip   | 6/20/13  | 6/20/15     | NP-FM500H       |               | Paotna       | Amazon /     | Foto         | \$17.40   |
| Akku Ladegerät 4 in 1 + PATONA Akku    | 6/20/13  | 6/20/15     |                 |               | Paotna       | Amazon /     | Foto         | \$25.90   |
| Akku Sony                              | 6/10/13  | 12/10/13    | NP-FM500H       |               | Sony         | Foto-        | Foto         | \$69.00   |
| Aluminium Hocker                       | 4/26/12  | 4/26/14     |                 |               | Gardenline   | Aldi         | Gartenmöbel  | \$12.99   |
| Apple Lightning auf SD Kartenlesegerät | 12/4/13  | 12/4/15     | MD822ZM/A       |               | Apple        | Gravis       | Computer     | \$25.90   |
| Apple Watch                            | 7/6/19   | 7/6/21      | MITVQ2FD/A      | FHLYN04RKDTN  | Apple        | Apple        | Computer     | \$783.02  |
| AppleTV Developer Kit                  | 9/22/15  | 9/22/16     | ML4W2ZM/A ATV   |               | Apple        | Apple        | Computer     | \$1.00    |
| Backform                               | 9/21/15  | 9/21/17     | Greblon B1      |               | Tchibo       | Neukauf      | Haushalt     | \$6.95    |
| Badematte                              | 11/2/13  | 11/2/15     |                 |               | Pana         | Metro        | Haushalt     | \$14.99   |
| Belkin USB 3 Hub                       | 6/8/18   | 6/8/20      | BELKIN USB 3 4- |               | Apple        | Apple        | Computer     | \$71.95   |
| Bistro Tisch                           | 3/25/13  | 3/25/15     |                 |               | Livamo       | Lidl         | Gartenmöbel  | \$39.00   |
| Blue-ray Brenner                       | 2/27/13  | 8/27/15     | BE14NU40        | 212HWTR003233 | LG           | AV-          | Computer     | \$124.00  |
| Bluetooth Kopfhörer                    | 2/28/18  | 2/28/21     |                 | 2             | Silver Crest | Lidl         | Mobiltelefon | \$17.99   |
| Blutdruckmessgerät (mit Bluetooth)     | 9/28/17  | 9/28/20     | SBM67           |               | Sanitas      | Lidl         | Gesundheit   | \$22.99   |
| Braun Pulsonic Plus Serie 7            | 12/3/11  | 12/3/13     |                 |               | Braun        | Elektro      | Elektrogerät | \$199.00  |
| Corsair Flash Voyager GT 128GB USB 3.0 | 10/2/12  | 10/2/14     |                 |               | Corsair      | Anobo        | Computer     | \$127.42  |
| Damen Jacke                            | 5/29/13  | 5/29/15     |                 |               | Unbekannt    | Peek &       | Kleidung     | \$144.00  |
| Damen Schuhe                           | 12/29/17 | 12/29/19    |                 |               | Deichmann    | Deichmann    | Schuhe       | \$27.90   |
| Damenstiefel                           | 10/25/21 | 10/25/23    |                 |               | Rieker       | K&L GmbH     | Schuhe       | \$29.99   |
| Dell 27" UltraSharo Monitor            | 11/3/11  | 11/3/14     | UD2711          | 8             | Dell         | ITSM         | Computer     | \$499 17  |

6/6/22 7:29 AM

Warranty Manager • © 2012-2022 CIMSoft, @pps4Me • www.pps4Me.de

Page 1/8

C Show Grid

🕕 Fit Page

WARRANTY

MANA

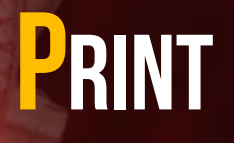

#### Print one item with details and picture per page

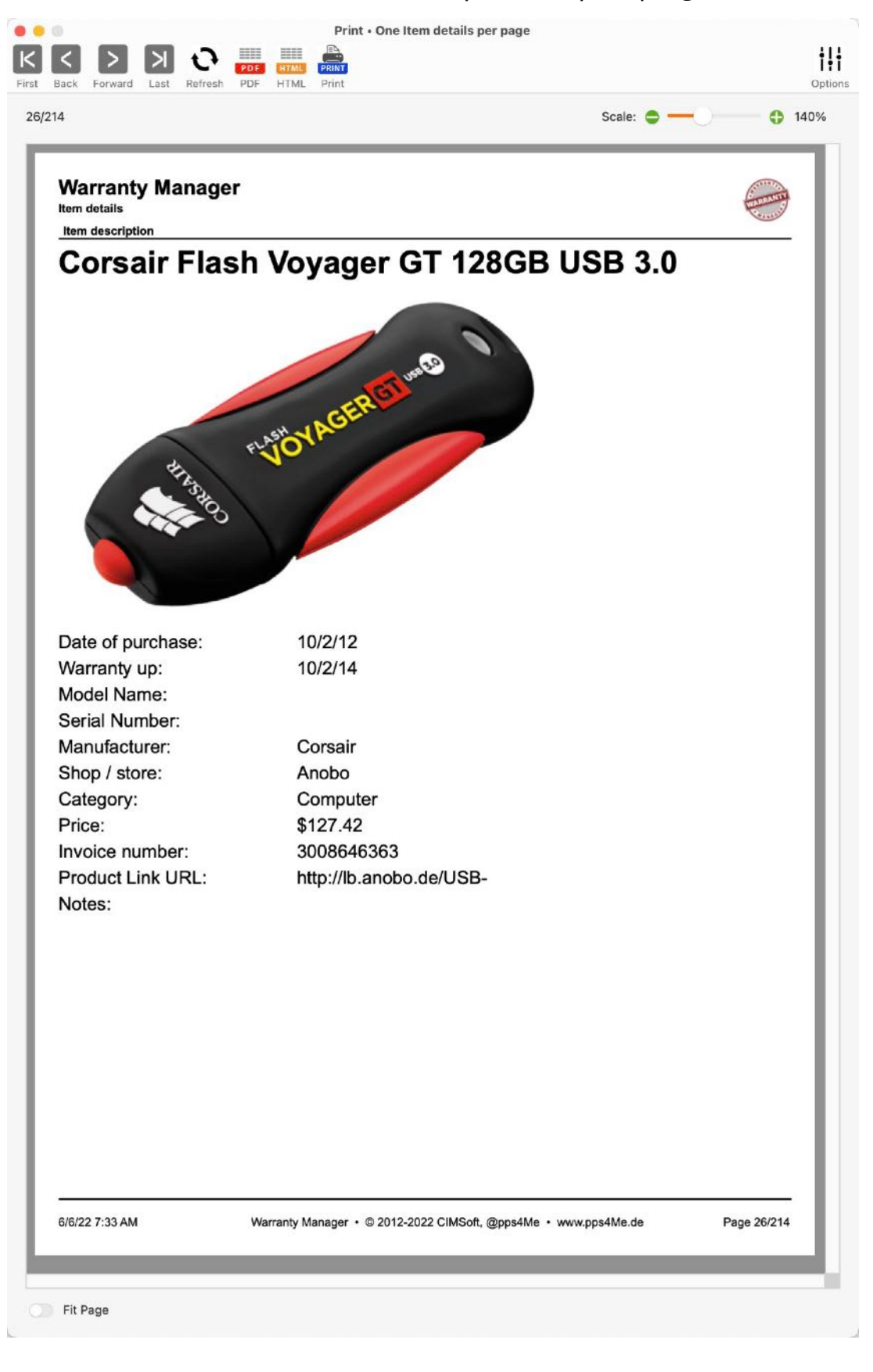

Table of contents

WARRANTY

MANP

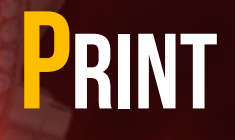

#### Print Shop / Store

1/4

#### First Back Forward Last Refresh PDF HTML Print

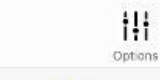

| Shon / store                | Street No.          | ZIP Cod | le City      | Phone               | E-mail                  | Homenage                                                                                                    |
|-----------------------------|---------------------|---------|--------------|---------------------|-------------------------|----------------------------------------------------------------------------------------------------|
| Aldi Feuerbach              | Stuttgarter Str. 33 |         |              |                     |                         | Tomopage                                                                                                    |
| Aldi Sindelfingen           |                     |         |              | 8                   |                         |                                                                                                    |
| Amazon                      |                     |         |              |                     |                         |                                                                                                    |
| Amazon / Link-Cable-Store   |                     |         |              |                     |                         |                                                                                                    |
| Amazon / Bundlestar         |                     |         |              |                     |                         |                                                                                                    |
| Amazon • DuraGadget         |                     |         |              |                     |                         |                                                                                                    |
| Anobo                       |                     |         |              |                     |                         |                                                                                                    |
| Apple Online Store          |                     |         |              |                     |                         |                                                                                                    |
| Apple Store München         | Rosenstraße 1       | 80331   | München      | 089 242145 000      |                         | http://www.apple.com/de/retail/retail/r |
| Apple Store Sindelfingen    |                     |         |              |                     |                         |                                                                                                    |
| Apple Store SoHo            | 72 Green Street     | 10012   | New York, NY | +001 (212) 226-3126 |                         | http://www.apple.com/retail/soho                                                                                                    |
| AV-Electronix GmbH          | Max-Peters-Straße 6 | 47059   | Duisburg     |                     | service@av-             | http://av-electronix.de                                                                                                    |
| B+H                         | 420 Ninth Avenue    | 10001   | New York     |                     |                         | http://www.bhphotovideo.com/                                                                                                    |
| beyerdaynamic               |                     |         |              |                     |                         |                                                                                                    |
| Comtech                     |                     |         |              | 2                   |                         | 8                                                                                                    |
| Conrad Electronic München   | Tal 29              | 80331   | München      | 0180 5 564445       | tal.filiale.muenchen@   | http://www.conrad.de                                                                                                    |
| Conrad Electronic Online    | Klaus-Conrad-Str. 1 | 92240   | Hirschau     | 0180 5 312110       | webmaster@conrad.       | http://www.conrad.de                                                                                                    |
| Conrad Electronic Stuttgart | Kronenstraße 7      | 70173   | Stuttgart    | 0180 5 564445       | filiale.stuttgart@conra | http://                                                                                                    |
| CSV - Computer Service &    |                     |         |              |                     |                         |                                                                                                    |
| CSV Computer - Service &    |                     |         |              |                     |                         |                                                                                                    |
| Deichmann                   |                     |         |              |                     |                         | http://www.deichmann.com/DE                                                                                                    |
| Deichmann, Sindelfingen     |                     |         |              |                     |                         |                                                                                                    |
| Delticom AG (ReifenDirekt)  | Brühlstr. 11        | 30169   | Hannover     | 01805-335842        | info@delti.com          | http://www.delti.com                                                                                                    |
| Depot Stuttgart-Feuerbach   |                     |         |              |                     |                         |                                                                                                    |
| Ebay                        |                     |         |              |                     |                         |                                                                                                    |
| Ebay - hosole               |                     |         |              |                     |                         |                                                                                                    |
| Ebay - v-link               |                     |         |              |                     |                         |                                                                                                    |
| eBlocker Online Shop        |                     |         |              |                     |                         |                                                                                                    |
| Elektro Elsässer            | Schwertstraße 37-38 | 71065   | Sindelfingen | 07031-87707-1       |                         | http://www.euronics.de/sindelfin                                                                                                    |

Print • Shop / store

6/6/22 7:34 AM

Table of contents

Warranty Manager • © 2012-2022 CIMSoft, @pps4Me • www.pps4Me.de

Page 1/4

C Show Grid

🕥 Fit Page

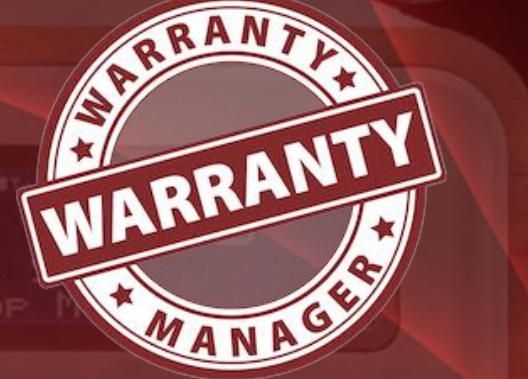

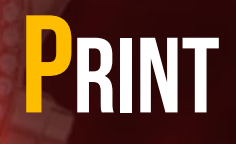

| Print | Manufacturer |
|-------|--------------|
|-------|--------------|

|                                |                          |         |                 |               |        | Scale: 🖨 —                |
|--------------------------------|--------------------------|---------|-----------------|---------------|--------|---------------------------|
| Warranty Manag<br>Manufacturer | ger                      |         |                 |               |        | WINNER                    |
| Manufacturer                   | Street No.               | ZIP Cod | le City         | Phone         | E-mail | Homepage                  |
| Aldi                           |                          | -       |                 |               |        |                           |
| Ansmann AG                     |                          |         |                 |               |        |                           |
| Apple                          | Dornacher Straße 3d      | 85622   | Feldkirchen     | 0800 6645 451 |        | http://www.apple.de       |
| Auriol                         |                          |         |                 |               |        |                           |
| AVM                            |                          | _       |                 |               |        |                           |
| Bacco Buetti                   | <u> </u>                 | -       |                 |               |        |                           |
| Belkin                         |                          | _       |                 | 0             |        |                           |
| Bering                         |                          | _       |                 |               |        |                           |
| Berndes                        |                          |         |                 |               |        |                           |
| beyerdaynamic                  |                          |         |                 |               |        |                           |
| Björndal                       | ~                        |         | -               |               | 7.     |                           |
| Bodum                          |                          |         |                 |               |        |                           |
| Bosch                          |                          |         |                 |               |        |                           |
| Braun                          | Frankfurter Str. 145     | 61476   | Kronberg/Taunus |               |        | http://www.braun.com/     |
| Brita                          |                          |         |                 |               |        |                           |
| Bugatti                        | A5                       |         |                 |               |        |                           |
| C.Comberti                     | 5<br>6                   |         |                 |               |        |                           |
| Carl Zeiss                     |                          |         |                 |               |        |                           |
| Cautiex                        |                          |         |                 |               |        |                           |
| Claus GmbH                     | Carolus-Magnus-Straße 40 | 45356   | Essen           |               |        | www.mumbi.de              |
| Conrad Elektronic              |                          |         |                 |               |        |                           |
| Corsair                        |                          |         |                 | ×.            |        |                           |
| Deichmann                      |                          |         |                 |               |        |                           |
| Dell                           |                          |         |                 |               |        | www.dell.de               |
| DMC                            |                          |         |                 |               |        |                           |
| DS Produkte GmbH               |                          |         |                 |               |        |                           |
| DuraGadget                     | -                        |         |                 |               |        | http://www.duragadget.com |
| Dymo                           |                          |         |                 |               |        |                           |
| Dörr                           |                          |         |                 |               |        |                           |
| - Bl I                         | -                        |         |                 |               |        |                           |

C Show Grid

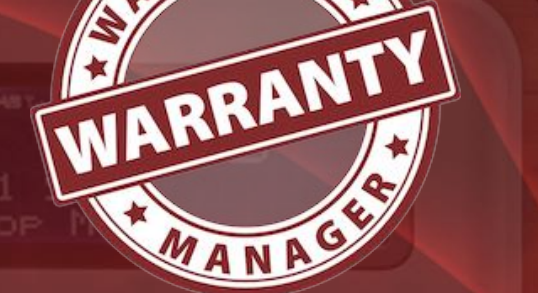

RRAN

© 2012-2025 CIMSoft, @pps4Me

🕥 Fit Page

### PRINT

You can also save each report to a HTML file with a click on "Save HMTL" on the right bottom in the printing preview window or you can select the printing features from the menu "File => Print".

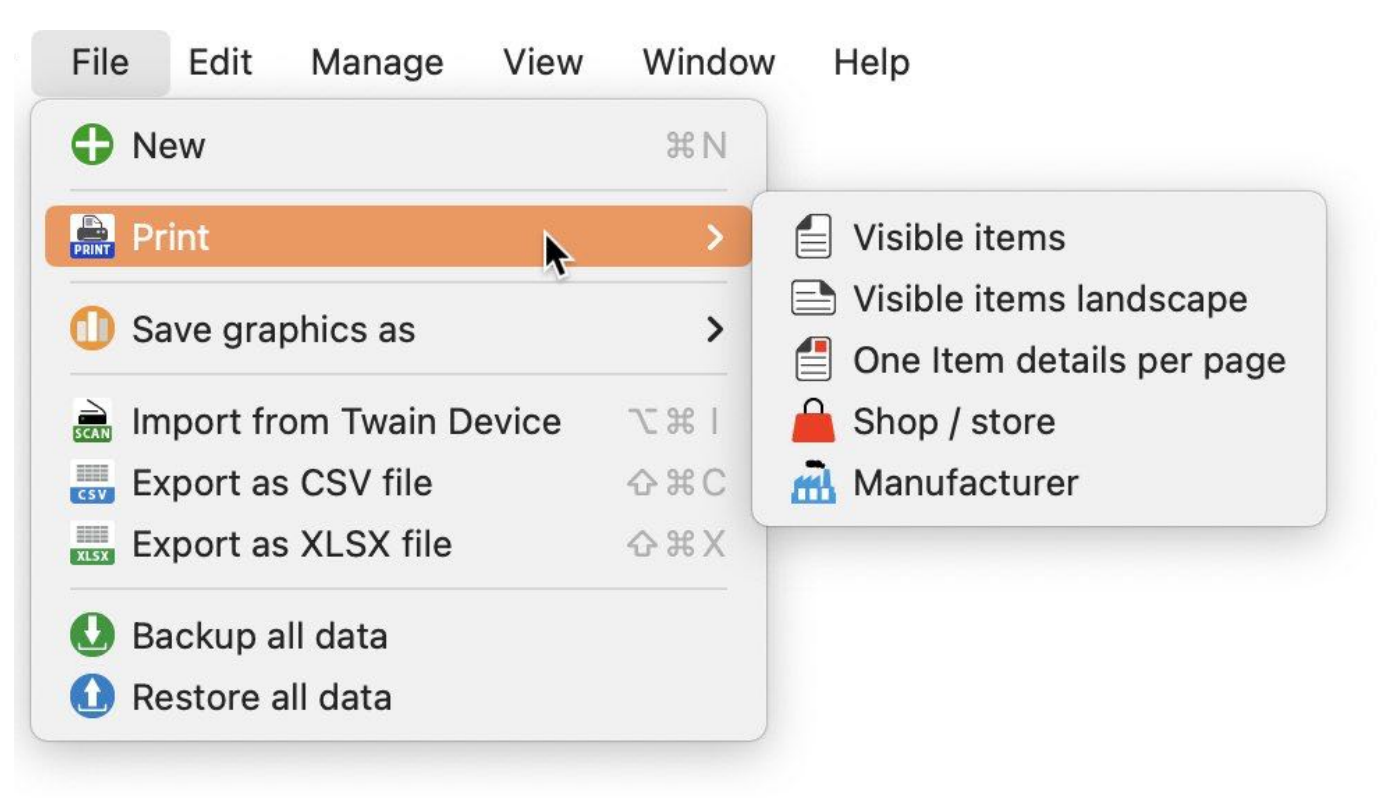

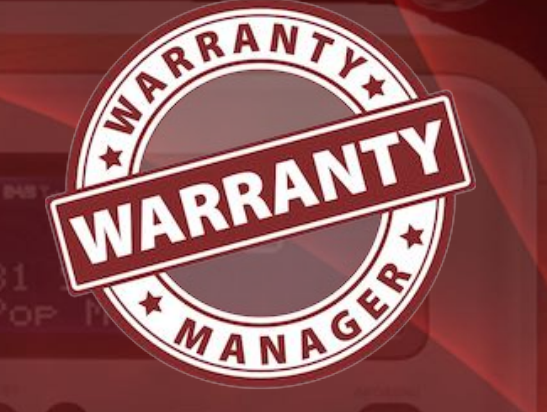

© 2012-2025 CIMSoft, @pps4Me

# EXPORT AS CSV FILE

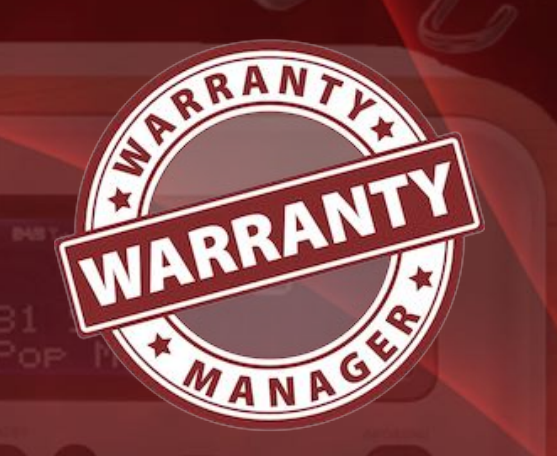

Table of contents

### EXPORT AS CSV FILE

The data of «Warranty Manager» can be exported to a CSV file. Only the data without attachments and images are exported. When exporting, you have the possibility to change various settings for the CSV file. Click on the menu "File" => Export as CSV file".

file

| File    | Edit Manage        | View Window    | Help     |
|---------|--------------------|----------------|----------|
| Ne      | ew                 | жN             |          |
| Pr      | int                | >              |          |
| 🕕 Sa    | ave graphics as    | >              |          |
| 🗎 Im    | port from Twain D  | evice 🔍 🕷 I    |          |
| Ex Ex   | port as CSV file   | ☆ # C          |          |
| xLSX Ex | port as XLSX file  | <u>ት</u> ት ዝ X |          |
| 🔮 Ba    | ackup all data     |                |          |
| 🛈 Re    | estore all data    |                |          |
|         |                    |                |          |
| Expo    | rt CSV parameter   |                |          |
| End o   | of line seperator: | Macintosh      | 0        |
| Field   | separator:         | Comma          | ,        |
|         | Cancel             |                | Save CSV |
|         |                    |                |          |

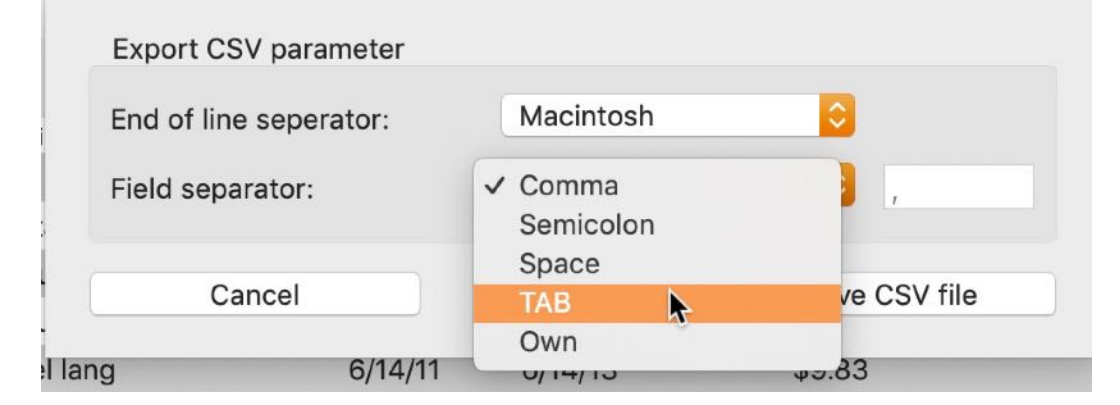

# EXPORT AS CSV FILE

The simplest data transfer to all popular spreadsheet applications, you can use the function "Copy All" from the menu "Edit" to perform.

| ile | Edit Manage     | View     | Window | Help |
|-----|-----------------|----------|--------|------|
|     | Copy all        | ¥.       |        |      |
|     | Undo            | жZ       |        |      |
|     | Cut             | жΧ       |        |      |
|     | Сору            | жC       |        |      |
|     | Paste           | жV       |        |      |
|     | Delete          |          |        |      |
|     | Select all      | ¥ A      |        |      |
|     | Start Dictation | <u>@</u> |        |      |
|     | Emoji & Symbols |          |        |      |

All items are copied to the clipboard and formatted accordingly so that you can import the data with the feature "Paste" simply in any application.

Example: Microsoft Excel®

| ●●● ĉ 급 ኁ・び ៖ ፣ ∓                                                    |                        | Mappe1                                                           | Q~ Im B           | llatt suchen                                 |
|----------------------------------------------------------------------|------------------------|------------------------------------------------------------------|-------------------|----------------------------------------------|
| Start Einfügen Zeichnen Seitenlayout                                 | Formeln Daten          | Überprüfen Ansicht Acrobat                                       |                   | 🛂 Freigeben 🔺                                |
| Image: Calibri (Text   12   A A A     Einfügen   F   K   V   V   A A |                        | * % * Is Bedingte Formatierung *   Zahlen Zellenformatvorlagen * | Zellen Bearbeiten | Adobe PDF<br>erstellen und teilen            |
| E8 $\stackrel{\bullet}{\checkmark}$ $\times$ $f_x$ SLKL 3 A3         |                        |                                                                  |                   | •                                            |
| AB                                                                   | C D                    | E                                                                | F C               | i H                                          |
| 1 ID Artikel Bezeichnung                                             | Kaufdatum Garantie bis | Modellbezeichnung                                                | Seriennummer      | Preis Rechnungsnummer                        |
| 2 193 TP Link Powerline Starter Kit AV1300 3-Port                    | 01.06.20 01.06.23      | TL-PA8030P KIT                                                   | 44032A6X12907x 79 | .99 € AEU-INV-NL-2020145670168               |
| 3 194 iPhone SE (2. iPhone)                                          | 25.05.20 25.05.22      | A1662                                                            | DX3TW0XTHTW2      | 203€                                         |
| 4 151 Waffeleisen                                                    | 28.04.20 28.04.21      | WA2106                                                           |                   | 34€ 521                                      |
| 5 195 EyeTV T2 Hybrid                                                | 19.02.20 19.02.22      | EyTV T2 Hybrid                                                   | GTT22017040825    | 49.9 37061625                                |
| 6 191 Rasierer Serie 9                                               | 13.12.19 13.12.21      | Serie 9-9293                                                     |                   | 199€                                         |
| 7 189 Lade- und Datenkabel                                           | 19.09.19 19.09.22      | SLKL 3 A3                                                        | A                 | pr 99 284229/06                              |
| 8 190 Lade- und Datenkabel                                           | 19.09.19 19.09.22      | SLKL 3 A3                                                        | 4                 | .99 € 284229/06                              |
| 9 152 Feuchtigskeits-Messgerät                                       | 18.08.19 18.08.20      | DampCheck                                                        | 19                | .98€                                         |
| 10 188 Apple Watch                                                   | 06.07.19 06.07.21      | MITVQ2FD/A                                                       | FHLYNO4RKDTN 783  | 0.02 € R5196550340                           |
| 11 187 iPhone SE                                                     | 28.06.19 28.06.21      | A1662                                                            | DX3T93X5HTW2 26   | 8.9€                                         |
| Garantie Manager +                                                   |                        |                                                                  | ▦ ▣ 罒             | <b>—————————————————————————————————————</b> |
|                                                                      |                        |                                                                  |                   |                                              |

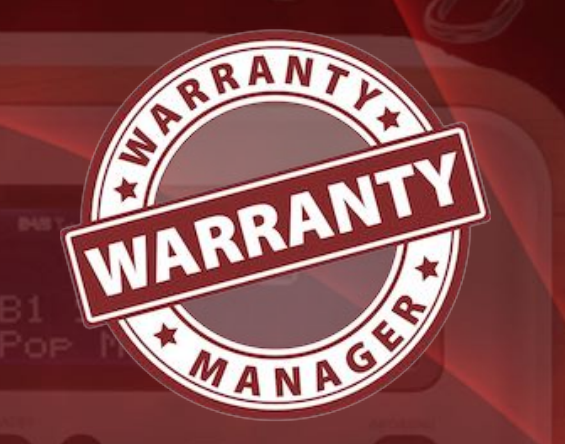

# EXPORT AS CSV FILE

Example: Apple Numbers®

| • •      | 0    |         | Ohne Titel — Bearbeitet ~ |               |                |          |         |          |      |        |           |        |              |                 |
|----------|------|---------|---------------------------|---------------|----------------|----------|---------|----------|------|--------|-----------|--------|--------------|-----------------|
|          | ~    | 125 % ~ |                           |               |                | É. ~     |         |          | Т    |        | =         | Å      | Ŧ            | <i>&gt;&gt;</i> |
| Darstell | lung | Zoomen  | Kategorie hinzufügen      | Stil kopieren | Stil einsetzen | Einfügen | Tabelle | Diagramm | Text | Formen | Kommentar | Format | Organisieren |                 |
|          |      | Blatt 1 |                           |               |                |          |         |          |      |        |           |        |              |                 |

| ID  | Artikel Bezeichnung                         | Kaufdatum  | Garantie bis | Modellbezeichnung                | 2 |
|-----|---------------------------------------------|------------|--------------|----------------------------------|---|
| 193 | TP Link Powerline Starter Kit AV1300 3-Port | 01.06.2020 | 01.06.2023   | TL-PA8030P KIT                   |   |
| 194 | iPhone SE (2. iPhone)                       | 25.05.2020 | 25.05.2022   | A1662                            | ſ |
| 151 | Waffeleisen                                 | 28.04.2020 | 28.04.2021   | WA2106                           |   |
| 195 | EyeTV T2 Hybrid                             | 19.02.2020 | 19.02.2022   | EyTV T2 Hybrid                   | ( |
| 191 | Rasierer Serie 9                            | 13.12.2019 | 13.12.2021   | Serie 9-9293                     |   |
| 189 | Lade- und Datenkabel                        | 19.09.2019 | 19.09.2022   | SLKL 3 A3                        |   |
| 190 | Lade- und Datenkabel                        | 19.09.2019 | 19.09.2022   | SLKL 3 A3                        |   |
| 152 | Feuchtigskeits-Messgerät                    | 18.08.2019 | 18.08.2020   | DampCheck                        |   |
| 188 | Apple Watch                                 | 06.07.2019 | 06.07.2021   | MITVQ2FD/A                       | F |
| 187 | iPhone SE                                   | 28.06.2019 | 28.06.2021   | A1662                            | Ľ |
| 184 | LG UltraFine 5K Display                     | 17.06.2019 | 17.06.2021   | HKN622M/A                        | ç |
| 185 | LG UltraFine 5K Display                     | 17.06.2019 | 17.06.2021   | HKN622M/A                        | ç |
| 186 | USB Stick Corsair Flash Voyager GTX 128 GB  | 17.06.2019 | 17.06.2021   | Corsair Flash Voyager GTX 128 GB |   |

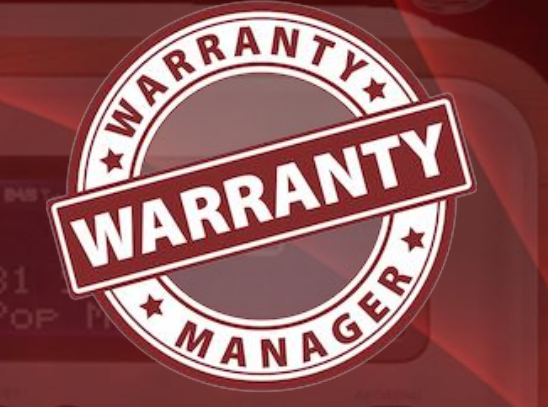

# EXPORT AS Excel XLSX FILE

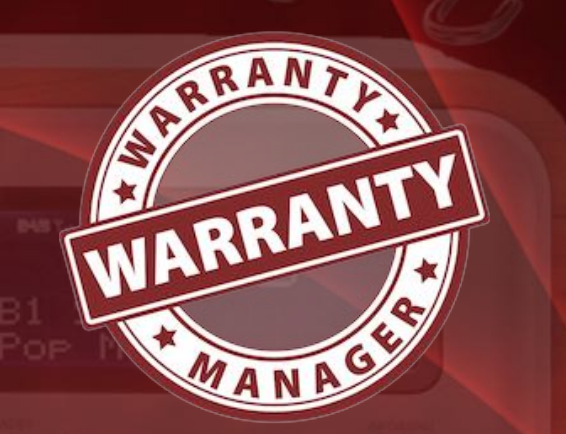

### EXPORT AS EXCEL XLSX FILE

The data of «Warranty Manager» can be exported to an Excel® XLSX file. Only the data without attachments and images are exported. Select on the menu "File" => "Export as XLSX file".

| File    | Edit                                                                             | Manage     | View | Window | Help |
|---------|----------------------------------------------------------------------------------|------------|------|--------|------|
| N       | ew                                                                               | ЖN         |      |        |      |
| 🚔 Pr    | Print Print                                                                      |            |      |        |      |
| 🕕 Sa    | ave gra                                                                          | phics as   |      | >      |      |
| 🚔 In    | 🚔 Import from Twain Device                                                       |            |      | 1ポン    |      |
| csv Ex  | port as                                                                          | s CSV file |      | ΦжС    |      |
| xisx E> | kport as                                                                         | SXLSX file | •    | ŵ₩Χ    |      |
| 🚺 Ba    | ackup a                                                                          | all data   |      |        |      |
| 🛈 Re    | estore a                                                                         | all data   |      |        |      |
| E>      | Export as CSV file<br>Export as XLSX file<br>Backup all data<br>Restore all data |            |      |        |      |

#### Example: Microsoft Excel

| •    | 🔴 🌢 🔺 🖬 ちょ 🖉 🛞 🥃 🗧 Garar                                                            | ntie Manager Expor                                              | t Q~ Im Blatt suc | chen 🤦                            |
|------|-------------------------------------------------------------------------------------|-----------------------------------------------------------------|-------------------|-----------------------------------|
| S    | tart Einfügen Zeichnen Seitenlayout Forn                                            | neln Daten                                                      | Überprüfen >>     | 🛓 + Freigeben \land               |
| Zwis | Chenablage A. ▼ ≞ • % • Bedin<br>Schenablage Schriftart Ausrichtung Zahlen ⊽ Zeller | gte Formatierung ▼<br>Ibelle formatieren ▼<br>Iformatvorlagen ▼ | Zellen Bearbeite  | Adobe PDF<br>erstellen und teilen |
| D14  | $f_{\mathbf{v}} \times \checkmark f_{x}$ Kleidung                                   | 22                                                              |                   |                                   |
|      | A                                                                                   | В                                                               | с                 | D                                 |
| 1    | Artikel Bezeichnung                                                                 | 🔽 Kaufdatum 🔤                                                   | Garantie bis 💌    | Kategorie 🔽 L                     |
| 2    | Reinhold Deluxe Bügeleisen                                                          | 26.11.2011                                                      | 26.11.2013        | Elektrogeräte R                   |
| 3    | Braun Pulsonic Plus Serie 7                                                         | 03.12.2011                                                      | 03.12.2013        | Elektrogeräte E                   |
| 4    | Design Stabfeuerzeug                                                                | 10.12.2011                                                      | 10.12.2013        | Haushalt L                        |
| 5    | LED-Lichtleiste                                                                     | 18.08.2011                                                      | 18.08.2013        | Elektrogeräte L                   |
| 6    | Funkschalter                                                                        | 01.12.2011                                                      | 01.12.2013        | Elektrogeräte C                   |
| 7    | Rieker Halbschuhe                                                                   | 16.07.2011                                                      | 16.07.2013        | Schuhe K                          |
| 8    | Wäscheständer                                                                       | 07.05.2011                                                      | 07.05.2013        | Haushalt V                        |
| 9    | Reebok Turnschuhe                                                                   | 13.05.2011                                                      | 13.05.2013        | Schuhe D                          |
| 10   | Rieker Laufschuhe                                                                   | 24.05.2011                                                      | 24.05.2013        | Schuhe K                          |
| 11   | iPad Kabel lang                                                                     | 14.06.2011                                                      | 14.06.2013        | Computer B                        |
| 12   | Rieker Halbschuhe                                                                   | 15.07.2011                                                      | 15.07.2013        | Schuhe K                          |
| 13   | iPad2                                                                               | 05.06.2011                                                      | 05.06.2012        | Computer A                        |
|      | Garantie Manager +                                                                  |                                                                 |                   |                                   |
| y    |                                                                                     |                                                                 | ─                 | <b>• •</b> 140 %                  |

### PREFERENCES

### PREFERENCES

#### General

Here you can set the default warranty period in months and the default search engine and other settings.

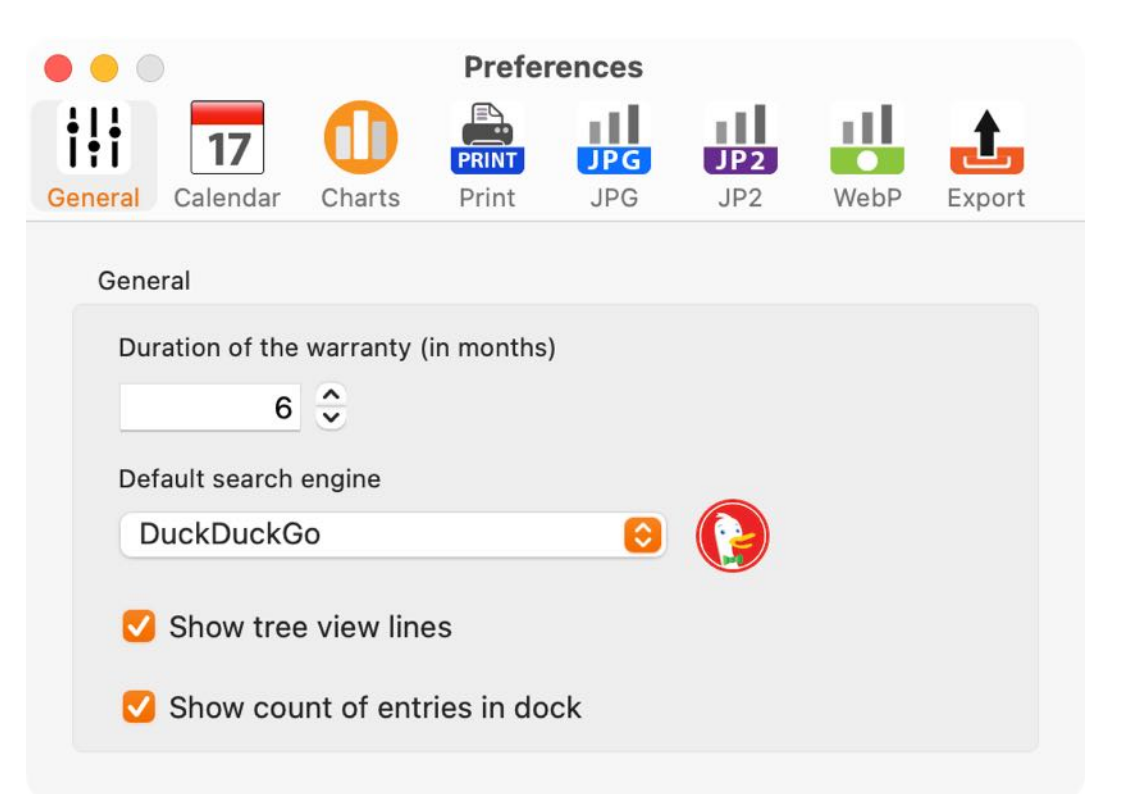

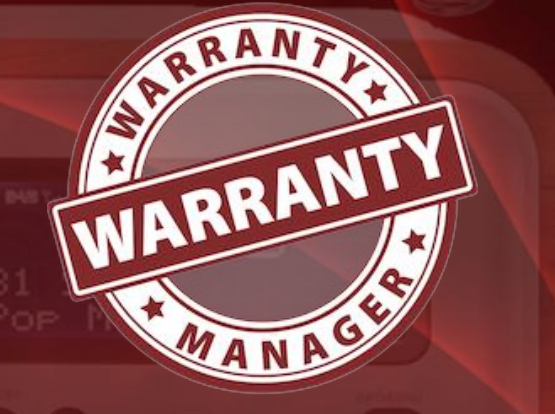

### PREFERENCES

#### Calendar

Here you define in which calendar the appointments of the "Warranty Manager" should be entered. Furthermore, the start time, the length of the appointment and the period of the reminder can be defined.

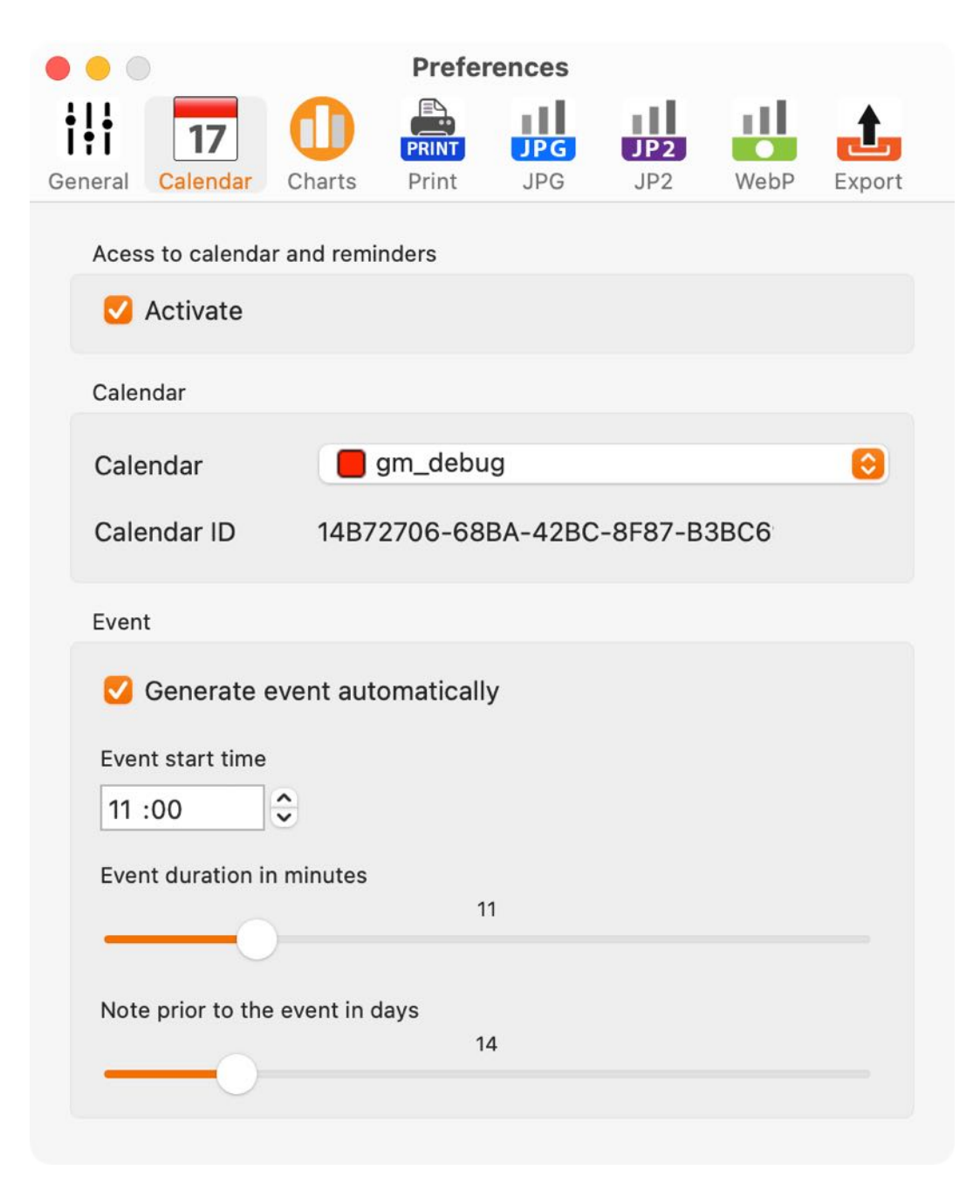

NARRANTY WARRANTY WARRANTY WARRANTY

### PREFERENCES

#### Charts

Here you define the background color for the graphical evaluation.

| • • •  |                         | Preferences |       |     |     |      |        |  |
|--------|-------------------------|-------------|-------|-----|-----|------|--------|--|
| †‡†    | 17                      | 0           | PRINT | JPG | JP2 |      | t      |  |
| Genera | al Calendar             | Charts      | Print | JPG | JP2 | WebP | Export |  |
| Cł     | narts<br>Select backgro | und color   |       |     |     |      |        |  |
| Gold   |                         |             |       |     |     |      |        |  |
|        |                         |             |       |     |     |      |        |  |

#### Print

In the "Print" section you can set the page size for printing.

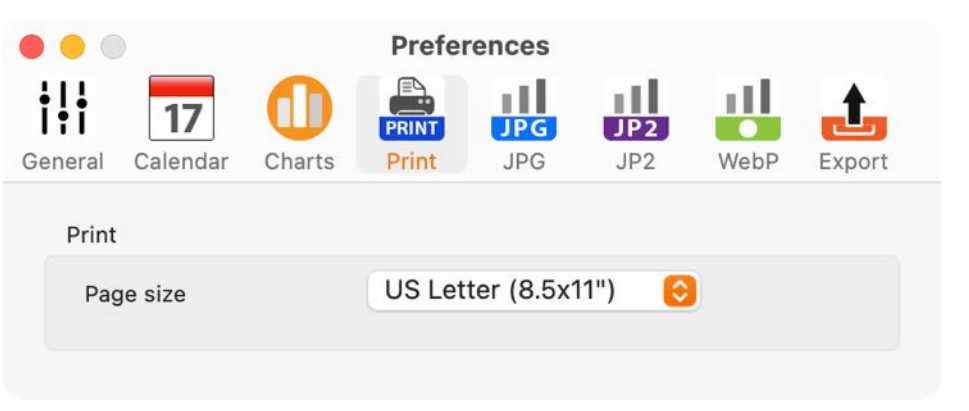

#### JPG

Table of contents

Here you define the quality for export format JPG.

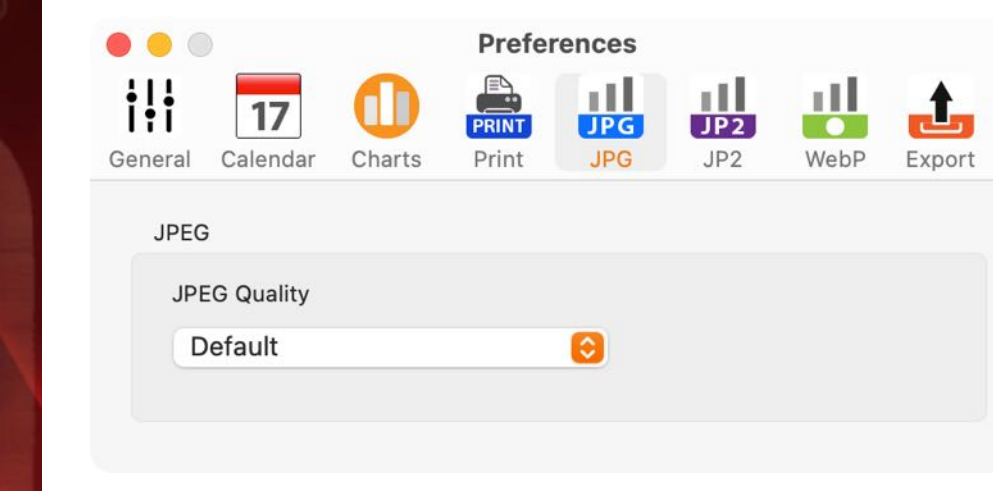

WARRANTY
### PREFERENCES

#### JP2 (JPEG2000)

Here you define the quality for export format JPEG2000.

| • • •                    |                | Preferences |                |            |            |      |        |
|--------------------------|----------------|-------------|----------------|------------|------------|------|--------|
| <b>i i i i i</b> General | 17<br>Calendar | Charts      | PRINT<br>Print | JPG<br>JPG | JP2<br>JP2 | WebP | Export |
| JPE                      | G              |             |                |            |            |      |        |
| JL                       | PEG Quality    |             |                |            |            |      |        |
| Default                  |                | 0           |                |            |            |      |        |
|                          |                |             |                |            |            |      |        |
|                          |                |             |                |            |            |      |        |

#### WebP

Here you define the quality for export format WebP.

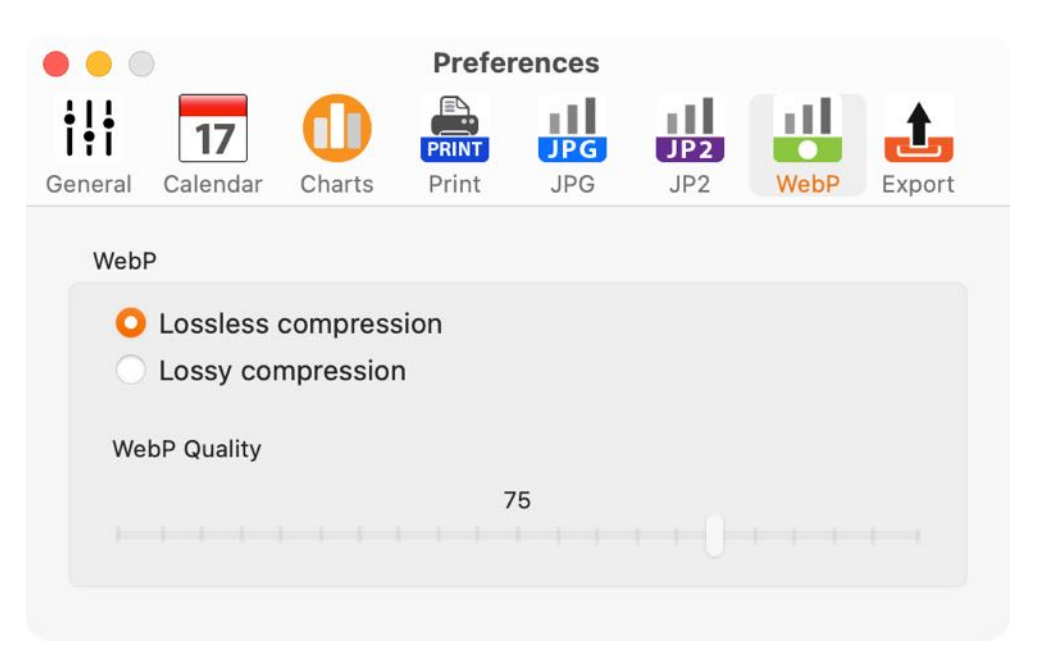

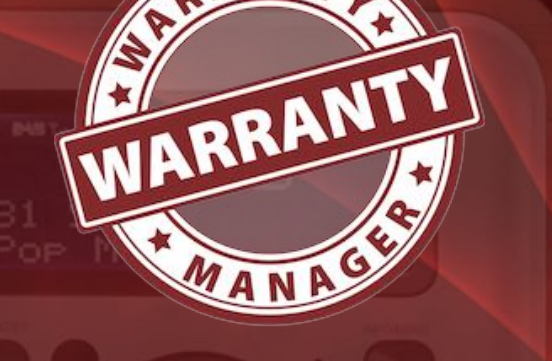

Warranty Manager

### PREFERENCES

### Export

The export parameters can be defined here.

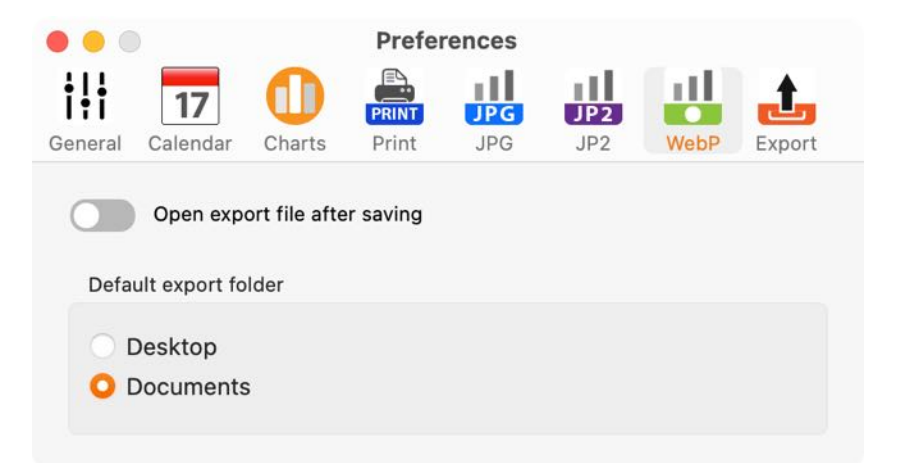

All settings were automatically saved on any changes.

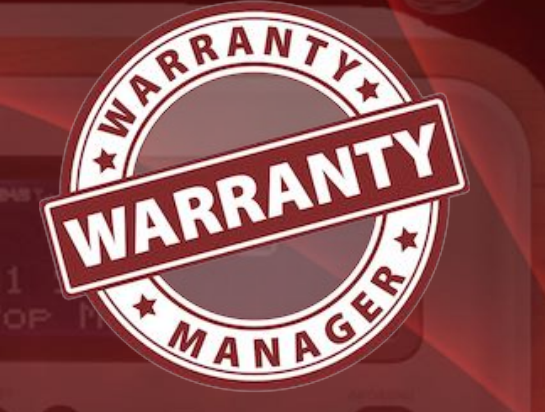

# HELP MENU

### HELP MENU

#?

To get any help, click on Help on then menu.

| 2 | WarrantyManager Help |  |  |
|---|----------------------|--|--|

- New in this release
- A Open @pps4Me homepage
- A Privacy Policy

Search

- A Product information
- 🍌 @pps4Me News
- A Rate on AppStore
- A More apps from AppStore
- 🔀 Question about the application
- 🔀 Feature Request
- 🔀 Report Problem
- 🔀 Send Support Data

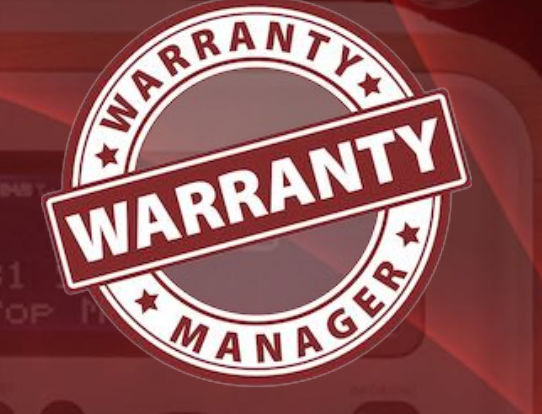

## MORE APPS FROM @PPS4ME

### MORE APPS FROM @PPS4ME

Click <u>here</u> for more apps from @pps4Me.

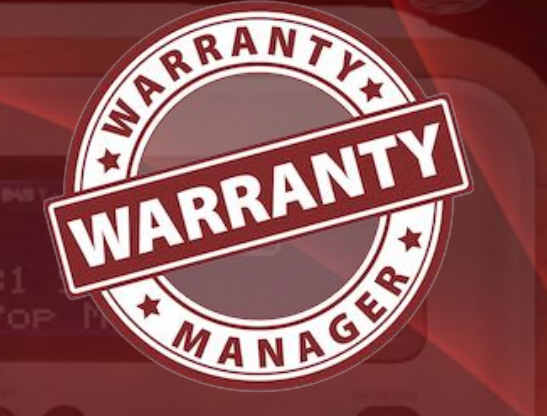

© 2012-2025 CIMSoft, @pps4Me

Table of contents

Warranty Manager

## **CONTACT US**

### CONTACT US

If you still have unanswered questions, please send us an e-mail to <u>Contact@Support</u>. Or visit our <u>Homepage</u>.

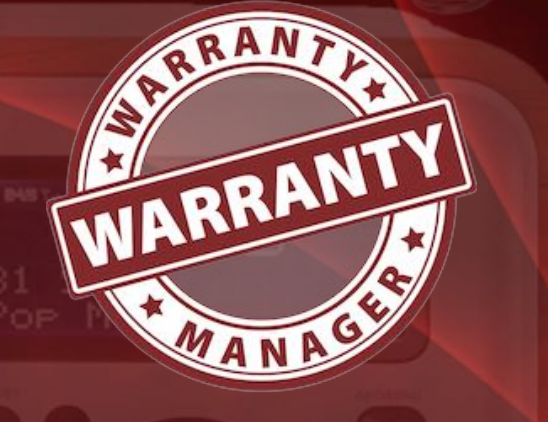

© 2012-2025 CIMSoft, @pps4Me

# COPYRIGHT & GENERAL TERMS AND CONDITIONS

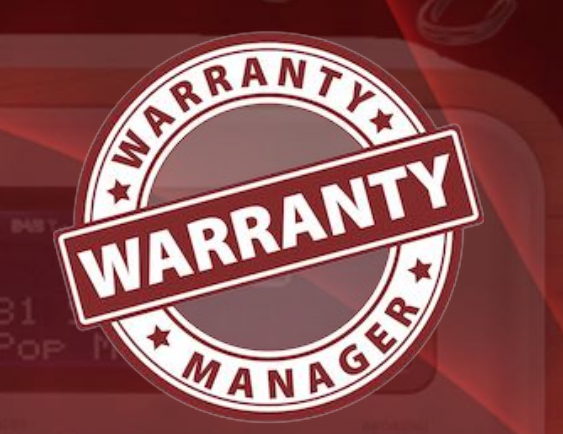

### COPYRIGHT & GENERAL TERMS AND CONDITIONS

General Terms and conditions for the use of this help book.

#### I. Right-holders, copying, Copyright

1. The copyright of this help book is by CIMSoft, @pps4Me, Horst Jehle, Bahnhofstraße 21, 71063 Sindelfingen (hereinafter referred to as "author"). The Copyright refers to the graphics, the text as well as the electronic source text to graphics and all texts as a whole.

**2.** In the source text of the template (template) is the copyright of the author. This Copyright notice © in the source text of the manual must not be removed. Already the removal of copyright constitutes copyright infringement and may be punishable by law.

Add your own copyright notice is <u>not permitted</u>.

**3.** The provision of this manual with download option on their own or third party websites, the reproduction and copying to CD's/DVD's or other data carriers for the purpose of disclosure to third parties both paid and free of charge (except for personal use) as well as a direct link to the download files is prohibited.

**4.** With the download of this manual, the user acknowledges the terms and conditions of use.

### II. Free private use

**1.** This help book is free to personal, private, non-commercial purposes.

**2.** With the download of this manual, the user receives the right to use the manual for the purposes of this Terms of use. The property rights in the content fully remain with the author.

#### III. Commercial pay use

**1.** Commercial and thus pay use for the purposes of this Terms of use is when to book a private or third acquisition business regardless of the size advertised in any way, pay services under a single URL provided.

# COPYRIGHT & General Terms And Conditions

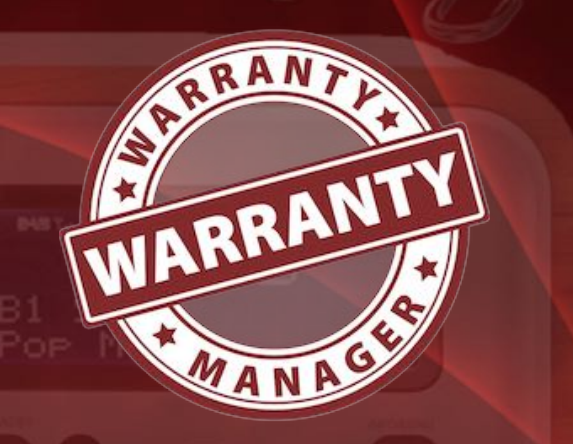

© 2012-2025 CIMSoft, @pps4Me

#### IV. Scope of the commercial use

**1.** The use of this help book is only permitted for a company. The right of use expires with the use at another company or a subsidiary or parent company. The right of use is each registered Company to acquire new or pending business.

2. With every purchase of the manual is the internet address (URL) under the manual goes online

**3.** For any use in accordance with Section IV of the terms of use is a one-time fee for usage numbers. The amount of the remuneration of utilisation can be requested via <u>E-Mail</u>.

**4.** Mit Zahlung des einmaligen Nutzungsentgeltes erwirbt der Anwender lediglich das Nutzungsrecht im Sinne dieser Nutzungsbedingungen. Das Eigentum am Handbuch verbleibt uneingeschränkt beim Autor.

**5.** With one-time payment of the remuneration of utilisation of the user acquires only the right of use for the purposes of this Terms of use. The ownership of the manual fully remains with the author.

6. Any commercial user will receive a VAT invoice.

### V. Copyright Infringement

Table of contents

**1.** Any copyright infringement will be prosecuted. The author, a lawyer will always help. Be asserted in the context of provisional legal protection - if necessary - injunctive-, information- and claims for damages.

**2.** A copyright infringement is if the manual with criminal content by the users or by third parties. The author is displayed next to the assertion of civil claims immediately after having regard to criminal report.

**3.** Responsible in the sense of the UrhG and these terms and conditions, in addition to the owner of the company or the industry for non-existing persons identity of the creator of the website using this book is offered for download or in any other manner.

**4.** Information about the legality of a planned use of the book given by the author. The contact data the author can bee seen in the <u>imprint</u> on the web page.

## COPYRIGHT & General Terms And Conditions

#### VI. Liability

The author assumes no liability whatsoever, regardless of the legal grounds, arising out of the use and/or the use of the book or in any other way in connection with the acquisition, exploitation and use of the book could be deducible, except in cases of intent or gross negligence.

The brand names used in this manual are registered trademarks of their respective owners.

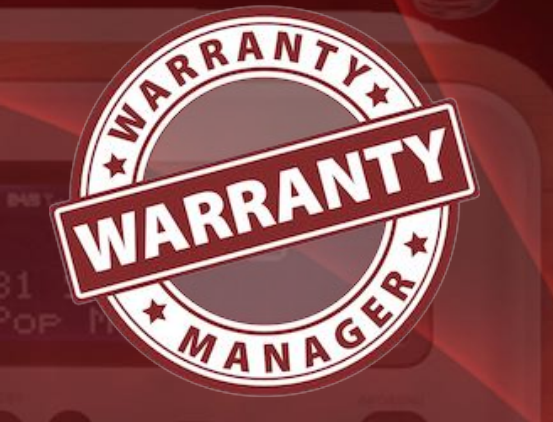